# CONFIDENTIAL ACES User Manual HUMAN RESOURCE ACCESS For Automated Competency Enhancer Software

May 2015

ACES

# DISCLAIMER

The information contained in this document is the proprietary and exclusive property of Systematic Competency Alliance Sdn Bhd (1085852-P) except as otherwise indicated. No part of this document, in whole or in part, may be reproduced, stored, transmitted, or used for design purposes without the prior written permission of Systematic Competency Alliance Sdn Bhd.

The information contained in this document is subject to change without notice.

The information in this document is provided for informational purposes only. Systematic Competency Alliance Sdn Bhd specifically disclaims all warranties, express or limited, including, but not limited, to the implied warranties of merchantability and fitness for a particular purpose, except as provided for in a separate software license agreement.

# **PRIVACY INFORMATION**

This document may contain information of a sensitive nature. This information should not be given to persons other than those who are involved in the ACES Project or who will become involved during the lifecycle.

# DOCUMENT OWNER

The primary contact for questions regarding this document is:

Owner: Systematic Competency Alliance Sdn Bhd System Name: ACES Phone: 03 8066 9090 Email: info@scoma.com.my

May 2015

# **CONTENTS**

| Chapter 1 – ACES Overview                                                                                                    | 7         |
|----------------------------------------------------------------------------------------------------|-----------|
| About Training Need Analysis                                                                                                    |           |
| Introduction to ACES                                                                                                    |           |
|                                                                                                    |           |
| Chapter 2 - Working With ACES Application                                                                                                    | 11        |
| Chapter 2 – working with ACES Application                                                                                                    |           |
| Before You Begin                                                                                                    |           |
| System Access and Login                                                                                                    |           |
| System Navigation                                                                                                    |           |
| Common Screen                                                                                                    |           |
|                                                                                                    |           |
| Chapter 3 – Managing Employee Information                                                                                                    | 21        |
| Managing Employee Information                                                                                                    |           |
| Employee Menu                                                                                                    | 22        |
| Employee Information                                                                                                    |           |
| Search                                                                                                    | 23        |
| Add Employee                                                                                                    | 24        |
| Delete Employee                                                                                                    |           |
| Update Employee                                                                                                    |           |
| Employment                                                                                                    |           |
| Education                                                                                                    |           |
| Resume                                                                                                    |           |
| Document                                                                                                    |           |
| Training History                                                                                                    |           |
| Training Calendar                                                                                                    |           |
| Training Calenual                                                                                                    |           |
| Industry Industry Ind |           |
| Subordinate                                                                                                    | 40<br>/11 |
| Peer                                                                                                    | 42        |
| Assessment Result                                                                                                    | 43        |
| Job Description                                                                                                    |           |
| Kev Result Area                                                                                                    |           |
| Key Performance Indicator                                                                                                    |           |
| ,<br>Suspend/Terminate                                                                                                    |           |
| Reset Password                                                                                                    |           |
| Login History                                                                                                    |           |
| Transaction History                                                                                                    |           |
| Division                                                                                                    |           |
| DIVISION Menu                                                                                                    |           |
| DIVISION Information                                                                                                    |           |
| Search                                                                                                    |           |
| Add DIVISION                                                                                                    |           |
| Delete DIVISION                                                                                                    |           |
| Update Division                                                                                                    |           |
| Employee Association                                                                                                    |           |

| Department                        | 54 |
|-----------------------------------|----|
| Department Menu                   | 54 |
| Department Information            | 54 |
| Search                            | 55 |
| Add Department                    | 56 |
| Delete Department                 | 56 |
| Update Department                 | 56 |
| Employee Association              | 56 |
| Team                              | 58 |
| Team Menu                         | 58 |
| Team Information                  | 58 |
| Search                            | 59 |
| Add Team                          | 60 |
| Delete Team                       | 60 |
| Update Team                       | 60 |
| Team Member                       | 61 |
| Key Result Area                   | 62 |
| Key Performance Indicator         | 62 |
|                                   |    |
| Charter 4 - Encylouse Europtation | 62 |
| Chapter 4 – Employee Expectation  |    |
| Key Result Area                   |    |
| KRA Menu                          | 64 |
| KRA Information                   | 64 |
| Search                            |    |
| Add Key Result Area               | 66 |
| Delete Key Result Area            |    |
| Update Key Result Area            |    |
| KRA Component                     |    |
| KRA Value                         |    |
| KRA Element                       |    |
| KRA Associated Employee           |    |
| Key Performance Indicator         |    |
| KPI Menu                          | 72 |
| KPI Information                   |    |
| Search                            | 73 |
| Add Key Performance Indicator     | 74 |
| Delete Key Performance Indicator  |    |
| Undate Key Performance Indicator  |    |
| KPI Group                         |    |
| KPI Item                          |    |
| KPI Associated Employee           |    |
| Job Description                   |    |
| Job Designation                   | 79 |
| Job Designation Menu              | 79 |
| lob Designation Information       | 79 |
| lob Description                   |    |
| lob Description Menu              | 82 |
| lob Description Information       |    |
| Job Description Category.         |    |
| Job Description Category Menu     |    |
|                                   |    |

Copyright  $\ensuremath{\mathbb C}$  2015 Systematic Competency Alliance Sdn Bhd. All rights reserved.

|   | - | - | ~ |
|---|---|---|---|
| А | C | E | 3 |

| Job Description Category Information | 85  |
|--------------------------------------|-----|
| Chapter 5 – Working with Assessment  |     |
| Assessment                           |     |
| Assessment Template                  |     |
| Assessment Template Menu             | 90  |
| Assessment Template Information      | 91  |
| Asessment Template Segment           | 94  |
| Assessment Template Question         | 97  |
| Scheduling Assessment                |     |
| Assessment Schedule                  | 99  |
| Assessment                           |     |
| Assessment Menu                      | 101 |
| Assessment Information               | 101 |
| Asessment Segment                    |     |
| Assessment Question                  | 106 |
| Participant & Target                 | 108 |
| Notification                         | 110 |
| Result                               | 111 |
|                                      |     |
| Chapter 6 – Working With Training    | 114 |
| Training Bragram                     | 115 |
| Training Program                     | 115 |
|                                      | 115 |
| Training Information                 |     |
| Training Particinant                 |     |
| Course Material                      |     |
| Notification                         |     |
| Training Request                     | 126 |
| Training Request                     | 126 |
| Training Area Man                    | 128 |
|                                      | 178 |
| Training Area Map                    |     |
| Training Area Map Information        |     |
| Training Provider                    | 134 |
| Training Provider                    | 13/ |
| Training Provider Menu               | 134 |
| Training Provider Information        | 134 |
| Trainer                              |     |
| Course Offering                      |     |
| Suspend/Terminate                    |     |
| Reset Password                       |     |
| Login History                        | 141 |
| Transaction History                  | 142 |
|                                      |     |
| Chapter 7 – Reports                  |     |
| Report Listing                       | 144 |

| Report                            |  |
|-----------------------------------|--|
| Report Listing                    |  |
|                                   |  |
| Chapter 8 – System Administration |  |
| Change Password                   |  |
| Password                          |  |
| System Configuration              |  |
| Administration                    |  |
| System Configuration              |  |
| User Group Access                 |  |
| System Setting                    |  |

# Chapter 1 – ACES Overview

# **ABOUT TRAINING NEED ANALYSIS**

Training Needs Analysis/assessment (TNA) is conducted to identify and determine the purposes of the training goals. Needs analysis is conducted to understand the areas of knowledge/skills that training needs to address to fill the 'performance gap'.

You should also know that training needs analysis is a critical activity that a human resource manager or training manager should be adept at performing.

Let me be more concise; for a training program to be effective and efficient there are a sequence of steps. They are needs analysis, objectives, implementation and evaluation. All training programs must start with a training needs analysis. It is the responsibility of the training manager to determine the:

- Who
- What
- When
- Where
- Why
- How of the training and development program.

The Training Needs Analysis (TNA) is designed to answer all those questions and more. Whether the training is related to soft skills such as communication and leadership or technical job specific skills, the importance of TNA cannot be overemphasized.

During the process of the training needs analysis, the training manager must analyze the

- 1. Goals and objectives of the organization
- 2. Competencies and skills that are required to perform the job
- 3. Individuals/personnel who need to undergo the training

The needs assessment helps in identifying the 'gap'. The gap is nothing but the skills that are currently in use and what may be need in the present and in the future.

To sum up, training needs analysis/assessment is a gap between 'what is' and 'what ought to be'. You can rightly say that TNA is related to individual and organizational performance. Needs analysis helps in identifying and solving the performance or competency problems related to knowledge, skills and attitudes. Not only does TNA identify if training will actually solve a performance problem, it also identifies specific performance areas requiring training, who needs training and how the training should be designed.

Training without TNA would be like a doctor prescribing a treatment without assessing the extent of the person's illness.

Without TNA, learners often find the training session misses the mark. As a result:

- Learners have to make generalizations to relate the training content to job expectations.
- They have difficulty applying new knowledge and skills on the job.
- They simply fail to improve performance.

At the most basic level, the TNA identifies the gap between desired performance and actual employee performance. But the TNA must also consider the overall organizational strategy, specific tasks, user and learner needs, specific content to be trained and the return on the training investment.

# **INTRODUCTION TO ACES**

What is ACES?

- ACES is a web based solution to automate the Training Need Analysis TNA process
- ACES makes it easy to maintain Employee Profile and to develop Training Calendar
- ACES makes it compelling for all employees to participate in making TNA possible

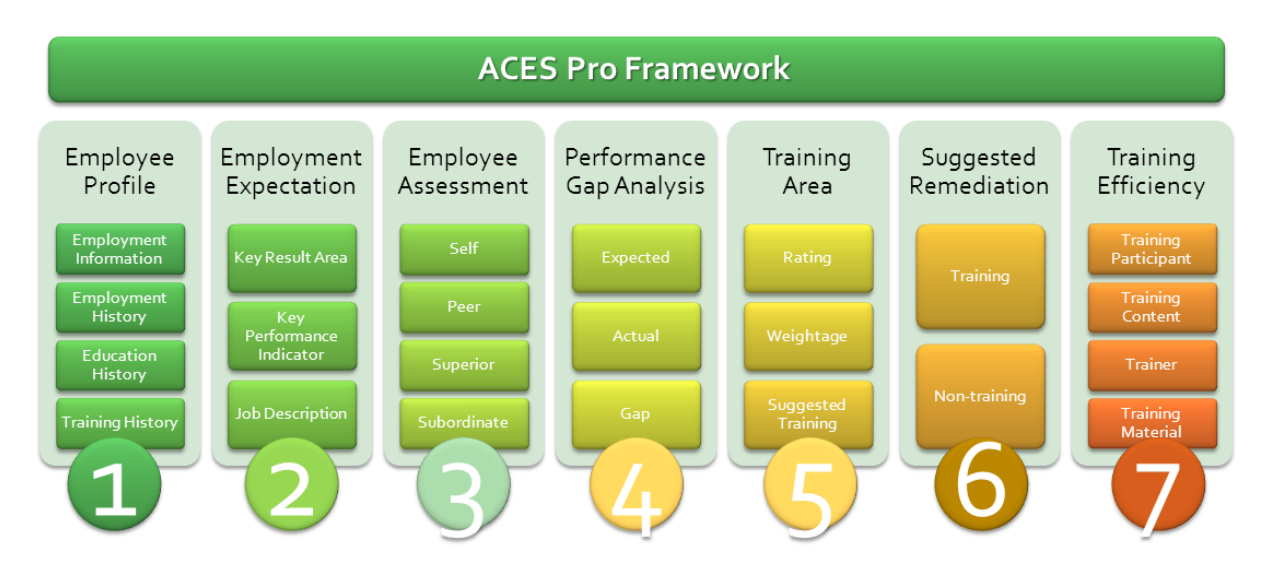

ACES automates the entire training cycles in one highly integrated software which are valuable for continued improvement and compliance as follow:

- 1. **Employee Profile** this will include Employment Information, Employment History, Education History and Training History
- Employment Expectation the ability to track how employee should perform using any combination of Key Result Area (KRA), Key Performance Indicator (KPI) and/or Job Description (JD)
- 3. **Employee Assessment** The ability to perform assessment based on existing Employee Expectation on-the-fly or using custom built assessment questionnaire targeted to Self, Peer, Superior and Subordinate
- 4. **Performance Gap Analysis** The ability to evaluate and analyze Performance Gap based on Expected Performance and Actual Performance
- 5. **Training Area** A mechanism used by the system to systematically and automatically suggest specific training program whenever an employee encounter specific performance problem which will allow any organization to develop training calendar tailored to specific employee.
- 6. **Suggested Remediation** the ability to automatically suggest the specific training program for any performance problem.
- 7. **Training Efficiency** the ability to track and monitor efficiency of training program based on Training Assessment on Participant, Content, Trainer and Training Material.

ACES has the ability to help your organization to:

- Assess & Analyze identify employee expected vs actual competency and performance and analyze the training needed to improve competency and performance
- **Design Program** Automatic training suggestion by matching the training with the area where employee need improvement and using central training calendar to conduct the training
- **Deliver Program** Easily share training documents and information among participant, send notifications and monitor attendance
- Evaluate Performance Capture participant feedback, monitor employee performance 3-6 months after attending training and repeat/abandon training based on the training efficiency

# Chapter 2 – Working With ACES Application

ACES

# **BEFORE YOU BEGIN**

# **Trademark and Licenses**

ACES is a registered trademark and you may use this product subject to the terms and conditions by Systematic Competency Alliance Sdn Bhd.

The ACES software included within this product is subject to Software End User License Agreement (EULA) which is signed upon purchase of the software.

Please visit our website at <u>www.scoma.com.my</u> or contact our commercial representative for further information.

# SYSTEM ACCESS AND LOGIN

The system is accessible through three different modes:

| No | Mode                                                                                                    | Remark                                                                                                    |
|----|----------------------------------------------------------------------------------------------------|----------------------------------------------------------------------------------------------------|
| 1. | HR Access<br>Typical link:<br><u>http://www.yourwebsite.com/hr</u><br><u>Note</u> : the actual link may be<br>different depending on the<br>installation.                     | This access is limited to HR only. Each user that can<br>have access to this mode should be assigned with<br>unique Username to access the system.<br>However, HR may at its own discretion create user<br>access to non-HR employees for the purpose of<br>delegating tasks. The HR access however is not<br>designed to be accessible by non-HR employees. |
| 2. | <b>Employee Access</b><br>Typical link:<br><u>http://www.yourwebsite.com/staff</u><br><u>Note</u> : the actual link may be<br>different depending on the<br>installation.     | This access is dedicated to all employees in the<br>organization. Each employee that can have access to<br>this mode should be assigned with unique Username to<br>access the system.                                                                                                    |
| 3. | Training Provider Access<br>Typical link:<br><u>http://www.yourwebsite.com/trainer</u><br><u>Note</u> : the actual link may be<br>different depending on the<br>installation. | This access is dedicated to all registered training<br>providers for the organization. Each training provider<br>that can have access to this mode should be assigned<br>with unique Username to access the system.                                                                                                    |

A login screen will be shown to request for proper authentication before letting user to use the system as shown below.

| Please take note the following reminder from us:<br>You play a significant role in your online security<br>Keep your Password confidential at all times.<br>Your account here contains sensitive<br>information. So any unauthorized entry to your<br>account can negatively impact you and your<br>information.<br>We will not be responsible for any loss due to<br>your negligence in protecting the security of your<br>account.<br>We recommend frequent changing of<br>Passwords for enhanced security. | Please enter your credential below. User Name: Password: Sign in Forgot Password |
|----------------------------------------------------------------------------------------------------|----------------------------------------------------------------------------------|

# SYSTEM NAVIGATION

Once login, you can navigate through the system easily via top menu and left menu as follow.

# **User Information**

Welcome: System Administrator (admin) Role: admin Email: hr@mail.com

This information will be shown once an user login to the system.

## **Top Menu**

| номе | PROFILE | TNA | REPORT | ADMIN | LOGOUT | Search |
|------|---------|-----|--------|-------|--------|--------|
|      |         |     |        |       |        |        |

The Top Menu is the main navigation for this system. The item in this area will be shown based on the access level for the user. Click any of the menu will change the item in the Left Menu.

## **Bottom Menu**

|                                                         |   | HOME   PROFILE   TNA   REPORT                 | I. | ADMIN   LOGOUT    |
|---------------------------------------------------------|---|-----------------------------------------------|----|-------------------|
| Copyright © 2014 Systematic Competency Alliance Sdn Bhd | T | Visit us at www.scoma.com.my   Privacy Notice | 3  | Conditions of Use |

The Bottom Menu is the same as the Top Menu. However, there are additional links at the Bottom Menu which is reserved by Systematic Competency Alliance.

## Left Menu – Home

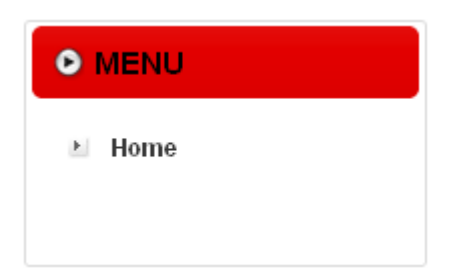

This is the default Left Menu. Click Home Top Menu will show this Left Menu.

# Left Menu – Profile

| 0 | MENU              |
|---|-------------------|
| F | Profile Home      |
| F | Employee          |
| F | Division          |
| F | Department        |
| F | Team              |
| F | Employee Feedback |
| Þ | Update Request    |

This menu is dedicated to Profile related features. Click Profile Top Menu will show this Left Menu.

# Left Menu – TNA

| 0 | MENU                      |
|---|---------------------------|
| Þ | TNA Home                  |
| F | Key Result Area           |
| F | Key Performance Indicator |
| F | Job Designation           |
| F | Job Description           |
| F | Job Description Category  |
| F | Assessment Schedule       |
| F | Assessment Template       |
| F | Master Training           |
| Þ | Training Request          |
| F | Training Area Map         |
| F | Training Provider         |
| F | Master Course             |
| Þ | Master Trainers           |

This menu is dedicated to TNA related features. Click TNA Top Menu will show this Left Menu.

# Left Menu – Report

| 0 | MENU                 |
|---|----------------------|
| Þ | Report Home          |
| F | Transaction History  |
| Þ | Login History        |
| Þ | Report Listing       |
| Þ | Other Report Listing |
|   |                      |

This menu is dedicated to Report related features. Click Report Top Menu will show this Left Menu.

# Left Menu – Admin

| • MENU |                      |  |  |  |  |
|--------|----------------------|--|--|--|--|
| F      | Admin Home           |  |  |  |  |
| F      | Change Password      |  |  |  |  |
| F      | System Configuration |  |  |  |  |
| Þ      | User Group Access    |  |  |  |  |
| Þ      | System Setting       |  |  |  |  |

This menu is dedicated to Admin related features. Click Admin Top Menu will show this Left Menu.

# **Change Theme Menu**

| • CHANGE THEME |   |
|----------------|---|
|                |   |
| Gold           | * |
|                |   |

Theme can be changed at any point by selecting any one of the drop-down option. See the Change Theme section at the end of this document for further information.

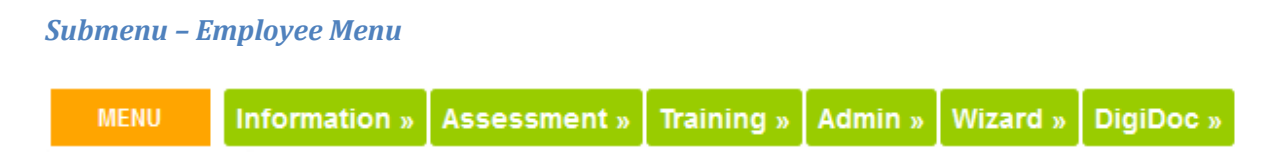

Employee Menu will be shown when the system displays information related to selected employee. With this, user can then navigate to other information or function related to the selected employee.

# Submenu – Division Menu

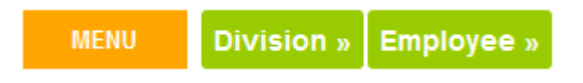

Division Menu will be shown when the system displays information related to selected division. With this, user can then navigate to other information or function related to the selected division.

## Submenu – Department Menu

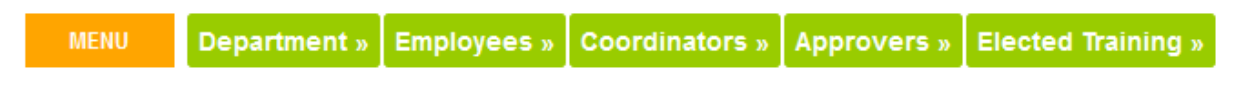

Department Menu will be shown when the system displays information related to selected department. With this, user can then navigate to other information or function related to the selected department.

## Submenu – Team Menu

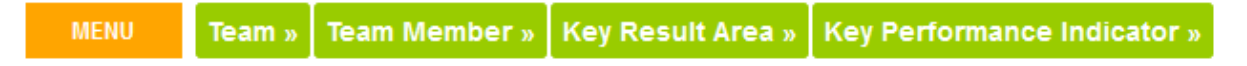

Team Menu will be shown when the system displays information related to selected team. With this, user can then navigate to other information or function related to the selected team.

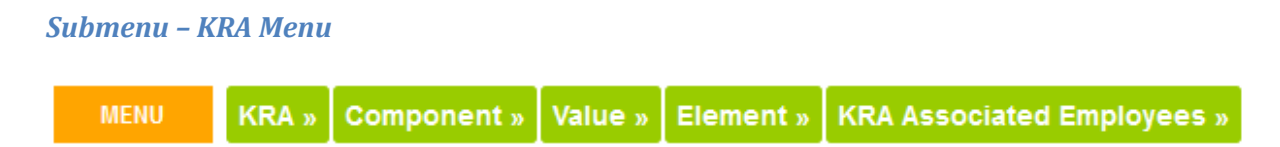

KRA Menu will be shown when the system displays information related to selected KRA. With this, user can then navigate to other information or function related to the selected KRA.

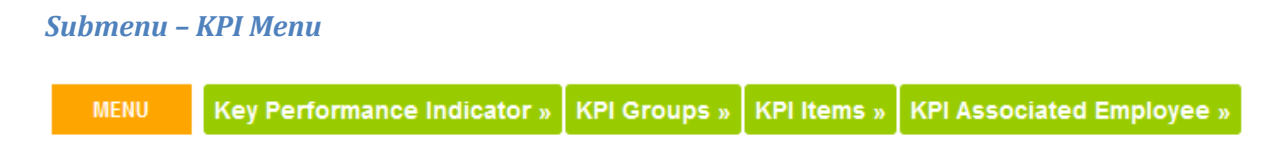

KPI Menu will be shown when the system displays information related to selected KPI. With this, user can then navigate to other information or function related to the selected KPI.

#### Submenu – Job Designation Menu

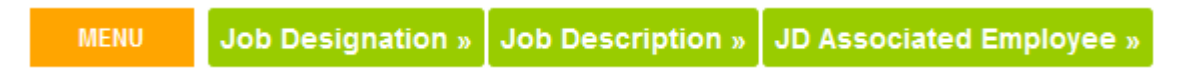

Job Designation Menu will be shown when the system displays information related to selected Job Designation. With this, user can then navigate to other information or function related to the selected Job Designation.

#### Submenu – JD Category Menu

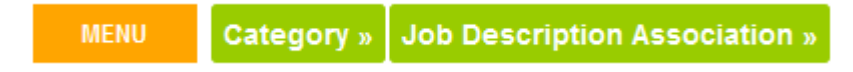

JD Category Menu will be shown when the system displays information related to selected JD Category. With this, user can then navigate to other information or function related to the selected JD Category.

## Submenu – Job Description Menu

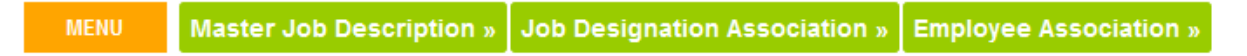

Job Description Menu will be shown when the system displays information related to selected Job Description. With this, user can then navigate to other information or function related to the selected Job Description.

#### Submenu – Assessment Template Menu

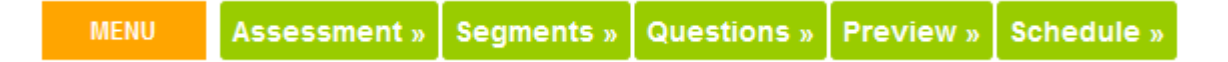

Assessment Template Menu will be shown when the system displays information related to selected Assessment Template. With this, user can then navigate to other information or function related to the selected Assessment Template.

#### Submenu – Assessment Menu

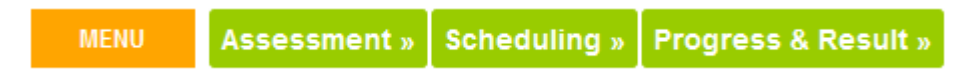

Assessment Menu will be shown when the system displays information related to selected Scheduled Assessment. With this, user can then navigate to other information or function related to the selected Scheduled Assessment.

## Submenu – Training Menu

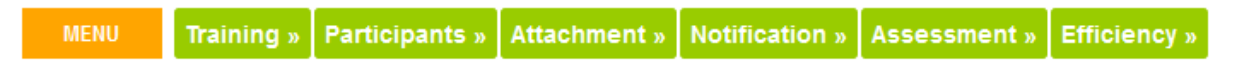

Training Menu will be shown when the system displays information related to selected Training. With this, user can then navigate to other information or function related to the selected Training.

# Submenu – Training Area Menu

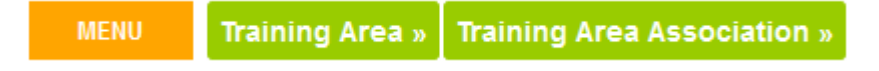

Training Area Menu will be shown when the system displays information related to selected Training Area. With this, user can then navigate to other information or function related to the selected Training Area.

#### Submenu – Training Provider Menu

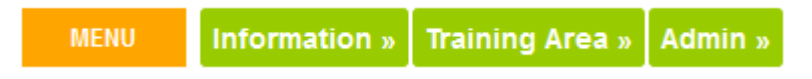

Training Provider Menu will be shown when the system displays information related to selected Training Provider. With this, user can then navigate to other information or function related to the selected Training Provider.

#### Submenu – Course Menu

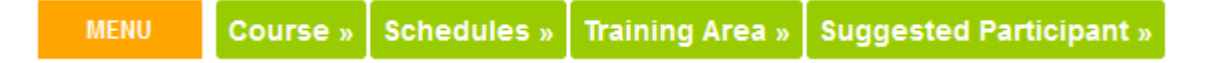

Course Menu will be shown when the system displays information related to selected Course offered by specific Training Provider. With this, user can then navigate to other information or function related to the selected Course.

# **COMMON SCREEN**

# **Pop-up Employee**

The pop-up employee is shown whenever the  $\blacksquare$  button is clicked.

| Searc | Search Employee by: (shows first 50 records only) |             |     |             |      |  |  |
|-------|---------------------------------------------------|-------------|-----|-------------|------|--|--|
| Emplo | iyee ID :                                         | Full Name : | Dep | t :         |      |  |  |
|       |                                                   |             |     |             | go   |  |  |
| No.   | Full Name                                         |             |     | Employee ID | Dept |  |  |
| 1     | 1 KAMAL BIN MOHAMAD                               |             |     | K1647       | 100  |  |  |
| 2     | 2 Marhaen bt. Mohamad Nor                         |             |     | K1682       | 100  |  |  |
| 3     | Siti Nuratikah bt. Mohd                           | Ahkuan      |     | K1627       | 100  |  |  |
|       |                                                   |             |     |             |      |  |  |

The screen shows the pop-up to search and select existing employee. Enter the following information to search:

- Employee ID enter partial or complete
- Full Name enter partial of complete
- Dept enter partial or complete Department Code

Click go or press Enter to search. Once the target employee is found click on the employee link to make the selection.

# **Pop-up Calendar**

The pop-up calendar is shown whenever the  $\boxed{10}$  button is clicked.

| < Nov 💙 2009 🌱 > |     |              |      |       |      |    |
|------------------|-----|--------------|------|-------|------|----|
| Su               | Mo  | Tu           | We   | Th    | Fr   | Sa |
| 1                | 2   | З            | 4    | 5     | 6    | 7  |
| 8                | 9   | 10           | 11   | 12    | 13   | 14 |
| 15               | 16  | 17           | 18   | 19    | 20   | 21 |
| 22               | 23  | 24           | 25   | 26    | 27   | 28 |
| 29               | 30  | 1            | 2    | З     | 4    | 5  |
| T                | oda | <b>y</b> : 2 | 27 C | )ec 2 | 2009 | 9  |

The above screen shows the Calendar pop-up. Jump through the calendar using the navigation available at the top. Once the desired date is found, click on the date to make selection.

# Chapter 3 – Managing Employee Information

# **MANAGING EMPLOYEE INFORMATION**

Employee is the heart of Training Need Analysis. The system provides comprehensive information and function regarding employee.

# **EMPLOYEE MENU**

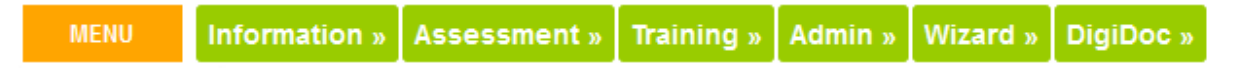

Employee Menu will be shown when the system displays information related to selected employee. With this, user can then navigate to other information or function related to the selected employee.

# **EMPLOYEE INFORMATION**

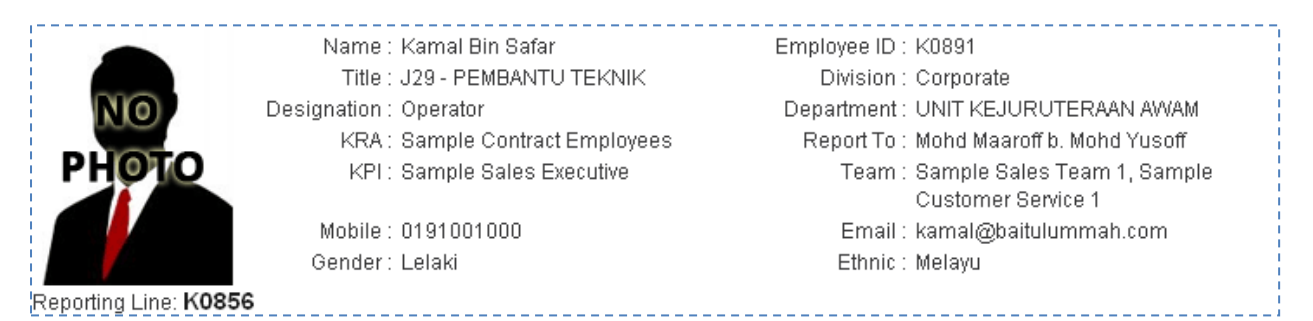

The Employee Information will be shown when the system displays information related to selected employee. The information:

- Name Employee Full Name
- Employee ID The Employee ID
- Title Employee Title
- Division Employee Division
- Designation Employee Job Designation
- Department Employee Department
- KRA Employee KRA
- Report To Employee Superior
- KPI Employee KPI
- Team The Team that the employee belongs to. One employee can belong to more than one team
- Mobile Employee Mobile Number
- Email Employee Email ID
- Gender Employee Gender
- Ethnic Employee Ethnic

To change the listed information, go to Employee Menu > Basic Information.

# **SEARCH**

|--|

• Profile > Employee

# **Employee Listing**

| €    | Employee Listing          |                     |            |       |                         |
|------|---------------------------|---------------------|------------|-------|-------------------------|
|      |                           |                     |            |       | Add Employee            |
|      |                           | Click here to searc | :h         |       |                         |
| Seal | rch result limit to 100   |                     |            |       | Page 1 of               |
| No:  | Full Name:                | Employee ID:        | Report To: | Dept  | Email                   |
| 1    | KAMAL ARIF MAZ BIN MASNAN | SCA0151             |            | HR    | kamal@baitulummah.com   |
| 2    | RIDZUAN AZIZ              | SCA01021            | SCA0151    | HR    | ridzuan@baitulummah.com |
| 3    | HADY DZAHIR               | SCA5115             | SCA0151    | ADM   | kamalarifmaz@gmail.com  |
| 4    | FAREZ MOHAMAD 🗢           | SCA5000             | SCA5115    | ADM   |                         |
| 5    | KAMAL BIN MOHAMAD         | SCA666              | SCA01021   | HR    | kamal@baitulummah.org   |
| 6    | FAHMI ABDUL               | SCA768              | SCA0151    | _ADM_ |                         |

The screen show the list of employees already registered in the system. Click the Search Bar to show the Search Form as show below.

The listing shows:

- Full Name
- Employee ID
- Report To
- Department
- Email

# Search Employee

|              | Click here hide search |                                |                   |        |  |  |  |  |  |
|--------------|------------------------|--------------------------------|-------------------|--------|--|--|--|--|--|
|              |                        | Enter the search criteria belo | W.                |        |  |  |  |  |  |
| Employee ID: |                        | Employee Name :                |                   |        |  |  |  |  |  |
| New IC No:   |                        | Department:                    | Please Choose 🛛 👻 |        |  |  |  |  |  |
| Job Group:   | Please Choose 🛛 👻      | # of records:                  | 100 records 🛛 💌   | Search |  |  |  |  |  |

The screen show the Search Form to search employee. The search can be done by using either one or combination of the following fields:

- Employee ID enter partial or full Employee ID
- Employee Name enter partial or full Employee Name
- New IC No enter partial or full New IC No
- Department select either one or leave unselected
- Job Group select either one or leave unselected
- # of records change to desired number of records or leave as default value 100 records

Click Search button to show the search result. Refer to Employee Listing section for search result.

# **ADD EMPLOYEE**

#### **Access Point**

• Profile > Employee > Add Employee

# Add Employee

| mployment Inforr | nation        |    |                         |               |   |
|------------------|---------------|----|-------------------------|---------------|---|
| Report To:       |               |    | Division:               | Please Choose | * |
| Employee ID:     |               |    | Department:             | Please Choose | ~ |
| KRA:             | Please Choose | ~  | Job Designation:        | Please Choose | ~ |
| KPI:             | Please Choose | ~  |                         |               |   |
| Employee ID:     |               |    | Password:               | 1234          |   |
| Full Name:       |               |    | User Name:              |               |   |
| New IC Number:   |               |    | Old IC Number:          |               |   |
| Title:           | Please Choose | ~  | Ethnicity:              | Please Choose | * |
| Nationality:     | Malaysia      | ~  | Gender:                 | Please Choose | ~ |
| Birth Date:      |               | 19 | Email:                  |               |   |
| Mobile Phone No: |               |    | Home Phone No:          |               |   |
| Office Phone No: |               |    | Fax No:                 |               |   |
| Home Address:    |               |    | Correspondance Address: |               |   |
|                  |               |    | same as home            |               |   |
|                  |               |    |                         |               |   |
|                  |               |    |                         |               |   |
|                  |               |    |                         |               |   |
| State:           | Please Choose | ×  | State:                  | Please Choose | * |
| Country:         | Malaysia      | ×  | Country:                | Malaysia      | ~ |

The screen show the add employee form. Enter the following information:

- Report To click the is button to search existing employee. A pop-up will be displayed to search and select existing employee. Refer below. Once an employee is selected, the appropriate Full Name and Employee ID will be displayed.
- Division Select existing Division or leave unselected.
- Department Select existing Department or leave unselected.
- KRA Select existing KRA or leave unselected. Once KRA is assigned, the Employee Key Result Area will be visible. Refer to Employee Menu > Key Result Area.
- Department Select existing Department or leave unselected.
- KPI Select existing KPI or leave unselected. Once KPI is assigned, the Employee Key Performance Indicator will be visible. Refer to Employee Menu > Key Performance Indicator.
- Job Designation Select existing Job Designation or leave unselected. Once Job Designation is assigned, the Employee Job Description will be visible. Refer to Employee Menu > Job Description.
- Employee ID enter a unique Employee ID
- Password the default password will be shown and can be reset later
- Full Name enter Full Name of the employee
- User Name enter unique User Name for the employee which will be used as authentication during login
- New IC Number enter a unique New IC Number

- Old IC Number enter Old IC Number or leave blank
- Title select the existing Title or leave unselected
- Ethnicity select the existing Ethnicity or leave unselected
- Nationality select the existing Nationality or leave unselected
- Gender select the existing Gender or leave unselected
- Birthdate click on the 🗓 button to show the Calendar Pop-up and to make date selection
- Email enter Email address or leave blank
- Mobile Phone Number enter Mobile Phone Number or leave blank
- Home Phone Number enter Home Phone Number or leave blank
- Office Phone enter Office Phone or leave blank
- Fax enter Fax or leave blank
- Home Address and Correspondance Address enter Home Address and Correspondance Address or leave blank. Use the same as home button to make the Correspondance Address same as Home Address.
- State and Country select the State and Country or leave unselected

Click the Add button to add the employee and click the Cancel button to go back to previous screen.

# **DELETE EMPLOYEE**

Please note that the employee is not allowed to be deleted.

# **UPDATE EMPLOYEE**

# **Access Point**

- Profile > Employee > Employee Name
- Employee Menu > Basic Information

| Edit | Em | nl | ovee  |
|------|----|----|-------|
| Luit |    | μ. | Uycc. |

| Employment Inforr | nation              |                         |                       |  |  |
|-------------------|---------------------|-------------------------|-----------------------|--|--|
| Report To:        | RIDZUAN AZIZ        | Division:               | Corporate 💌           |  |  |
| Employee ID:      | SCA01021            | Department:             | Human Resource 💌      |  |  |
| KRA:              | High Management 🛛 👻 | Job Designation:        | akauntan 1 💌          |  |  |
| KPI:              | Please Choose 🛛 🗸   |                         |                       |  |  |
| Employee ID:      | SCA666              | Password:               |                       |  |  |
| Full Name:        | KAMAL BIN MOHAMAD   | User Name:              | kamala                |  |  |
| New IC Number:    | 7777                | Old IC Number:          | 7777                  |  |  |
| Occupation:       |                     | Ethnicity:              | Malay 💌               |  |  |
| Nationality:      | Malaysia 💌          | Gender:                 | Male 💌                |  |  |
| Birth Date:       | 1                   | Email:                  | kamal@baitulummah.org |  |  |
| Mobile Phone No:  |                     | Home Phone No:          |                       |  |  |
| Office Phone No:  |                     | Fax No:                 |                       |  |  |
| Home Address:     |                     | Correspondance Address: |                       |  |  |
| l<br>L            |                     | same as home            |                       |  |  |
|                   |                     |                         |                       |  |  |
|                   |                     |                         |                       |  |  |
|                   |                     |                         |                       |  |  |
| State:            | Please Choose       | State:                  | Please Choose 🛛 👻     |  |  |
| Country:          | Malaysia 🗸 🗸        | Country:                | Malaysia 👻            |  |  |
|                   | Update Cancel       |                         |                       |  |  |

Refer to the Add Employee function for reference of the field. Click the Update button to update the employee information or Cancel button to go to previous screen.

# **EMPLOYMENT**

Employment History provides a comprehensive reference on the employee's employment history.

#### Access Point

- Employee Menu > Employment
- Employee Menu > Employment > Add Employment History
- Employee Menu > Employment > Upload Employment Documents
- Employee Menu > Employment > Employer Name
- Employee Menu > Employment > Delete Employment History
- Employee Menu > Employment > Delete Document
- Employee Menu > Employment > Document Name

# **Employement History**

|     |                                         |                           | Add Em              | ployment History   Up                                          | oload Employment [      | ocuments |
|-----|-----------------------------------------|---------------------------|---------------------|----------------------------------------------------------------|-------------------------|----------|
| No: | Employer:                               | Start Date                | :Duration<br>(mth): | Experience:                                                    |                         | Action:  |
| 1   | Mesiniaga Berhad                        | 12 Jan<br>2009            | 2 Years             | Application Developer,<br>Project Manager                      | Solution Architect,     | Delete   |
| 2   | Precision Portal Sdn Bhd                | 12 Jan<br>2009            | 2 Years             | Pre-sales, Project Man                                         | agement                 | Delete   |
| 3   | Strategic Corporate Alliance<br>Sdn Bhd | 12 Jan<br>2009            | 6 Months            | Application Developme                                          | ent, Project Management | Delete   |
| 4   | Baitulummah Holdings Sdn E              | <b>3hd</b> 01 Jan<br>1999 | 24                  | Pre-sales engineer<br>Project management<br>Solution Architech |                         | Delete   |
| Em  | ployment Documents                      |                           |                     |                                                                |                         |          |
| No: | Name: Category:                         | Crea                      | ate Date :          |                                                                | Remark:                 | Action:  |
| 1   | test.doc employment                     | 07 O                      | oct 2009 07:        | 10:56 PM                                                       |                         | Delete   |

The screen shows the list of employment history. It also shows the list of the uploaded documents related to the employment.

# Add Employment History

| Employment History |               |
|--------------------|---------------|
| Employer:          | Experience:   |
| Start Date:        | 1             |
| Duration (mth):    |               |
| (                  | Create Cancel |

The screen shows the Add Employment History form. Enter the following information:

- Employer enter the full name of the employer and this is usually a company name
- Start Date click on the 🔟 button to show the Calendar Pop-up and to make date selection
- Duration enter the duration of the employment with the employer
- Experience enter the detail of the experience during employment

Click the Create button to create the employment history or Cancel button to go to the previous screen.

# Edit Employment History

| Employment History                             |             |               |
|------------------------------------------------|-------------|---------------|
| Employer: Strategic Corporate Alliance Sdn Bhd | Experience: | Web Developer |
| Start Date: 16 Dec 2008                        | l           |               |
| Duration (mth): 8                              | ]           |               |
| (                                              | Update Can  | cel           |

Refer to the Add Employment History function for reference of the field. Click the Update button to update the employment information or Cancel button to go to previous screen.

# **Delete Employment History**

| The pa | ge at                                        | × |
|--------|----------------------------------------------|---|
| ?      | Are you sure you want to delete this record? |   |
|        | OK Cancel                                    |   |

Click on the Delete link from the Employment History Listing. Click OK button to continue to delete. Click Cancel button to cancel the delete.

#### **Upload Employment Documents**

Refer to Employee Menu > Document > Upload Document section for further information.

## Edit Employment Document

Refer to Employee Menu > Document > Edit Document section for further information.

## **View Employment Document**

Refer to Employee Menu > Document > View Document section for further information.

## **Delete Employment Document**

Refer to Employee Menu > Document > Delete section for further information.

# **EDUCATION**

Education History provides a comprehensive reference on the employee's education history.

#### **Access Point**

- Employee Menu > Education
- Employee Menu > Education > Add Employment History
- Employee Menu > Education > Upload Employment Documents
- Employee Menu > Education > Employer Name
- Employee Menu > Education > Delete Employment History
- Employee Menu > Education > Delete Document
- Employee Menu > Education > Document Name

#### **Educational History**

|     |                                            | ۸d        | 4 Edu | antion                   | Histony I Unios                           | d Educational  | Desumente |
|-----|--------------------------------------------|-----------|-------|--------------------------|-------------------------------------------|----------------|-----------|
|     |                                            | Aut       | i Equ | cation                   | 1 HISTORY   OPIO                          | ad Educational | Documents |
| No: | Education Center:                          | Year<br>: | Resu  | t:Rema                   | ark:                                      |                | Action:   |
| 1   | Sekolah Menengah Kebangsaan Bagan<br>Terap | 1991      | A     | Ketua<br>Ketua<br>Pelaja | Kelas<br>Pengawas<br>ar Terbaik Tingkatar | 13             | Delete    |
| 2   | University of Oklahoma                     | 1998      | 2.75  | Incom                    | plete                                     |                | Delete    |
| 3   | PPP/ITM Shah Alam                          | 1997      | 2.75  | 2 year<br>overse         | s preparation for st<br>ea.               | udent learning | Delete    |
| Edu | cational Documents                         |           |       |                          |                                           |                |           |
| No: | Name:                                      |           | Cat   | egory:                   | Create Date :                             | Remarl         | < Action: |
| 1   | New Microsoft Office Word Document.doc     | х         | edu   | cation                   | 27 Jul 2009 03:07                         | :24 PM         | Delete    |

The screen shows the list of education history. It also shows the list of the uploaded documents related to the education.

## **Add Education History**

| Education History   |         |
|---------------------|---------|
| Education Center:   | Remark: |
| Start Year:         |         |
| Score/Grade/Result: |         |
|                     | Create  |

The screen shows the Add Education History form. Enter the following information:

- Education Center enter the Education Center for the employee. This usually is the school, college or university.
- Start Year enter the year the employee started entering the Education Center
- Score/Grade/Result enter the final result upon exiting the Education Center
- Remark enter more information or leave it blank

Click the Create button to create the education history or Cancel button to go to the previous screen.

# Edit Education History

| Ì                                        | Education History |                        |          |            |  |
|------------------------------------------|-------------------|------------------------|----------|------------|--|
| į                                        | Education Center: | University of Oklahoma | Remark:  | Incomplete |  |
| 1111                                     | Start Year:       | 1998                   |          |            |  |
| 1.1.1.1.1.1.1.1.1.1.1.1.1.1.1.1.1.1.1.1. | Final Result:     | 2.75                   |          |            |  |
| 1111                                     |                   | Upo                    | late Can | cel        |  |

Refer to the Add Education History function for reference of the field. Click the Update button to update the education information or Cancel button to go to previous screen.

# Delete Education History

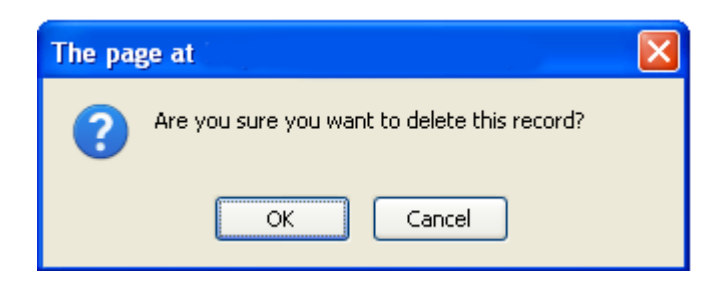

Click on the Delete link from the Education History Listing. Click OK button to continue to delete. Click Cancel button to cancel the delete.

# **Upload Education Documents**

Refer to Employee Menu > Document > Upload Document section for further information.

## **Edit Education Document**

Refer to Employee Menu > Document > Edit Document section for further information.

## **View Education Document**

Refer to Employee Menu > Document > View Document section for further information.

## **Delete Education Document**

Refer to Employee Menu > Document > Delete section for further information.

# RESUME

## Access Point

- Employee Menu > Resume
- Employee Menu > Resume > Upload Resume
- Employee Menu > Resume > Delete
- Employee Menu > Resume > Document Name

#### Resume

The list shows the uploaded document related to resume. Refer to Employee Menu > Document section for further information.

## **Upload Resume**

Refer to Employee Menu > Document > Upload Document section for further information.

#### Edit Resume

Refer to Employee Menu > Document > Edit Document section for further information.

#### View Resume

Refer to Employee Menu > Document > View Document section for further information.

#### **Delete Resume**

Refer to Employee Menu > Document > Delete section for further information.

# DOCUMENT

#### **Access Point**

- Employee Menu > Document
- Employee Menu > Document > Upload Documents
- Employee Menu > Document > Delete
- Employee Menu > Document > Document Name

#### **Document Listing**

|     | Upload Document                         |           |                         |             |         |  |
|-----|-----------------------------------------|-----------|-------------------------|-------------|---------|--|
| No: | Name:                                   | Category: | Create Date :           | Remark:     | Action: |  |
| 1   | New Microsoft Office Word Document.docx | education | 27 Jul 2009 03:07:24 PM |             | Delete  |  |
| 2   | Resume 2009.doc                         | resume    | 14 Dec 2009 04:12:34 PM | Resume 2009 | Delete  |  |
| 3   | male1.jpg                               | photo     | 05 Oct 2009 10:10:16 PM | Photo       | Delete  |  |
| 4   | Time Management.pdf                     | training  | 07 Oct 2009 05:10:08 PM | test        | Delete  |  |
| 5   | sekolah.doc                             | training  | 07 Oct 2009 07:10:54 PM |             | Delete  |  |

The screen shows the list of documents for selected employee.

## **Upload Document**

| Add Docu  | ment            |         |        |  |
|-----------|-----------------|---------|--------|--|
| File:     | Browse          |         |        |  |
| Category: | Please Choose 💌 | Remark: |        |  |
| Name:     |                 |         |        |  |
|           |                 | Upload  | Cancel |  |

The screen shows the the Upload Document form. Enter the following information:

ACES

- File Click on the Browse button and a pop-up window will be shown to browse and select a file to upload
- Category select either Employment, Education, Resume, Profile Photo or Training. If the upload is coming from employment section, the Employment is pre-selected. If the upload is coming from education section, Education is pre-selected. If the upload is coming from resume section, Resume is pre-selected. To change the profile photo of the employee, select Profile Photo.
- Name enter the document name as reference
- Remark enter remark or leave blank

Click Upload button to upload the document or Cancel button to go back to previous screen.

| File Upload                                       |                                                                              | ? 🗙          |
|---------------------------------------------------|------------------------------------------------------------------------------|--------------|
| Look jn:                                          | : 🞯 Desktop 🛛 🕑 🗇 📂 🖽 🗸                                                      |              |
| My Recent<br>Documents<br>Desktop<br>My Documents | My Documents<br>My Computer<br>My Network Places<br>desktop<br>Feference.txt |              |
| My Computer                                       |                                                                              |              |
| <b></b>                                           | File name: reference.txt                                                     | <u>O</u> pen |
| My Network                                        | Files of type: All Files                                                     | Cancel       |

The screen shows the Browse function to browse for a file to upload. Once the file is found, click on the file name and click Open button to select and close the window.

## **Edit Document**

The document is not allowed to be updated. However, the document can be deleted and the latest version can be uploaded.

#### **View Document**

Click on the document name from the Document Listing and the system will prompt to save or view the document. For some clients, the system will not ask for confirmation and the document will be opened automatically.

# **Delete Document**

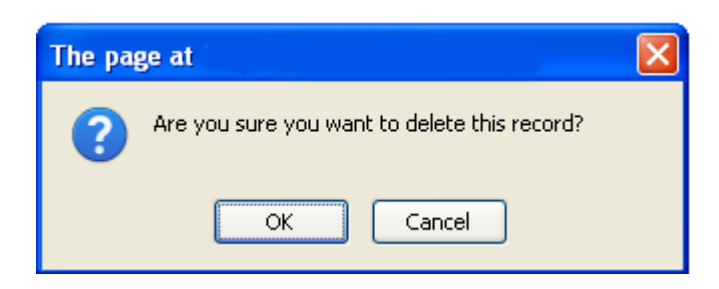

Click on the delete link in the file listing to delete the file. A pop-up window will be shown as above to confirm the delete process. Click OK button to confirm the delete and Cancel button to cancel the delete.

# **TRAINING HISTORY**

Training History provides a mechanism to maintain the historical training records. Ideally, the historical training records are:

- The trainings that was attended in prior employment
- The trainings that is kept as a reference only

# Access Point

- Employee Menu > Training History
- Employee Menu > Training History > Add Training History
- Employee Menu > Training History > Edit Training History
- Employee Menu > Training History > Delete Training History

# Training History Listing

|     |         |                              |                          | Add Trainin               | g History |
|-----|---------|------------------------------|--------------------------|---------------------------|-----------|
| No: | Code    | Course Title                 | Course Description:      | Date:                     | Action:   |
| 1   | PSC001  | Pengurusan Cemerlang         | Pengurusan Cemerlangs    | 19 Oct 2008 - 21 Oct 2008 | Delete    |
| 2   | PSC002  | Peningkatan Mutu             | Peningkatan Mutu Kerjaya | 13 May 2009 - 18 May 2009 | Delete    |
| 3   | PSC003  | Team Building                | Team Building Training   | 19 Jul 2009 - 21 Jul 2009 | Delete    |
| 4   | PSC004  | Basketball Camp              | Basketball Camp          | 06 Mar 2009 - 09 Mar 2009 | Delete    |
| 5   | PSC5002 | Personal Confidence Builders | Interpersonal Skills     | 07 Oct 2009 - 15 Oct 2009 | Delete    |

The screen shows the list of training history.

| Training History |                     |  |  |  |  |
|------------------|---------------------|--|--|--|--|
| Course Code:     | Course Description: |  |  |  |  |
| Course Title:    |                     |  |  |  |  |
| Start Date:      |                     |  |  |  |  |
| End Date:        |                     |  |  |  |  |
| Certification:   |                     |  |  |  |  |
| Location:        |                     |  |  |  |  |
| Provider:        |                     |  |  |  |  |
| Fee:             |                     |  |  |  |  |
| Training Hours:  |                     |  |  |  |  |
| Create Cancel    |                     |  |  |  |  |

### **Add Training History**

The screen shows the Add Training History form. Enter the following information:

- Course Code enter the Course Code as provided by the Training Provider
- Course Title enter the title of the training
- Start Date and End Date click on the 
   button to select the appropriate Start Date and End Date
- Certification enter the Certification Name if any or leave blank
- Location enter the location of the training
- Provider enter the Training Provider name
- Fee enter the Fee Amount
- Training Hours enter the number of hours for the training (1 day equals to 8 hours)
- Course Description enter the Course Description if any or leave blank

Click the Create button to create the training history or Cancel button to go back to previous screen.

## **Edit Training History**

| raining History |                              |                     |                       |
|-----------------|------------------------------|---------------------|-----------------------|
| Course Code:    | PSC001                       | Course Description: | Pengurusan Cemerlangs |
| Course Title:   | Pengurusan Cemerlang         | ]                   |                       |
| Start Date:     | 19 Oct 2008                  |                     |                       |
| End Date:       | 21 Oct 2008                  |                     |                       |
| Certification:  |                              | ]                   |                       |
| Location:       | Sunway Pyramid, Subang Jaya  |                     |                       |
| Provider:       | Strategic Corporate Alliance | ]                   |                       |
| Fee:            | 0                            | ]                   |                       |
| Training Hours: | 2                            | ]                   |                       |
|                 |                              | Update Cancel       |                       |

Refer to the Add Training History function for reference of the field. Click the Update button to update the training information or Cancel button to go to previous screen.

# Delete Training History

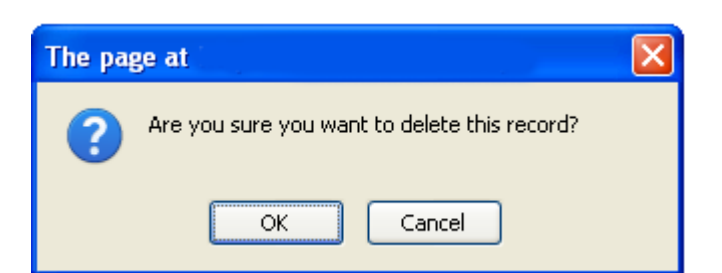

Click on the Delete link in the Training History Listing and the system will prompt to confirm the delete process. Click OK button to delete the record or Cancel to cancel the delete process.

# **TRAINING LIST**

Training list indicates the list of training programs for which the selected employee become participant.

## **Access Point**

- Employee Menu > Training List
- Employee Menu > Training List > Add Training
- Employee Menu > Training List > Edit Training
- Employee Menu > Training List > Delete Training

# **Training List**

| 2  | 2009 🗸 Add Training |                                   |                                                                               |                           |         |  |  |  |  |
|----|---------------------|-----------------------------------|-------------------------------------------------------------------------------|---------------------------|---------|--|--|--|--|
| No | : Code:             | Course:                           | Description :                                                                 | Dates:                    | Action: |  |  |  |  |
| 1  | PSC001              | Pengurusan Cemerlang              | Pengurusan Cemerlang<br>Selesa Hill Resort<br>22/5-25/5/2009<br>Casual attire | 25 May 2009 - 28 May 2009 | Delete  |  |  |  |  |
| 2  | PSC002              | Team Building - Together We Stand | Team Building - Together We Stand<br>Selesa Hill Resort<br>22/5-25/5/2009     | 22 Jul 2009 - 25 Jul 2009 | Delete  |  |  |  |  |
| 3  | CLS001              | Reiki LVT                         | Reiki LVT                                                                     | 06 Jul 2009 - 10 Jul 2009 | Delete  |  |  |  |  |
| 4  | PSC0034             | Pengurusan Kewangan Level 2       | Trainer: SCA<br>Tempat: Port Dicksona                                         | 13 Oct 2009 - 16 Oct 2009 | Delete  |  |  |  |  |
| 5  | CLS002              | Kepimpinan Cemerlang              | Trainer: SCA<br>Tempat: Selesa Hill Resort, Melaka                            | 27 Oct 2009 - 30 Oct 2009 | Delete  |  |  |  |  |

The screen shows the list of training programs the selected employee is the participant. Click and select from the year dropdown to switch to desired year.

# Add Training

| Training Detail                 |               |          |
|---------------------------------|---------------|----------|
| Training Program: Please Choose |               | <b>v</b> |
|                                 | Create Cancel |          |

The screen shows the Add Training form. Select the following:

• Training Program – select the list of confirmed training program

Click Create button to register selected employee as participant for the training program. Click Cancel button to go to previous screen.

# Edit Training

Please refer to Training Menu > Training Detail section.

# Delete Training

| The pa | ge at                                        | × |
|--------|----------------------------------------------|---|
| ?      | Are you sure you want to delete this record? |   |
|        | OK Cancel                                    |   |

Click on the Delete link in the Training List and the system will prompt to confirm the delete process. Click OK button to delete the record or Cancel to cancel the delete process.

# **TRAINING CALENDAR**

Training calendar indicates the list of training programs in calendar format for which the selected employee become participant.

## Access Point

- Employee Menu > Training Calendar
- Employee Menu > Training Calendar > Add Training
- Employee Menu > Training Calendar > Edit Training
ACES

|     | Jul 💌 200                                                                                                    | 09 💌 🛛 Today                       | )                                                                                              |                                                             |                  |         |          |        |    | Add | Traini | ng |
|-----|----------------------------------------------------------------------------------------------------|------------------------------------|------------------------------------------------------------------------------------------------|-------------------------------------------------------------|------------------|---------|----------|--------|----|-----|--------|----|
| ļ   | Jan Feb                                                                                                    | Mar A                              | Apr May                                                                                        | Jun                                                         | Jul              | Aug     | Sep      | Oct    | N  | lov | Dec    | ;  |
| 1   |                                                                                                    |                                    | 1                                                                                              |                                                             | 2                |         |          | 2      |    |     |        |    |
|     | < <previous 2009="" july="" month="" next="">&gt;</previous>                                                       |                                    |                                                                                                |                                                             |                  |         |          |        |    |     |        |    |
| il. | Sunday                                                                                                    | Monday                             | Tuesday                                                                                        | Wedne                                                       | esday            | Thursda | ay       | Friday |    | Sa  | turday |    |
|     | 28                                                                                                    | 29                                 | 30                                                                                             |                                                             | 1                |         | 2        |        | 3  |     |        | 4  |
|     | 5                                                                                                    | e<br><u>CLS001</u><br>July 6, 2009 | CLS001<br>Reiki LVT                                                                            | CLS                                                         | 8<br>001         | CLSO    | 9<br>01  | CLS001 | 10 |     |        | 11 |
|     | 12                                                                                                    | Provider: <b>S</b><br>Locatio      | Code: CLSO<br>trategic Corporate<br>on: Baitulummah (<br>Type: Classroom<br>Certification: uno | 01<br>Alliance<br>Office, Puo<br>Training<br><i>lefined</i> | Sdn Bhd<br>chong |         | 16       |        | 17 |     |        | 18 |
|     | 19                                                                                                    |                                    | Hours: 0                                                                                       |                                                             |                  | PSCO    | 23<br>02 | PSC002 | 24 | PS  | C002   | 25 |
|     | 26                                                                                                    | 27                                 | 28                                                                                             |                                                             | 29               |         | 30       |        | 31 |     |        | 1  |
|     | <u>_agend</u> :<br><mark>/ellow Background = goTNA Training</mark><br>Gray Background = Historical Training Record |                                    |                                                                                                |                                                             |                  |         |          |        |    |     |        |    |

#### **Training Calendar**

The screen shows the list of training programs the selected employee is the participant. Click and select from the year dropdown, month dropdown or Today button to switch to desired date.

The top part of the calendar shows the monthly number of trainings. Click on the month to display the training program charted on the daily view of the calendar. Mouse-over to the training code for more information of the training program.

# Add Training

| Training Detail   |               |   |
|-------------------|---------------|---|
| Training Program: | Please Choose | * |
|                   | Create Cancel |   |

The screen shows the Add Training form. Select the following:

• Training Program – select the list of confirmed training program

Click Create button to register selected employee as participant for the training program. Click Cancel button to go to previous screen.

# Edit Training

Please refer to Training Menu > Training Detail section.

# **TRAINING REQUEST**

Training Request is the training the selected employee requested.

#### Access Point

- Employee Menu > Training Request
- Employee Menu > Training Request > Add Training
- Employee Menu > Training Request > Edit Training

# Training Request Listing

| F |     |         |                                      |                                                |            |                              |
|---|-----|---------|--------------------------------------|------------------------------------------------|------------|------------------------------|
|   | 20  | 09 🔽    |                                      |                                                |            | Add Training                 |
| N | lo: | Code:   | Course:                              | Justification :                                | Status :   | Dates:                       |
|   | 1   | PSC005  | Pencegahan Kebakaran                 | Perlukan latihan ini untuk kenaikan<br>pangkat | IMPORTED   | 15 Oct 2009 - 16 Oct<br>2009 |
|   | 2   | CLS001  | Reiki LVT                            | test                                           | REGISTERED | 22 Jul 2009 - 25 Jul<br>2009 |
|   | 3   | PRC051  | Pengurusan Mesin Pengisar            | To attend and train own team upon<br>returning | DECLINE    | 13 Oct 2009 - 16 Oct<br>2009 |
| • | 4   | PSC0034 | Pengurusan Kewangan Level 2          | for reference only                             | REGISTERED | 13 Oct 2009 - 16 Oct<br>2009 |
|   | 5   | TBL5220 | Team Building - Together We<br>Stand | For team enhancement. Using team<br>budget.    |            | 04 Dec 2009 - 05 Dec<br>2009 |
|   | 6   | CLS002  | Kepimpinan Cemerlang                 | sadasd                                         |            | 27 Oct 2009 - 30 Oct<br>2009 |

The screen shows the list of training the selected employee requested.

| Course Code:    | CLS002                       | Justification: | Keperluan untuk naik pangkat |
|-----------------|------------------------------|----------------|------------------------------|
| Course Title:   | Kepimpinan Cemerlang         |                |                              |
| Start Date:     | 27 Oct 2009                  | ē              |                              |
| End Date:       | 30 Oct 2009                  | <u>9</u>       |                              |
| Start Time:     | Please Choose                | /              |                              |
| End Time:       | Please Choose                | /              |                              |
| Certification:  | NA                           |                |                              |
| Location:       | Sunway Pyramid               |                |                              |
| Provider:       | Strategic Corporate Alliance |                |                              |
| Course Fee:     | 1500                         |                |                              |
| Training Hours: | 16                           |                |                              |
| Course Type:    | EXISTING                     |                |                              |
| Course Status:  | TOATTEND                     |                |                              |
| Request Status: |                              |                |                              |
|                 | Update                       | Decline Regist | er Cancel                    |
|                 |                              |                |                              |
|                 | Update                       | Decline Impor  | t Cancel                     |

# **Edit Training Request**

The above screen shows the Training Request submitted by the selected employee. Depending on the Course Type, the following are the actions:

- Course Type = NEW
  - Update click Update button to update the Training Request. Enter the following information to update:
    - Course Code enter the Course Code as provided by the training provider
    - Course Title enter the course title
    - Start Date and End Date click on the <sup>1</sup>/<sub>1</sub> button to select the appropriate Start Date and End Date
    - Start Time and End Time select the time from the dropdown
    - Certification enter the certification name or leave blank
    - Location specify the location of the course
    - Provider specify the Training Provider for the course
    - Course Fee specify how much is the fee per participant
    - Training Hours specify the number of training hours 1 day = 8 hours
    - Justification specify in detail the reason why HR should approve the training request
  - o Decline click Decline button to reject the request
  - Import click the Import button to create master training calendar using the Training Request details and automatically register the employee as the participant
  - Cancel click Cancel button to return to the previous screen
- Course Type = EXISTING
  - Update refer to the Update section above
  - $\circ \quad \text{Decline}-\text{refer to the Decline section above}$
  - Register click Register button to register the employee as participant to the requested training program
  - Cancel refer to the Cancel section above

# **INBOX**

The Inbox is the location where tasks that the employee need to perform are listed.

# Access Point

- Employee Menu > Inbox
- Employee Menu > Inbox > Assessment Name
- Employee Menu > Inbox > Delete

#### Inbox Listing

| No: | Item:                                                      | Name :                          | Period:                   | Action: |
|-----|------------------------------------------------------------|---------------------------------|---------------------------|---------|
| 1   | SELF Assessment for KAMAL ARIF MAZ BIN<br>MASNAN - SCA0151 | Low Mgt KRA Based<br>Assessment | 16 Nov 2009 - 30 Nov 2009 | Delete  |
| 2   | SELF Assessment for KAMAL ARIF MAZ BIN<br>MASNAN - SCA0151 | Sifu Mirza - HM                 | 07 Dec 2009 - 21 Dec 2009 | Delete  |

The screen shows the list of tasks to be performed.

#### Taking Assessment

|              |                           | EMPLOYEE             | ASSESSMEN           | π                      |           |
|--------------|---------------------------|----------------------|---------------------|------------------------|-----------|
| Assessor:    | 0801649 - SARIMAH BT      | TOSMAN               |                     |                        |           |
| Subject:     | 0801649 - SARIMAH BT      | TOSMAN               |                     |                        |           |
| Assessmen    | t: Assessment on Kerani J | DI                   |                     |                        |           |
| Type:        | SELF                      |                      |                     |                        |           |
| Period:      | 07 Dec 2009 - 21 Dec 20   | 109                  |                     |                        |           |
| Status:      | OPEN                      |                      |                     |                        |           |
| Note:        | Please fill in the assess | nent the best you c: | an.                 |                        |           |
| Instruction: | You have to complete an   | swering all question | s for this assessme | nt within the specifie | d period. |
|              |                           | J                    |                     |                        |           |
|              |                           |                      |                     |                        |           |
|              |                           | JD - G               | SENERAL             |                        |           |
|              |                           | Please m             | odify this note     |                        |           |
|              |                           |                      |                     |                        |           |
|              |                           | Please modi          | fy this instruction |                        |           |
| 1 Bank reco  | onciliations              |                      |                     |                        |           |
| 🔘 Rate       | 1 🔷 Rate 2                | 🔘 Rate 3             | 🔘 Rate 4            | 🔘 Rate 5               | 🔘 Rate 6  |
| 2 Clock-in d | lan clock-out             |                      |                     |                        |           |
| O Rate       | 1 🔷 Rate 2                | 🔘 Rate 3             | ORate 4             | 🔘 Rate 5               | 🔘 Rate 6  |
| 3 Cashboo    | k updating                |                      |                     |                        |           |
| ORate        | 1 O Rate 2                | O Rate 3             | O Rate 4            | O Rate 5               | O Rate 6  |
| 4 ERP Upd    | ating                     |                      |                     |                        |           |
| O Rate       | 1 ORate 2                 | 🔘 Rate 3             | 🔘 Rate 4            | 🔘 Rate 5               | 🔘 Rate 6  |
|              |                           |                      |                     |                        |           |
|              |                           | Submi                | t Reset             |                        |           |

The screen shows the assessment to be taken upon clicking the link in the Inbox. HR can take the assessment on behalf of the employee.

Answer all questions based on the instruction provided. Once all questions are answered, click Submit button to submit the response. Click Reset button to reset the answer.

The Status will remain OPEN until all questions are answered.

#### **Delete Assessment**

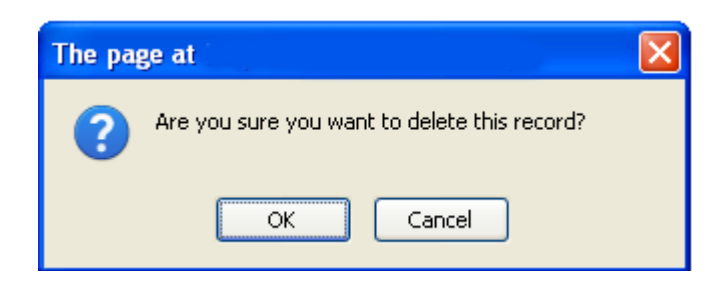

Click on the Delete link in the Inbox and the system will prompt to confirm the delete process. Click OK button to delete the record or Cancel to cancel the delete process.

# **SUBORDINATE**

Subordinate is a employee viewer based on their reporting structure.

#### **Access Point**

- Employee Menu > Subordinate
- Employee Menu > Subordinate > Employee ID

# Subordinate Listing

| No: | Employee ID:           | Full Name :       | KRA: | KPI: | JD:   | Dept: |
|-----|------------------------|-------------------|------|------|-------|-------|
| 1   | SCA666                 | KAMAL BIN MOHAMAD | HM   |      | JD005 | HR    |
|     | <u>Subordinates</u> :  |                   |      |      |       |       |
| 2   | SCA3232                | SHAMSUL KAMAL     | HM   |      | JD003 | HR    |
|     | Subordinates:          |                   |      |      |       |       |
|     | 1. SCA5000 - FAREZ MOR | HAMAD             |      |      |       |       |

The screen shows the list of subordinates or employee reporting to selected employee. The list is shown in two levels:

- First level shows the employee reporting to selected employee
- Second level shows the employee reporting to the first level

Click on the Employee ID to switch to the selected employee. Click on the Reporting Line (if any) to go back to the top level employee.

# PEER

Peer is the list of employees associated with target employee for the purpose of peer assessment. Peer definition is required in order to schedule peer assessment for selected employee. Peer can be defined by any superior for their subordinate or by the HR.

#### **Access Point**

- Employee Menu > Peer
- Employee Menu > Peer > Add Peers
- Employee Menu > Peer > Employee ID
- Employee Menu > Peer > Delete Peer

#### **Peer Listing**

|                  |                   |              | Add Peers |
|------------------|-------------------|--------------|-----------|
| No: Employee ID: | Full Name :       | Location :   | Action :  |
| 1 0801310        | FAOZIAH BT SHAHID | SE13 -       | Delete    |
| 2 SCA01021       | RIDZUAN AZIZ      | HR - Manager | Delete    |

The screen shows the list of peers for selected employee. Only a superior can define peers for the subordinate. An employee cannot define his own peer.

#### Add Peers

|--|

| Select Peers |   |              |  |
|--------------|---|--------------|--|
| Peer 1:      | = | Employee ID: |  |
| Peer 2:      | = | Employee ID: |  |
| Peer 3:      | = | Employee ID: |  |
| Peer 4:      | = | Employee ID: |  |
| Peer 5:      | = | Employee ID: |  |
|              |   |              |  |

The screen shows the form to add peers for selected employee. Up to five peers can be added per form. Click on the  $\blacksquare$  to select target employee.

#### **Edit Peer Information**

Please refer to the Employee Menu > Basic Information Section.

#### **Delete Peer**

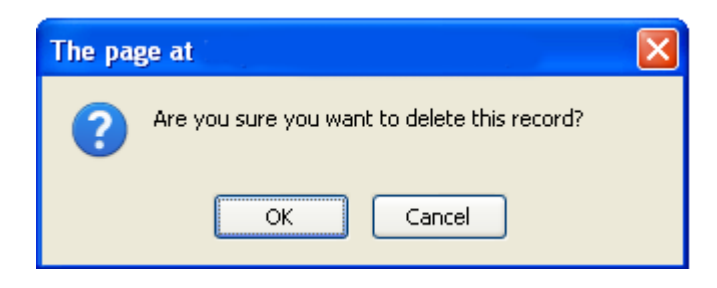

Click on the Delete link in the Peer listing and the system will prompt to confirm the delete process. Click OK button to delete the record or Cancel to cancel the delete process.

# **ASSESSMENT RESULT**

The assessment result shows all the results for the assessments that are already completed.

#### **Access Point**

- Employee Menu > Assessment Result
- Employee Menu > Assessment Result > Assessment Name
- Employee Menu > Assessment Result > Print

#### Assessment Result List

| 1 | No: | Item:                                              | Name :                       | Period:                   | Date Taken: | Action: |
|---|-----|----------------------------------------------------|------------------------------|---------------------------|-------------|---------|
|   | 1   | PEER Assessment for RIDZUAN AZIZ<br>- SCA01021     | KRA Middle Mgt<br>Assessment | 03 Nov 2009 - 10 Nov 2009 | 09 Dec 2009 | Print   |
|   | 2   | SUPERIOR Assessment for FAHMI<br>ABDUL - SCA768    | Assessment on<br>Kerani JDI  | 02 Nov 2009 - 30 Nov 2009 | 09 Dec 2009 | Print   |
|   | 3   | SUPERIOR Assessment for RIDZUAN<br>AZIZ - SCA01021 | Assessment on<br>Kerani JDI  | 02 Nov 2009 - 30 Nov 2009 | 09 Dec 2009 | Print   |
|   | 4   | SUPERIOR Assessment for HADY<br>DZAHIR - SCA5115   | Assessment on<br>Kerani JDI  | 02 Nov 2009 - 30 Nov 2009 | 09 Dec 2009 | Print   |

The screen show the list of assessments that are already completed.

#### Assessment Result

|    |                                                                                                    | ASSESSMENT RESULT                                                                                                    |  |
|----|----------------------------------------------------------------------------------------------------|----------------------------------------------------------------------------------------------------|--|
|    |                                                                                                    |                                                                                                    |  |
|    |                                                                                                    | SCAU151 - KAMAL ARIF MAZ BIN MASNAN                                                                                                    |  |
|    | ubject:<br>                                                                                                    | SCA768 - FAHMI ABUUL                                                                                                    |  |
|    | ssessment<br>voo:                                                                                                    | Research on Kerani JDI                                                                                                    |  |
|    | rpe.<br>priod:                                                                                                    | 02 Nov 2009 - 30 Nov 2009                                                                                                    |  |
| s  | atus:                                                                                                    | COMPLETED                                                                                                    |  |
| N  | ote:                                                                                                    | This assessment is conducted to gauge employee performance based on the Job Description of the specified employee. This assessment is Private and Confidential where the Target Employee will not know who made the assessment. |  |
| In | struction:                                                                                                    | You are required to answer all questions to the best of your knowledge regarding the Target employee with respect to his/her work.                                                                                              |  |
|    |                                                                                                    |                                                                                                    |  |
|    |                                                                                                    | JD - GENERAL                                                                                                    |  |
| 1  | Bank recor<br><u>Rate 1 to 6</u><br><u>Training Ar</u>                                                                        | nciliations<br>5: Answered = 1, Gap = 5, Weight = 2<br>r <u>ea</u> : Basic Accounting                                                                                                    |  |
| 2  | 2 Clock-in dan clock-out<br><u>Rate 1 to 6</u> : Answered = 2, Gap = 4, Weight = 2<br><u>Training Area</u> : Basic Accounting |                                                                                                    |  |
| 3  | Cashbook<br><u>Rate 1 to 8</u><br><u>Training Ar</u>                                                                          | : updating<br><u>2</u> : <mark>Answered = 3, Gap = 3, Weight = 1</mark><br>rea: Basic Accounting                                                                                                    |  |
| 4  | ERP Upda<br><u>Rate 1 to 8</u><br><u>Training Ar</u>                                                                          | ting<br>]: <mark>Answered = 4, Gap = 2, Weight = 1</mark><br>rea: Basic Accounting                                                                                                    |  |

The screen shows the result of the assessment. The format of the Result is very similar to the assessment when it was taken. The difference is that it show the answer with some analysis including the Response, Gap and Weight.

Weight or Weightage will contribute how system calculates the Suggested Training Participant. What this means is that the more an employee cumulate weight for specific Training Area, the highly likely the employee will be suggested to become participant for Training Program in the specific Training Area.

Weight is measured as either 0, 1 or 2. Ideally, the more weight will indicate performance or competency problem and should be sent to appropriate training to address the competency.

Copyright © 2015 Systematic Competency Alliance Sdn Bhd. All rights reserved.

# Print Assessment Result

| ۽ 🙂 | oTNA HR Po                            | rtal - Mozilla Firefox 📃 🗖 🔀                                                                                                    |
|-----|---------------------------------------|----------------------------------------------------------------------------------------------------|
|     | http://localho:                       | st:8080/tnav1/hr/analyze/assessment_resultdetail_print.asp?A5889E8FAC859F9BBDAAB5BA67B1BB8F8D77A571A 🏠                                                                                                    |
|     |                                       |                                                                                                    |
|     |                                       | ASSESSMENT RESULT                                                                                                    |
|     | Assessor:                             | SCA0151 - KAMAL ARIF MAZ BIN MASNAN                                                                                                    |
|     | Subject:                              | SCA768 - FAHMI ABDUL                                                                                                    |
|     | Assessment                            | : Assessment on Kerani JDI                                                                                                    |
|     | Туре:                                 | SUPERIOR                                                                                                    |
|     | Period:                               | 02 Nov 2009 - 30 Nov 2009                                                                                                    |
|     | Status:                               | COMPLETED                                                                                                    |
|     | Note:                                 | This assessment is conducted to gauge employee performance based on the Job Description<br>of the specified employee. This assessment is Private and Confidential where the Target<br>Employee will not know who made the assessment. |
|     | Instruction:                          | You are required to answer all questions to the best of your knowledge regarding the Target employee with respect to his/her work.                                                                                                    |
|     |                                       |                                                                                                    |
|     | No: Subject                           |                                                                                                    |
|     |                                       | JD - GENERAL                                                                                                    |
|     | 1 Bank re<br><u>Rate 1</u><br>Trainin | conciliations<br>to 6: Answered = 1, Gap = 5, Weight = 2<br>a Area: Basic Accounting                                                                                                    |
|     | <u> </u>                              | A new busic Reconnerg                                                                                                    |
|     | 2 Clock-II<br>Dote 1                  | h dan clock-out<br>ta St Angeward - 2. Can - 4. Meight - 2                                                                                                    |
|     | <u>Trainin</u>                        | a Area: Basic Accounting                                                                                                    |
|     | 3 Cashbo                              | pok updating                                                                                                    |
|     | <u>Rate 1</u><br><u>Trainin</u>       | to 6: Answered = 3, Gap = 3, Weight = 1<br>g Area: Basic Accounting                                                                                                    |
|     | 4 ERP Up                              | odating                                                                                                    |
|     | <u>Rate 1</u><br><u>Trainin</u>       | to 6: Answered = 4, Gap = 2, Weight = 1<br>g Area: Basic Accounting                                                                                                    |
|     |                                       |                                                                                                    |
|     |                                       |                                                                                                    |
|     |                                       |                                                                                                    |

The screen shows the Assessment Result in a Pop-up window where it shows the printable assessment result.

# **JOB DESCRIPTION**

#### **Access Point**

• Employee Menu > Job Description

#### Job Description Listing

|     | · · · · · · · · · · · · · · · · · · · |                        |
|-----|---------------------------------------|------------------------|
| No: | Code:                                 | Description            |
| 1   | JDM004                                | Bank reconciliations   |
| 2   | JDM003                                | Cashbook updating      |
| 3   | JDM002                                | Clock-in dan clock-out |
| 4   | JDM006                                | Close Office           |
| 5   | JDM001                                | ERP Updating           |
| I   |                                       |                        |

The screen shows the list of Job Descriptions or JD for the selected employee. Refer to Employee Menu > Basic Information to assign a different Job Description for the employee.

# **KEY RESULT AREA**

#### **Access Point**

• Employee Menu > Key Result Area

#### Key Result Area Listing

| No: | Component:                   | Value:                           | Description                                                                                                    |
|-----|------------------------------|----------------------------------|----------------------------------------------------------------------------------------------------|
| 1   | Creativity (Problem Solving) | On Analytical<br>Decision Making | Able to forecase the outcome of available option and determine the best option for particular situation                             |
| 2   | Creativity (Problem Solving) | On Analytical<br>Decision Making | Notice discrepancies & inconsistencies in available information                                                                     |
| 3   | Creativity (Problem Solving) | On Analytical<br>Decision Making | Weigh the cost, benefit, risk and changes for success in making a<br>decision                                                       |
| 4   | Creativity (Problem Solving) | On Analytical<br>Decision Making | See similiarities between a new situation and past situations of different type                                                     |
| 5   | Creativity (Problem Solving) | On Analytical<br>Decision Making | Evaluate alternatives rigorously and systematically                                                                                 |
| 6   | Creativity (Problem Solving) | On Innovativeness                | Foster innovation in others, encourages fresh perspectives                                                                          |
| 7   | Creativity (Problem Solving) | On Innovativeness                | Push the frontier of knowledge by doing things that are unique,<br>leading-edge and new to the industry                             |
| 8   | Creativity (Problem Solving) | On Innovativeness                | Able to recognize when new approaches are required when situation call                                                              |
| 9   | Creativity (Problem Solving) | On Innovativeness                | Generate creative new ideas and converts them into novel, useful and<br>viable commercial products, services and business practices |
| 10  | Creativity (Problem Solving) | On Innovativeness                | Go beyond conventional and explore creative uses of resourses                                                                       |
| 11  | Creativity (Problem Solving) | On Lateral Thinking              | Able to shift thinking patterns, away from entrenched or predicable thinking to new or unexpected ideas                             |

The screen shows the list of Key Result Area or KRA for the selected employee. Refer to Employee Menu > Basic Information to assign a different KRA for the employee.

# **KEY PERFORMANCE INDICATOR**

#### **Access Point**

Employee Menu > Key Performance Indicator •

#### **Key Performance Indicator Listing**

| No:  | Name:                                                                           | Description:                                                                       |
|------|---------------------------------------------------------------------------------|------------------------------------------------------------------------------------|
| 140. | Name.                                                                           | Description.                                                                       |
| 1    | Target quarterly sales of RM200,000                                             | Target quarterly sales of RM200,000                                                |
| 2    | Target monthly 20 new leads generated                                           | Target monthly 20 new leads generated                                              |
| 3    | Target quarterly 10 or less customer complains                                  | Target quarterly 10 or less customer complains                                     |
| 4    | Target quarterly 100 proposal submission                                        | Target quarterly 100 proposal submission                                           |
| 5    | Target quarterly 5 sales closing                                                | Target quarterly 5 sales closing                                                   |
| 6    | Compliance with ISO9001 CRM Management Processes                                | Compliance with ISO9001 CRM Management Processes                                   |
| 7    | Improve Revenue by 10% from previous year                                       | Improve Revenue by 10% from previous year                                          |
| 8    | Maintain outsourcing service rate to external at a minimum 50% of total service | Maintain outsourcing service rate to external at a minimum<br>50% of total service |

The screen shows the list of Key Performance Indicator or KPI for the selected employee. Refer to Employee Menu > Basic Information to assign a different KPI for the employee.

# SUSPEND/TERMINATE

This feature is used to control the ability of the employee to access the system.

#### **Access Point**

Employee Menu > Suspend/Terminate •

#### Suspend/Terminate

| Sta  | atus: Active<br>By: admin |       | Remark:                 |                |
|------|---------------------------|-------|-------------------------|----------------|
| Prev | vious Entries             |       | Update Cancel           |                |
| No:  | Status:                   | By :  | Date:                   | Remark:        |
| 1    | active                    | admin | 06 Nov 2009 11:11:44 AM |                |
| 2    | suspend                   | admin | 06 Nov 2009 11:11:53 AM |                |
| 3    | active                    | admin | 22 Oct 2009 05:10:01 PM |                |
| 4    | active                    | admin | 31 Jul 2009 12:07:08 PM |                |
| 5    | suspend                   | admin | 31 Jul 2009 12:07:57 PM | selalu ponteng |
| 6    | active                    | admin | 28 Jul 2009 03:07:12 PM |                |
| 7    | suspend                   | admin | 28 Jul 2009 03:07:39 PM |                |
| 8    | active                    | admin | 27 Jul 2009 10:07:26 PM |                |

The screen shows the Suspend/Terminate form. Enter the following information:

Status - select current status of the employee. Only Active status will allow employee to • login to the system. Other status will not allow employee login to the system.

• Remark – use Remark to enter the reason for the operation

Click Update button to proceed with the process or Cancel button to return to the previous screen.

The screen also shows the list of previous operations for reference.

# **RESET PASSWORD**

This feature is used to reset employee password without knowing existing password.

#### **Access Point**

Employee Menu > Reset Password

#### **Reset Password**

| · <u></u>        |     |                   |  |
|------------------|-----|-------------------|--|
| Enter New Passwe | ord |                   |  |
| New Password:    |     | Reenter Password: |  |
| <br> <br> <br>   | Res | set Cancel        |  |

The screen shows the reset password form. Enter the new password twice to the form. Click Reset button to reset the password or Cancel button to return to the previous screen.

# **LOGIN HISTORY**

This feature is to provide a detail login history for the selected employee.

# Employee Menu > Login History

#### Login History

| No: | User:   | Date:                   | Status: | IP:       | Agent:                                                                                              |
|-----|---------|-------------------------|---------|-----------|----------------------------------------------------------------------------------------------------|
| 1   | SCA0151 | 14 Dec 2009 05:12:10 PM | Success | 127.0.0.1 | Mozilla/5.0 (Windows; U; Windows NT 5.1; en-US;<br>rv:1.9.1.5) Gecko/20091102 Firefox/3.5.5         |
| 2   | SCA0151 | 13 Dec 2009 11:12:06 PM | Success | 127.0.0.1 | Mozilla/5.0 (Windows; U; Windows NT 5.1; en-US;<br>rv:1.9.1. <u>5) Gecko/20091102 Firefox/3.5.5</u> |
| 3   | SCA0151 | 13 Dec 2009 10:12:42 AM | Success | 127.0.0.1 | Mozilla/4 Mozilla/5.0 (Windows; U; Windows NT 5.1; en-US; rv<br>rv:1.9.1.{Firefox/3.5.5             |
| 4   | SCA0151 | 13 Dec 2009 06:12:35 AM | Success | 127.0.0.1 | Mozilla/5.0 (Windows; U; Windows NT 5.1; en-US;<br>rv:1.9.1.5) Gecko/20091102 Firefox/3.5.5         |
| 5   | SCA0151 | 23 Nov 2009 12:11:16 AM | Success | 127.0.0.1 | Mozilla/5.0 (Windows; U; Windows NT 5.1; en-US;<br>rv:1.9.1.5) Gecko/20091102 Firefox/3.5.5         |

The screen shows the list of logins sorted by login date.

# **TRANSACTION HISTORY**

This feature provides the detailed transaction history for the selected employee throughout the lifespan in the system.

#### **Access Point**

• Employee Menu > Transaction History

# **Transaction History**

| No: | T:                                                                       | Ctr:                        | Status:                    | By:                                    | Date:                                    |  |
|-----|--------------------------------------------------------------------------|-----------------------------|----------------------------|----------------------------------------|------------------------------------------|--|
| 1   | 1                                                                        | HQ                          | Register                   | admin (L)                              | 14 Dec 2009 06:12:00 PM                  |  |
|     | Delete                                                                   | Employee                    | Peer:[SCA0151],[08125      | 504]                                   |                                          |  |
| 2   | 1                                                                        | HQ                          | Register                   | admin (L)                              | 14 Dec 2009 06:12:57 PM                  |  |
|     | Delete                                                                   | Employee                    | Peer:[SCA0151],[08024      | 405]                                   |                                          |  |
| 3   | 5                                                                        | HQ                          |                            | <u>SCA0151</u> (L)                     | 14 Dec 2009 05:12:11 PM                  |  |
|     | Add Tr                                                                   | aining Rec                  | (uest:[2],[PSC002],[SCA    | 0151],[Team Building - Together We     | Stand],[2009-07-22 00:00:00],[2009-07-25 |  |
|     | 00:00:                                                                   | 00], <mark>[</mark> ,[Ulu \ | 'am, Selangor],[Strategi   | c Corporate Alliance],[test],[attended | ],[0],[0]                                |  |
| 4   | 6                                                                        | HQ                          |                            | admin (L)                              | 14 Dec 2009 04:12:18 PM                  |  |
|     | Delete                                                                   | Documen                     | t:[SCA0151],[test.doc],[e  | mployment],[SCA0151],[10/7/2009 7      | [17:56 PM],[]                            |  |
| 5   | 6                                                                        | HQ                          |                            | admin (L)                              | 14 Dec 2009 04:12:34 PM                  |  |
|     | Add Document[SCA0151],[Resume 2009.doc],[resume],[SCA0151],[Resume 2009] |                             |                            |                                        |                                          |  |
| 6   | 6                                                                        | HQ                          |                            | admin (L)                              | 14 Dec 2009 04:12:52 PM                  |  |
|     | Delete                                                                   | Documen                     | t:[SCA0151],[boot.ini],[re | sume],[SCA0151],[7/28/2009 3:39:2      | 7 PM],[ee]                               |  |
| 7   | 6                                                                        | HQ                          |                            | admin (L)                              | 14 Dec 2009 04:12:31 PM                  |  |
|     | Delete                                                                   | Documen                     | t:[SCA0151],[btn_update    | e.gif],[employment],[SCA0151],[10/14   | W2009 3:05:35 PM],[update]               |  |

The screen shows the list of detailed transaction sorted by transaction date.

# **DIVISION**

Division the a mechanism to group employees.

#### Access Point

- Profile > Division
- Profile > Division > Add Division
- Profile > Division > Delete
- Profile > Division > Division Name
- Division Menu > Division Detail
- Division Menu > Employee Association

# **DIVISION MENU**

DIVISION MENU Division Detail | Employee Association

Division Menu will be shown when the system displays information related to selected division. With this, user can then navigate to other information or function related to the selected division.

# **DIVISION INFORMATION**

| i. | Code : CORP | Name : Corporate |
|----|-------------|------------------|
|    |             |                  |

The Division Information will be shown when the system displays information related to selected division. The information:

- Code Division Code
- Name Division Name

To change the listed information, go to Division Menu > Division Detail.

# **SEARCH**

# **Division Listing**

| _   |                                   |           |                  | Add Division |
|-----|-----------------------------------|-----------|------------------|--------------|
|     |                                   | Clic      | k here to search |              |
| Sea | rch result limit to 100           |           |                  | Page 1 of    |
| No: | Code:                             | Name:     |                  |              |
| 1   | CORP<br>Remark:test               | Corporate | Edit  Delete     |              |
| 2   | OPER<br>Remark:Operation Division | Operation | Edit  Delete     |              |
| 3   | MARK<br>Remark:Marketing          | Marketing | Edit Delete      |              |

The screen show the list of division already registered in the system. Click the Search Bar to show the Search Form as show below.

The listing shows:

- Division Code
- Division name
- Remark

# Search Division

|       | Click here hid   | le search                            |
|-------|------------------|--------------------------------------|
|       | Enter the search | criteria below.                      |
| Code: | Name :           | # of records: 100 records 🛛 🖌 Search |

The screen show the Search Form to search division. The search can be done by using either one or combination of the following fields:

- Division Code enter partial or full Division Code
- Division Name enter partial or full Division Name
- # of records change to desired number of records or leave as default value 100 records

Click Search button to show the search result. Refer to Division Listing section for search result.

# **ADD DIVISION**

| New Division |            |  |
|--------------|------------|--|
| New DIVISION |            |  |
|              |            |  |
| Code:        | Name:      |  |
| Remark:      |            |  |
|              |            |  |
|              |            |  |
|              |            |  |
|              |            |  |
|              |            |  |
|              |            |  |
|              |            |  |
|              | Add Cancel |  |
|              |            |  |

The screen show the add division form. Enter the following information:

- Code enter the Division Code
- Name enter the Division Name
- Remark enter any information about the division or leave blank

Click the Add button to add the division and click the Cancel button to go back to previous screen.

# **DELETE DIVISION**

| The pag | ge at                                        | × |
|---------|----------------------------------------------|---|
| 3       | Are you sure you want to delete this record? |   |
|         | OK Cancel                                    |   |

Click on the Delete link from the Division Listing. Click OK button to continue to delete. Click Cancel button to cancel the delete.

# **UPDATE DIVISION**

| Code:   | CORP | Name: Corporate |
|---------|------|-----------------|
| Remark: | test |                 |
|         |      |                 |
|         |      |                 |
|         |      |                 |
|         |      |                 |
|         |      |                 |
|         |      |                 |
|         |      | Update Cancel   |

Refer to the Add Division function for reference of the field. Click the Update button to update the division information or Cancel button to go to previous screen.

# **EMPLOYEE ASSOCIATION**

User Manual | CONFIDENTIAL

| No: | Employee ID: | Full Name :               | Location :     |
|-----|--------------|---------------------------|----------------|
| 1   | SCA0151      | KAMAL ARIF MAZ BIN MASNAN | HR - Developer |
| 2   | SCA01021     | RIDZUAN AZIZ              | HR - Manager   |
| 3   | SCA666       | KAMAL BIN MOHAMAD         | HR -           |
| 4   | SCA3232      | SHAMSUL KAMAL             | HR -           |
| 5   | 0802405      | MUNIAMAH A/P MUNUSAMY     | HR - Developer |
| 6   | 0811343      | TEE KIM HOR               | HR - Developer |

The screen show the list of employees that belongs to the selected division.

# Employee Detail

Please refer to the Employee Profile > Employee Detail section.

# **DEPARTMENT**

Department the a mechanism to group employees.

#### Access Point

- Profile > Department
- Profile > Department > Add Department
- Profile > Department > Delete
- Profile > Department > Department Name
- Department Menu > Department Detail
- Department Menu > Employee Association

# **DEPARTMENT MENU**

Department Detail | Employee Association

Department Menu will be shown when the system displays information related to selected department. With this, user can then navigate to other information or function related to the selected department.

# **DEPARTMENT INFORMATION**

Code : HR Name : Human Resource

The Department Information will be shown when the system displays information related to selected department. The information:

- Code Department Code
- Name Department Name

To change the listed information, go to Department Menu > Department Detail.

# **SEARCH**

# Department Listing

| _   |                      |                 | Add De       | epartment |
|-----|----------------------|-----------------|--------------|-----------|
|     |                      | Click he        | re to search |           |
| Sea | arch result limit f  | io 100          |              | Page 1 of |
| No  | Code:                | Name:           |              |           |
| 1   | <b>HR</b><br>Remark: | Human Resource  | Edit Delete  |           |
| 2   | ADM                  | Account & Admin | Edit  Delete |           |

The screen show the list of department already registered in the system. Click the Search Bar to show the Search Form as show below.

The listing shows:

- Department Code
- Department name
- Remark

Search Department

| Click here hide search           |                                  |  |  |
|----------------------------------|----------------------------------|--|--|
| Enter the search criteria below. |                                  |  |  |
| Code: Name                       | # of records: 100 records Search |  |  |

The screen show the Search Form to search department. The search can be done by using either one or combination of the following fields:

- Department Code enter partial or full Department Code
- Department Name enter partial or full Department Name
- # of records change to desired number of records or leave as default value 100 records

Click Search button to show the search result. Refer to Department Listing section for search result.

# **ADD DEPARTMENT**

| Code:   | Name: |  |
|---------|-------|--|
| Remark: |       |  |
|         |       |  |
|         |       |  |
|         |       |  |
|         |       |  |
|         |       |  |
|         |       |  |
|         |       |  |

The screen show the add department form. Enter the following information:

- Code enter the Department Code
- Name enter the Department Name
- Remark enter any information about the department or leave blank

Click the Add button to add the department and click the Cancel button to go back to previous screen.

# **DELETE DEPARTMENT**

| The pag | ge at                                        | × |
|---------|----------------------------------------------|---|
| 3       | Are you sure you want to delete this record? |   |
|         | OK Cancel                                    |   |

Click on the Delete link from the Department Listing. Click OK button to continue to delete. Click Cancel button to cancel the delete.

# **UPDATE DEPARTMENT**

| Code:   | HR | Name: Human Resource |
|---------|----|----------------------|
| Remark: |    |                      |
|         |    |                      |
|         |    |                      |
|         |    |                      |
|         |    |                      |
|         |    |                      |
|         |    |                      |
|         |    |                      |
|         |    | Update Cancel        |

Refer to the Add Department function for reference of the field. Click the Update button to update the department information or Cancel button to go to previous screen.

# **EMPLOYEE ASSOCIATION**

User Manual | CONFIDENTIAL

| No: | Employee ID: | Full Name :               | Location :     |
|-----|--------------|---------------------------|----------------|
| 1   | SCA0151      | KAMAL ARIF MAZ BIN MASNAN | HR - Developer |
| 2   | SCA01021     | RIDZUAN AZIZ              | HR - Manager   |
| 3   | SCA666       | KAMAL BIN MOHAMAD         | HR -           |
| 4   | SCA3232      | SHAMSUL KAMAL             | HR -           |
| 5   | 0802405      | MUNIAMAH A/P MUNUSAMY     | HR - Developer |
| 6   | 0811343      | TEE KIM HOR               | HR - Developer |

The screen show the list of employees that belongs to the selected department.

# Employee Detail

Please refer to the Employee Profile > Employee Detail section.

# **TEAM**

Team the a mechanism to group employees.

#### Access Point

- Profile > Team
- Profile > Team > Add Team
- Profile > Team > Delete
- Profile > Team > Team Name
- Team Menu > Team Detail
- Team Menu > Team Member
- Team Menu > Key Result Area
- Team Menu > Key Performance Indicator

# **TEAM MENU**

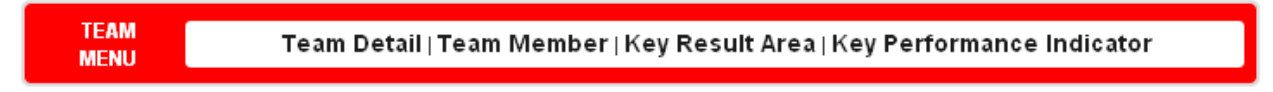

Team Menu will be shown when the system displays information related to selected team. With this, user can then navigate to other information or function related to the selected team.

# **TEAM INFORMATION**

| Code : SALES1              | Name : Sales Team 1     | ľ |
|----------------------------|-------------------------|---|
| KPI : IT Technical Support | KRA : Middle Management | Ì |

The Team Information will be shown when the system displays information related to selected team. The information:

- Code Team Code
- Name Team Name
- KPI Key Performance Indicator for the Team
- KRA Key Result Area for the Team

To change the listed information, go to Team Menu > Team Detail.

# **SEARCH**

# **Team Listing**

| _   |                            |                            | Ad           | d Tean   |
|-----|----------------------------|----------------------------|--------------|----------|
|     |                            | Click here to sea          | irch         |          |
| Sea | rch result limit to 10     | 00                         | P            | age 1 of |
| No: | Code:                      | Name:                      |              |          |
| 1   | SALES1<br>Remark:Sales Tea | Sales Team 1<br>am Level 1 | Edit Delete  |          |
| 2   | SALES2<br>Remark:          | Sales Team 2               | Edit  Delete |          |
| 3   | SALES3<br>Remark:          | Sales Team 3               | Edit Delete  |          |
| 4   | CS1<br>Remark:             | Customer Service 1         | Edit  Delete |          |
| 5   | CS2<br>Remark:             | Customer Service 2         | Edit  Delete |          |

The screen show the list of team already registered in the system. Click the Search Bar to show the Search Form as show below.

The listing shows:

- Team Code
- Team name
- Remark

#### Search Team

| Click here hide search           |                                  |  |  |
|----------------------------------|----------------------------------|--|--|
| Enter the search criteria below. |                                  |  |  |
| Code: Name :                     | # of records: 100 records Search |  |  |

The screen show the Search Form to search team. The search can be done by using either one or combination of the following fields:

- Team Code enter partial or full Team Code
- Team Name enter partial or full Team Name
- # of records change to desired number of records or leave as default value 100 records

Click Search button to show the search result. Refer to Team Listing section for search result.

#### **ADD TEAM**

| Code:              |   | Remark |  |
|--------------------|---|--------|--|
| Name:              |   |        |  |
|                    |   |        |  |
| NET. Please Choose |   |        |  |
| KRA: Please Choose | ~ |        |  |
|                    |   |        |  |

The screen show the add team form. Enter the following information:

- Code enter the Team Code
- Name enter the Team Name
- KPI select from the KPI dropdown or leave unselected
- KRA select from the KRA dropdown or leave unselected
- Remark enter any information about the team or leave blank

Click the Add button to add the team and click the Cancel button to go back to previous screen.

# **DELETE TEAM**

| The pa | ge at                                        | × |
|--------|----------------------------------------------|---|
| ?      | Are you sure you want to delete this record? |   |
|        | OK Cancel                                    |   |

Click on the Delete link from the Team Listing. Click OK button to continue to delete. Click Cancel button to cancel the delete.

# **UPDATE TEAM**

| Code: | SALES1                 | Remark:       | Sales Team Level 1 |  |
|-------|------------------------|---------------|--------------------|--|
| Name: | Sales Team 1           |               |                    |  |
| KPI:  | IT Technical Support 💌 |               |                    |  |
| KRA:  | Middle Management      |               |                    |  |
|       |                        | Update Cancel |                    |  |

Refer to the Add Team function for reference of the field. Click the Update button to update the team information or Cancel button to go to previous screen.

# **TEAM MEMBER**

#### **Team Member**

|     |              |                           |                | Add Team Member |
|-----|--------------|---------------------------|----------------|-----------------|
| No: | Employee ID: | Full Name :               | Location :     | Action :        |
| 1   | 0801021      | GOH KWANG WHUNG           | 0550 -         | Delete          |
| 2   | 0801310      | FAOZIAH BT SHAHID         | SE13-          | Delete          |
| 3   | 0802173      | MADHAVAN A/L MARUDAMUTHU  | 0650 -         | Delete          |
| 4   | 0802405      | MUNIAMAH A/P MUNUSAMY     | HR - Developer | Delete          |
| 5   | 0840408      | KAMALIAH BT MOHD TAIB     | FB13-          | Delete          |
| 6   | SCA01021     | RIDZUAN AZIZ              | HR - Manager   | Delete          |
| 7   | SCA0151      | KAMAL ARIF MAZ BIN MASNAN | HR - Developer | Delete          |

The screen shows the list of employees for the selected Team.

#### Add Team Member

| Select Team Me | ember |              |  |  |
|----------------|-------|--------------|--|--|
| Member 1:      |       | Employee ID: |  |  |
| Member 2:      |       | Employee ID: |  |  |
| Member 3:      |       | Employee ID: |  |  |
| Member 4:      |       | Employee ID: |  |  |
| Member 5:      |       | Employee ID: |  |  |
| Member 6:      |       | Employee ID: |  |  |
| Member 7:      |       | Employee ID: |  |  |
| Member 8:      |       | Employee ID: |  |  |
| Member 9:      |       | Employee ID: |  |  |
| Member 10:     |       | Employee ID: |  |  |
| Update Cancel  |       |              |  |  |

The screen shows the Add Team Member form. Click the 📃 button to select existing employee. The system allows up to ten new team member per form. Click on the Update button to add the selected employees as the team member or Cancel button to return to previous screen.

# Delete Team Member

| The pa | ge at                                        | × |
|--------|----------------------------------------------|---|
| ?      | Are you sure you want to delete this record? |   |
|        | OK Cancel                                    |   |

Click on the Delete link from the Team Member Listing. Click OK button to continue to delete. Click Cancel button to cancel the delete.

# **Employee Detail**

Please refer to the Employee Profile > Employee Detail section.

# **KEY RESULT AREA**

| No: | Component:                  | Value:                 | Description                                                                                                    |
|-----|-----------------------------|------------------------|----------------------------------------------------------------------------------------------------|
| 1   | Creativity(Problem Solving) | On Analytical Thinking | Able to integrate findings from several different disciplines                                                              |
| 2   | Creativity(Problem Solving) | On Analytical Thinking | Able to forecast the outcome of available option and determine the best<br>option for particular situation                 |
| 3   | Creativity(Problem Solving) | On Analytical Thinking | Notice discrepancies & inconsistancies in available information                                                            |
| 4   | Creativity(Problem Solving) | On Analytical Thinking | Weigh the costs, benefits, risks and changes for success in making<br>decision                                             |
| 5   | Creativity(Problem Solving) | On Analytical Thinking | Able to see similiarities between a new situation and past situations of<br>different type                                 |
| 6   | Creativity(Problem Solving) | On Analytical Thinking | Evaluate alternatives rigorously and systematically                                                                        |
| 7   | Creativity(Problem Solving) | On Innovativeness      | Generate and apply creative ideas to improve overall performance                                                           |
| 8   | Creativity(Problem Solving) | On Innovativeness      | Able to integrate relevant concepts/models into a complete vision or<br>solution for which there is no previous experience |
| 9   | Creativity(Problem Solving) | On Innovativeness      | Able to recognize when new approaches are required                                                                         |
| 10  | Creativity(Problem Solving) | On Innovativeness      | Foster innovation in others, encourages fresh perspectives                                                                 |
| 11  | Creativity(Stratergic Mind) | On Creative Thinking   | Able to generate new effective idea, plans, or approaches and finds                                                        |

The screen shows the list of Key Result Area items for the selected Team.

# **KEY PERFORMANCE INDICATOR**

| No: | Name:                                                                           | Description:                                                                       |
|-----|---------------------------------------------------------------------------------|------------------------------------------------------------------------------------|
| 1   | Target quarterly sales of RM200,000                                             | Target quarterly sales of RM200,000                                                |
| 2   | Target monthly 20 new leads generated                                           | Target monthly 20 new leads generated                                              |
| 3   | Target quarterly 10 or less customer complains                                  | Target quarterly 10 or less customer complains                                     |
| 4   | Target quarterly 100 proposal submission                                        | Target quarterly 100 proposal submission                                           |
| 5   | Target quarterly 5 sales closing                                                | Target quarterly 5 sales closing                                                   |
| 6   | Compliance with ISO9001 CRM Management Processes                                | Compliance with ISO9001 CRM Management Processes                                   |
| 7   | Improve Revenue by 10% from previous year                                       | Improve Revenue by 10% from previous year                                          |
| 8   | Maintain outsourcing service rate to external at a minimum 50% of total service | Maintain outsourcing service rate to external at a minimum<br>50% of total service |

The screen shows the list of Key Performance Indicator items for the selected Team.

# Chapter 4 – Employee Expectation

# **KEY RESULT AREA**

Key Result Area or KRA is a mechanism to set expectation towards employee. If KRA is being used, KRA will also becomes the basis for assessing employee's performance and competency.

#### **Access Point**

- TNA > Key Result Area
- TNA > Key Result Area > Add KRA
- TNA > Key Result Area > Delete
- TNA > Key Result Area > KRA Name
- KRA Menu > KRA Details

# **KRA MENU**

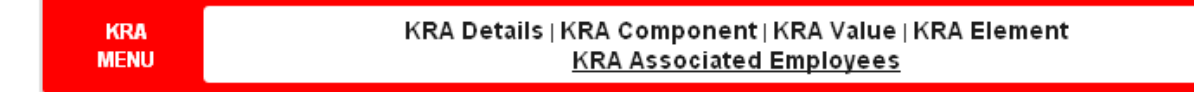

KRA Menu will be shown when the system displays information related to selected KRA. With this, user can then navigate to other information or function related to the selected KRA.

# **KRA INFORMATION**

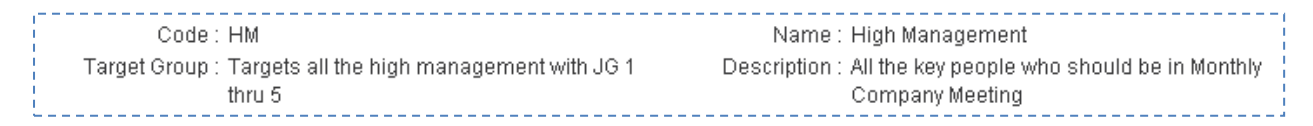

The KRA Information will be shown when the system displays information related to selected KRA. The information:

- Code KRA Code
- Name KRA Name
- Target Group the information with regards to target group
- Description additional information about the KRA

To change the listed information, go to KRA Menu > KRA Detail.

# **SEARCH**

# Key Result Area Listing

|      |                                                                |                                                                                                    | Add KRA      |
|------|----------------------------------------------------------------|----------------------------------------------------------------------------------------------------|--------------|
|      |                                                                | Click here to search                                                                                                   |              |
| Seal | rch result limit to                                            | 100                                                                                                    | Page 1 of 1  |
| No:  | Code:                                                          | Name:                                                                                                    |              |
| 1    | HM<br>Info:All the key<br>Target Group:T                       | High Management<br>people who should be in Monthly Company Meeting<br>Fargets all the high management with JG 1 thru 5 | Edit  Delete |
| 2    | MM<br>Info:To provide<br>Target Group:T                        | Middle Management<br>target on the team and departmental managerial level<br>argets all managerial levels              | Edit∣Delete  |
| 3    | LM<br>Info:To provide<br>Target Group:T                        | Low Management<br>technical achievable targets<br>fargets all executive level to the ground level                      | Edit∣Delete  |
| 1    | <b>CT</b><br><u>Info</u> :To standar<br><u>Target Group</u> :A | Contract Employees<br>rdize the target for all contract employees<br>Il contract employees will fall under this group  | Edit  Delete |

The screen show the list of KRA already registered in the system. Click the Search Bar to show the Search Form as show below.

The listing shows:

- KRA Code
- KRA name
- KRA Info
- KRA Target Group

# Search Key Result Area

| Click here hide search           |                 |          |  |  |
|----------------------------------|-----------------|----------|--|--|
| Enter the search criteria below. |                 |          |  |  |
| Code:                            |                 | Name :   |  |  |
| Item :                           |                 | Target : |  |  |
| # of records:                    | 100 records 🛛 👻 | Search   |  |  |

The screen show the Search Form to search KRA. The search can be done by using either one or combination of the following fields:

- Code enter partial or full KRA Code
- Name enter partial or full KRA Name
- Item enter partial or full KRA Item
- Target enter partial or full KRA Target
- # of records change to desired number of records or leave as default value 100 records

Click Search button to show the search result. Refer to KRA Listing section for search result.

# ADD KEY RESULT AREA

| 🕑 New KRA C   | ategory |              |  |  |  |
|---------------|---------|--------------|--|--|--|
|               |         |              |  |  |  |
|               |         |              |  |  |  |
| Code:         |         | Name:        |  |  |  |
| Target Group: |         | Description: |  |  |  |
|               |         |              |  |  |  |
|               |         |              |  |  |  |
|               |         |              |  |  |  |
|               |         |              |  |  |  |
|               |         |              |  |  |  |
|               |         |              |  |  |  |
| Add Cancel    |         |              |  |  |  |
|               |         |              |  |  |  |
|               |         |              |  |  |  |

The screen shows the add Key Result Area form. Enter the following information:

- Code enter the KRA Code
- Name enter the KRA Name
- Target Group enter any information about the target group or leave blank
- Remark enter any information about the KRA or leave blank

Click the Add button to add the KRA and click the Cancel button to go back to previous screen.

# **DELETE KEY RESULT AREA**

| The pa | ge at                                        | X |
|--------|----------------------------------------------|---|
| ?      | Are you sure you want to delete this record? |   |
|        | OK Cancel                                    |   |

Click on the Delete link from the KRA Listing. Click OK button to continue to delete. Click Cancel button to cancel the delete.

# **UPDATE KEY RESULT AREA**

| Code:         | НМ                                                         | Name:         | High Management                                                |  |
|---------------|------------------------------------------------------------|---------------|----------------------------------------------------------------|--|
| Target Group: | Targets all the high management with JG 1<br><u>thru</u> 5 | Description:  | All the key people who should be in Monthly<br>Company Meeting |  |
|               |                                                            |               |                                                                |  |
|               |                                                            | Update Cancel |                                                                |  |

Refer to the Add KRA function for reference of the field. Click the Update button to update the KRA information or Cancel button to go to previous screen.

# **KRA COMPONENT**

# Access Point

- KRA Menu > KRA Component
- KRA Menu > KRA Component > Add KRA Component
- KRA Menu > KRA Component > KRA Component Code
- KRA Menu > KRA Component > Edit
- KRA Menu > KRA Component > Delete

#### **KRA** Component

|     |         |                                      | Ado         | d KRA Component |
|-----|---------|--------------------------------------|-------------|-----------------|
| No: | Code:   | Name:                                | Description |                 |
| 1   | HMC1001 | Leadership (Integrity)               | Leadership  | Edit∣Delete     |
| 2   | HMC1002 | Leadership (Motivation)              |             | Edit  Delete    |
| 3   | HMC1003 | Leadership (Teamwork)                |             | Edit  Delete    |
| 4   | HMC2001 | Productivity (Costumer Orientation)  |             | Edit Delete     |
| 5   | HMC2002 | Productivity(Technical Expertise)    |             | Edit Delete     |
| 6   | HMC2003 | Productivity(Continuous Improvement) |             | Edit Delete     |
| 7   | HMC3001 | Creativity(Stratergic Mind)          |             | Edit Delete     |
| 3   | HMC3002 | Creativity (Problem Solving)         |             | Edit Delete     |

The screen shows the list of KRA Component for the selected KRA.

#### Add KRA Component

| Code:     |                   | Description: |
|-----------|-------------------|--------------|
| Name:     |                   |              |
| Category: | High Management 💉 |              |
|           | Add               | Cancel       |

The screen show the add KRA Component form. Enter the following information:

- Code enter the KRA Component Code
- Name enter the KRA Component Name
- Category select from the category dropdown or leave unselected
- Description enter any information about the KRA Component or leave blank

Click the Add button to add the KRA Component and click the Cancel button to go back to previous screen.

#### Edit KRA Component

| Code:     | HMC1001                | Description:  | Leadership |  |
|-----------|------------------------|---------------|------------|--|
| Name:     | Leadership (Integrity) |               |            |  |
| Category: | High Management 🛛 🗸    | ]             |            |  |
|           |                        | Update Cancel |            |  |

Refer to the Add KRA Component function for reference of the field. Click the Update button to update the KRA Component information or Cancel button to go to previous screen.

# Delete KRA Component

| The pa | ge at                                        | × |
|--------|----------------------------------------------|---|
| ?      | Are you sure you want to delete this record? |   |
|        | OK Cancel                                    |   |

Click on the Delete link from the KRA Component Listing. Click OK button to continue to delete. Click Cancel button to cancel the delete.

# **KRA VALUE**

#### Access Point

- KRA Menu > KRA Value
- KRA Menu > KRA Value > Add KRA Value
- KRA Menu > KRA Value > KRA Value Code
- KRA Menu > KRA Value > Edit
- KRA Menu > KRA Value > Delete

#### **KRA Value**

| ;=== |                           |                                                                        |                                                     |               |
|------|---------------------------|------------------------------------------------------------------------|-----------------------------------------------------|---------------|
|      |                           |                                                                        |                                                     | Add KRA Value |
| No:  | Code:                     | Name:                                                                  | Component                                           |               |
| 1    | HMV022<br>Info:Able to m  | On Analytical Decision Making ake and practice sound analysis prior to | Creativity (Problem Solving)<br>making any decision | Edit  Delete  |
| 2    | HMV021<br>Info:Ability to | On Innovativeness<br>constantly innovate ad the department and         | Creativity (Problem Solving)<br>d company progress  | Edit  Delete  |
| 3    | HMV024                    | On Lateral Thinking                                                    | Creativity (Problem Solving)                        | Edit  Delete  |
| 4    | HMV023<br>Info:           | On Risk Management                                                     | Creativity (Problem Solving)                        | Edit  Delete  |

The screen shows the list of KRA Value for the selected KRA.

#### Add KRA Value

| Code:                    | Description: |  |
|--------------------------|--------------|--|
| Name:                    |              |  |
| Component: Please Choose |              |  |
|                          | Add Cancel   |  |

The screen show the add KRA Value form. Enter the following information:

- Code enter the KRA Value Code
- Name enter the KRA Value Name
- Component select from the component dropdown or leave unselected
- Description enter any information about the KRA Value or leave blank

Click the Add button to add the KRA Value and click the Cancel button to go back to previous screen.

# Edit KRA Value

| Code:     | HMV022                        | Description:                 | Able to make and practice sound analysis |
|-----------|-------------------------------|------------------------------|------------------------------------------|
| Name:     | On Analytical Decision Making | prior to making any decision | prior to making any decision             |
| Category: | Creativity (Problem Solving)  |                              |                                          |
|           |                               | Update Cancel                |                                          |

Refer to the Add KRA Value function for reference of the field. Click the Update button to update the KRA Value information or Cancel button to go to previous screen.

# Delete KRA Value

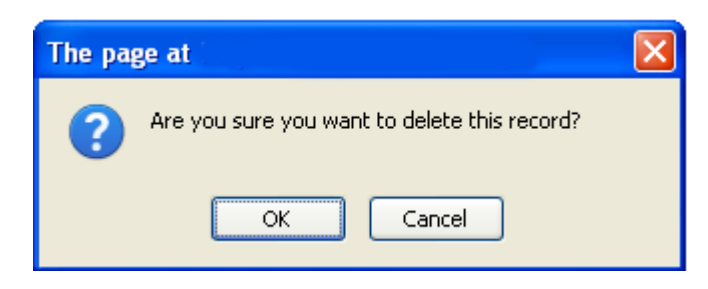

Click on the Delete link from the KRA Value Listing. Click OK button to continue to delete. Click Cancel button to cancel the delete.

# **KRA ELEMENT**

#### **Access Point**

- KRA Menu > KRA Element
- KRA Menu > KRA Element > Add KRA Element
- KRA Menu > KRA Element > KRA Element Code
- KRA Menu > KRA Element > Edit
- KRA Menu > KRA Element > Delete

#### **KRA Element**

| :   |                                   |                                                                                                    |                                     |                |
|-----|-----------------------------------|----------------------------------------------------------------------------------------------------|-------------------------------------|----------------|
|     |                                   |                                                                                                    | Ad                                  | dd KRA Element |
| No: | Name:                             | Component - Value:                                                                                                    | Training Areas                      |                |
| 1   | HME8006 -<br>Info:Able to foreca  | Creativity (Problem Solving) - On Analytical Decision Making<br>se the outcome of available option and determine the best option f | LEADLVL3<br>or particular situation | Edit  Delete   |
| 2   | HME8007 -<br>Info:Notice discre   | Creativity (Problem Solving) - On Analytical Decision Making pancies & inconsistencies in available information                    | LEADLVL1                            | Edit  Delete   |
| 3   | HME8008 -<br>Info:Weigh the cos   | Creativity (Problem Solving) - On Analytical Decision Making<br>st, benefit, risk and changes for success in making a decision     |                                     | Edit  Delete   |
| 4   | HME8009 -<br>Info:See similiariti | Creativity (Problem Solving) - On Analytical Decision Making<br>ies between a new situation and past situations of different type  |                                     | Edit  Delete   |

The screen shows the list of KRA Element for the selected KRA.

#### Add KRA Element

| Code:          |               | Element: |   |
|----------------|---------------|----------|---|
| Name:          |               | ]        |   |
| Training Area: | Please Choose |          |   |
| Value:         | Please Choose |          | × |
|                | Add           | Cancel   |   |

The screen show the add KRA Element form. Enter the following information:

- Code enter the KRA Element Code
- Name enter the KRA Element Name
- Training Area select from the Training Area dropdown or leave unselected
- Value select from the value dropdown or leave unselected
- Element enter the KRA Element

Click the Add button to add the KRA Element and click the Cancel button to go back to previous screen.

# Edit KRA Element

| Code: HME8006                                    | Description:  | Able to <u>forecase</u> the outcome of available                 |  |
|--------------------------------------------------|---------------|------------------------------------------------------------------|--|
| Name:                                            | ]             | option and determine the best option for<br>particular situation |  |
| Value: HMC3002 - On Analytical Decision Making 🗸 |               |                                                                  |  |
| Training Areas: Organization Leadership 🛛 🗸      |               |                                                                  |  |
| [                                                | Update Cancel |                                                                  |  |

Refer to the Add KRA Element function for reference of the field. Click the Update button to update the KRA Element information or Cancel button to go to previous screen.

#### **Delete KRA Element**

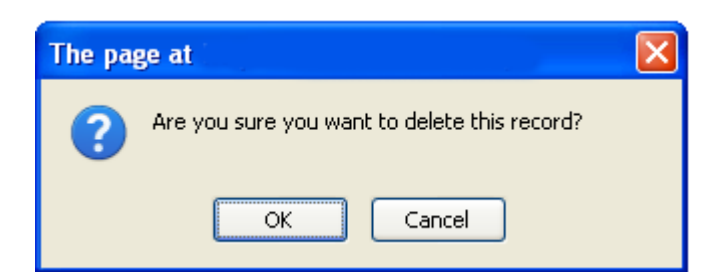

Click on the Delete link from the KRA Element Listing. Click OK button to continue to delete. Click Cancel button to cancel the delete.

# **KRA ASSOCIATED EMPLOYEE**

#### Access Point

- KRA Menu > KRA Associated Employee
- KRA Menu > KRA Associated Employee > Employee ID

#### KRA Associated Employee

| No: Employee ID: Fu | III Name :              | Location :     |
|---------------------|-------------------------|----------------|
| 1 SCA0151 KA        | MAL ARIF MAZ BIN MASNAN | HR - Developer |
| 2 SCA01021 RIE      | DZUAN AZIZ              | HR - Manager   |
| 3 SCA666 KA         | MAL BIN MOHAMAD         | HR -           |
| 4 SCA3232 SH        | IAMSUL KAMAL            | HR -           |
| 5 0801649 SA        | RIMAH BT TOSMAN         | ADM - Kerani   |

The screen shows the list of employees associated with the selected KRA.

# **Employee Detail**

Please refer to the Employee Profile > Employee Detail section.

# **KEY PERFORMANCE INDICATOR**

Key Performance Indicator or KPI is a mechanism to set expectation towards employee. If KPI is being used, KPI will also becomes the basis for assessing employee's performance and competency.

#### **Access Point**

- TNA > Key Performance Indicator
- TNA > Key Performance Indicator > Add KPI
- TNA > Key Performance Indicator > Delete
- TNA > Key Performance Indicator > KPI Name
- TNA > Key Performance Indicator > Edit
- KPI Menu > KPI Details

# **KPI MENU**

MENU Key Performance Indicator » KPI Groups » KPI Items » KPI Associated Employee »

KPI Menu will be shown when the system displays information related to selected KPI. With this, user can then navigate to other information or function related to the selected KPI.

# **KPI INFORMATION**

Code : SALESEXEC Name : Sales Executive Description : Sales Executives are those assigned for jobs Target Group : All ground level sales executive to find business opportunities based on existing and new customer

The KPI Information will be shown when the system displays information related to selected KPI. The information:

- Code KPI Code
- Name KPI Name
- Description additional information about the KPI
- Target Group the information with regards to target group

To change the listed information, go to KPI Menu > KPI Detail.
# **SEARCH**

# Key Performance Listing

|      |                                                                                            |                                                                                                 | Add KP                                                |
|------|--------------------------------------------------------------------------------------------|-------------------------------------------------------------------------------------------------|-------------------------------------------------------|
|      |                                                                                            | Click here to search                                                                            |                                                       |
| Seal | rch result limit to 100                                                                    |                                                                                                 | Page 1 of                                             |
| No:  | Code:                                                                                      | Name:                                                                                           |                                                       |
| 1    | SALESEXEC<br>Item:Sales Executives are those<br>Target Group:All ground level sa           | Sales Executive<br>e assigned for jobs to find business opportunities based o<br>ales executive | Edit  Delete<br>on existing and new customer          |
| 2    | SALESMGR<br>Item:Sales Managers are those<br>Target Group:                                 | Sales Manager<br>assigned to take care of the Sales Executives on top of ha                     | Edit  Delete<br>aving to manage own accounts          |
| 3    | SALESDIR<br><u>Item</u> :Sales Directors manage th<br>into new businesses<br>Target Group: | Sales Director<br>le Sales Managers on top of finding ways and means to e                       | Edit  Delete<br>xpand exisiting business of venturing |
| 4    | ITSUPPORT<br>Item:To ensure the service level<br>Target Group:All executive techn          | IT Technical Support<br>s are within green level<br>ical supports                               | Edit Delete                                           |

The screen show the list of KPI already registered in the system. Click the Search Bar to show the Search Form as show below.

The listing shows:

- KPI Code
- KPI name
- KPI Item
- KPI Target Group

### Search Key Result Area

| Click here hide search           |                 |          |  |  |  |  |  |
|----------------------------------|-----------------|----------|--|--|--|--|--|
| Enter the search criteria below. |                 |          |  |  |  |  |  |
| Code:                            |                 | Name :   |  |  |  |  |  |
| Item :                           |                 | Target : |  |  |  |  |  |
| # of records:                    | 100 records 🛛 👻 | Search   |  |  |  |  |  |

The screen show the Search Form to search KPI. The search can be done by using either one or combination of the following fields:

- Code enter partial or full KPI Code
- Name enter partial or full KPI Name
- Item enter partial or full KPI Item
- Target enter partial or full KPI Target
- # of records change to desired number of records or leave as default value 100 records

Click Search button to show the search result. Refer to KPI Listing section for search result.

# ADD KEY PERFORMANCE INDICATOR

| Code:         | Name:        |  |
|---------------|--------------|--|
| Target Group: | Description: |  |
|               |              |  |
|               |              |  |
|               |              |  |
|               |              |  |
|               |              |  |
|               |              |  |

The screen shows the add Key Performance Indicator form. Enter the following information:

- Code enter the KPI Code
- Name enter the KPI Name
- Target Group enter any information about the target group or leave blank
- Description enter any information about the KPI or leave blank

Click the Add button to add the KPI and click the Cancel button to go back to previous screen.

# **DELETE KEY PERFORMANCE INDICATOR**

| The pag                                      | ge at     | × |  |  |  |
|----------------------------------------------|-----------|---|--|--|--|
| Are you sure you want to delete this record? |           |   |  |  |  |
|                                              | OK Cancel |   |  |  |  |

Click on the Delete link from the KPI Listing. Click OK button to continue to delete. Click Cancel button to cancel the delete.

# **UPDATE KEY PERFORMANCE INDICATOR**

| Code:            | SALESEXEC                        | Name:         | Sales Executive                                                                                                    |
|------------------|----------------------------------|---------------|----------------------------------------------------------------------------------------------------|
| Target<br>Group: | All ground level sales executive | Description:  | Sales Executives are those assigned for<br>jobs to find business opportunities based<br>on existing and new customer |
|                  |                                  | Update Cancel |                                                                                                    |

Refer to the Add KPI function for reference of the field. Click the Update button to update the KPI information or Cancel button to go to previous screen.

# **KPI GROUP**

### **Access Point**

- KPI Menu > KPI Group
- KPI Menu > KPI Group > Add KPI Group
- KPI Menu > KPI Group > KPI Group Code
- KPI Menu > KPI Group > Edit
- KPI Menu > KPI Group > Delete

### **KPI Group**

| 7   |                                                                                        |                                                                                                    |                                                          |
|-----|----------------------------------------------------------------------------------------|----------------------------------------------------------------------------------------------------|----------------------------------------------------------|
|     |                                                                                        |                                                                                                    | Add KPI Group                                            |
| No: | Code:                                                                                  | Name:                                                                                                    |                                                          |
| 1   | QTI<br>Quantitative indicators<br>product every year                                   | Quantitative indicators<br>which can be presented as a number. Numerical terms, such as the percentage o                                                                                                    | Edit  Delete<br>f customers who buy                      |
| 2   | PRI<br>Practical indicators tha<br>that are related to proc<br>departments or it can b | Practical indicators<br>t interface with existing company processes, such as lists of employee capabilities<br>esses that are currently followed in the company. It can be tracking a work flow proc<br>be the number of days one department takes to complete a specific work          | Edit  Delete<br>3. These are those<br>cess of related    |
| 3   | DRI<br>Directional indicators of<br>Directional KPIs give a<br>company performance     | Directional indicators<br>Jemonstrate improvement or progress (or not), such as comparing last month's sa<br>simple assessment of the statistics of a certain area of business operation. It is u<br>matrix over a period or to spot trends in the business cycle over a period of time | Edit  Delete<br>ales to this month's.<br>sed to indicate |

The screen shows the list of KPI Group for the selected KPI.

### Add KPI Group

| Code: | Description:    |  |
|-------|-----------------|--|
|       |                 |  |
| Name: |                 |  |
|       |                 |  |
| KPI:  | Sales Executive |  |
|       |                 |  |
| 1     | Add Cancel      |  |
| L     |                 |  |

The screen show the add KPI Group form. Enter the following information:

- Code enter the KPI Group Code
- Name enter the KPI Group Name
- KPI select from the KPI dropdown or leave unselected
- Description enter any information about the KPI Group or leave blank

Click the Add button to add the KPI Group and click the Cancel button to go back to previous screen.

### Edit KPI Group

| Code: QTI                     | Description:  | Quantitative indicators which can be                                                                         |  |
|-------------------------------|---------------|----------------------------------------------------------------------------------------------------|--|
| Name: Quantitative indicators |               | presented as a number. Numerical terms,<br>such as the percentage of customers who<br>buy product every year |  |
| KPI: Sales Executive 💌        |               |                                                                                                    |  |
|                               | Update Cancel |                                                                                                    |  |

Refer to the Add KPI Group function for reference of the field. Click the Update button to update the KPI Group information or Cancel button to go to previous screen.

### Delete KPI Group

| The pa                                       | ge at     | × |  |  |  |
|----------------------------------------------|-----------|---|--|--|--|
| Are you sure you want to delete this record? |           |   |  |  |  |
|                                              | OK Cancel |   |  |  |  |

Click on the Delete link from the KPI Group Listing. Click OK button to continue to delete. Click Cancel button to cancel the delete.

# **KPI ITEM**

### **Access Point**

- KPI Menu > KPI Item
- KPI Menu > KPI Item > Add KPI Item
- KPI Menu > KPI Item > KPI Item Code
- KPI Menu > KPI Item > Edit
- KPI Menu > KPI Item > Delete

| 17-7-7 |                                                     |                                                                         |       |                 |              |
|--------|-----------------------------------------------------|-------------------------------------------------------------------------|-------|-----------------|--------------|
|        |                                                     |                                                                         |       |                 | Add KPI Item |
| No:    | Code:                                               | Name:                                                                   | Group | : Training Area |              |
| 1      | SALESEXECTARGET1<br>Info:Target quarterly sales of  | Target quarterly sales of RM200,000<br>RM200,000                        | QTI   | SALLVL1         | Edit  Delete |
| 2      | SALESEXECTARGET2<br>Info:Target monthly 20 new la   | Target monthly 20 new leads generated<br>eads generated                 | QTI   | SALLVL1         | Edit  Delete |
| 3      | SALESEXECTARGET3<br>Info:Target quarterly 10 or les | Target quarterly 10 or less customer complains<br>as customer complains | QTI   | SALLVL1         | Edit  Delete |
| 4      | SALESEXECTARGET4<br>Info:Target quarterly 100 prop  | Target quarterly 100 proposal submission<br>posal submission            | QTI   | SALLVL1         | Edit  Delete |
| 5      | SALESEXECTARGET5<br>Info:Target quarterly 5 sales   | Target quarterly 5 sales closing<br>closing                             | QTI   | SALLVL1         | Edit  Delete |
| 6      | SALESEXECTARGET7                                    | Compliance with ISO9001 CRM Management<br>Processes                     | PRI   | LEADLVL3        | Edit  Delete |
| l      | Info:Compliance with ISO900                         | )1 CRM Management Processes                                             |       |                 |              |

The screen shows the list of KPI Item for the selected KPI.

### Add KPI Item

| Code:                        | Description: |
|------------------------------|--------------|
| Name:                        |              |
| Group: Please Choose         |              |
| Training Area: Please Choose |              |
|                              | .dd Cancel   |

The screen show the add KPI Item form. Enter the following information:

- Code enter the KPI Item Code
- Name enter the KPI Item Name
- Group select from the group dropdown or leave unselected
- Training Area select from the Training Area dropdown or leave unselected
- Description enter any information about the KPI Item or leave blank

Click the Add button to add the KPI Item and click the Cancel button to go back to previous screen.

### Edit KPI Item

| Code:          | SALESEXECTARGET1                    |   | Description:  | Target quarterly sales of RM200,000 |  |
|----------------|-------------------------------------|---|---------------|-------------------------------------|--|
| Name:          | Target quarterly sales of RM200,000 |   |               |                                     |  |
| Group:         | Quantitative indicators             | ~ |               |                                     |  |
| Training Area: | Basic Sales Methodology             | ~ |               |                                     |  |
|                |                                     |   | Update Cancel |                                     |  |

Refer to the Add KPI Item function for reference of the field. Click the Update button to update the KPI Item information or Cancel button to go to previous screen.

### Delete KPI Item

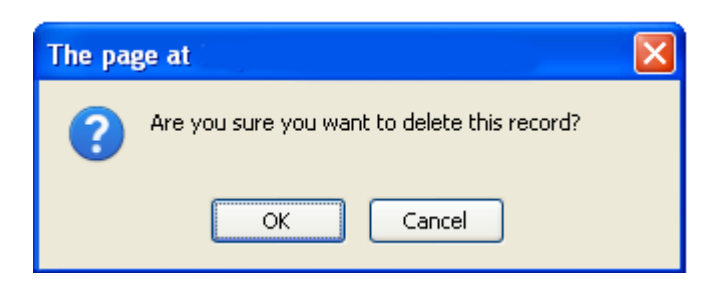

Click on the Delete link from the KPI Item Listing. Click OK button to continue to delete. Click Cancel button to cancel the delete.

# **KPI ASSOCIATED EMPLOYEE**

### **Access Point**

- KPI Menu > KPI Associated Employee
- KPI Menu > KPI Associated Employee > Employee ID

### KPI Associated Employee

| No  | : Employee ID: | Full Name :               | Location :     |
|-----|----------------|---------------------------|----------------|
| 140 | . Еттрюуееть.  | Full Maine .              | Location .     |
| 1   | SCA0151        | KAMAL ARIF MAZ BIN MASNAN | HR - Developer |
| 2   | SCA01021       | RIDZUAN AZIZ              | HR - Manager   |
| 3   | SCA666         | KAMAL BIN MOHAMAD         | HR -           |
| - 4 | SCA3232        | SHAMSUL KAMAL             | HR -           |
| 5   | 0801649        | SARIMAH BT TOSMAN         | ADM - Kerani   |

The screen shows the list of employees associated with the selected KPI.

## **Employee Detail**

Please refer to the Employee Profile > Employee Detail section.

# **JOB DESCRIPTION**

Job Description or JD is a mechanism to set expectation towards employee. If JD is being used, JD will also becomes the basis for assessing employee's performance and competency.

# **JOB DESIGNATION**

### **Access Point**

- TNA > Job Designation
- TNA > Job Designation > New Job Designation
- TNA > Job Designation > Job Designation Code
- TNA > Job Designation > Edit
- TNA > Job Designation > Delete
- Job Designation Menu > Job Designation
- Job Designation Menu > Job Description
- Job Designation Menu > JD Associated Employee

# **JOB DESIGNATION MENU**

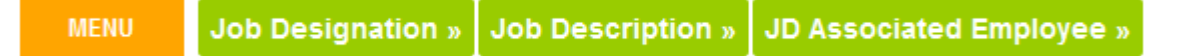

Job Designation Menu will be shown when the system displays information related to selected Job Designation. With this, user can then navigate to other information or function related to the selected Job Designation.

# **JOB DESIGNATION INFORMATION**

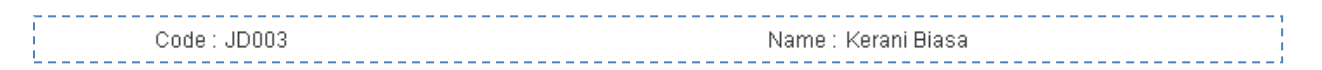

The Job Designation Information will be shown when the system displays information related to selected Job Designation. The information:

- Code Job Designation Code
- Name Job Designation Name

To change the listed information, go to Job Designation Menu > Job Designation.

### Job Designation Listing

|      |                     |                   |                | New Job Designatio |
|------|---------------------|-------------------|----------------|--------------------|
|      |                     | Click             | here to search |                    |
| Sear | rch result limit to | ) 100             |                | Page 1 of          |
| No:  | Code:               | Job Designation : | Remark:        |                    |
|      | JD003               | Kerani 3          | Kerani Biasa   | Edit  Delete       |
| 2    | JD005               | akauntan 1        | akauntan 1     | Edit Delete        |
|      |                     | An excitence      | Onevetere      | E dit (D a lata    |

The screen show the list of Job Designation registered in the system. Click the Search Bar to show the Search Form as show below.

The listing shows:

- Code
- Job Designation
- Remark

### Job Designation Search

|                   | Click here hide search                                                                    |
|-------------------|-------------------------------------------------------------------------------------------|
| Code:<br>Remark : | Enter the search criteria below.<br>Job Designation :<br># of records: 100 records Search |

The screen show the Search Form to search Job Designation. The search can be done by using either one or combination of the following fields:

- Code enter partial or full Job Designation Code
- Job Designation enter partial or full Job Designation Name
- Remark enter partial or full remark
- # of records change to desired number of records or leave as default value 100 records

Click Search button to show the search result. Refer to Job Designation Listing section for search result.

### **New Job Designation**

| <br>● New Job Designation              | - 1 |
|----------------------------------------|-----|
| Code: Remark: Job Designation: Remark: |     |
| Add Cancel                             |     |

The screen shows the add Job Designation form. Enter the following information:

- Code enter the Job Designation Code
- Name enter the Job Designation Name
- Remark enter any information about the Job Designation or leave blank

Click the Add button to add the Job Designation and click the Cancel button to go back to previous screen.

### **Edit Job Designation**

| Code: JD003<br>Job Designation: Kerani 3 | Remark:    | Kerani Biasa |  |
|------------------------------------------|------------|--------------|--|
| [                                        | Update Car | ıcel         |  |

Refer to the Add Job Designation function for reference of the field. Click the Update button to update the Job Designation information or Cancel button to go to previous screen.

### **Delete Job Designation**

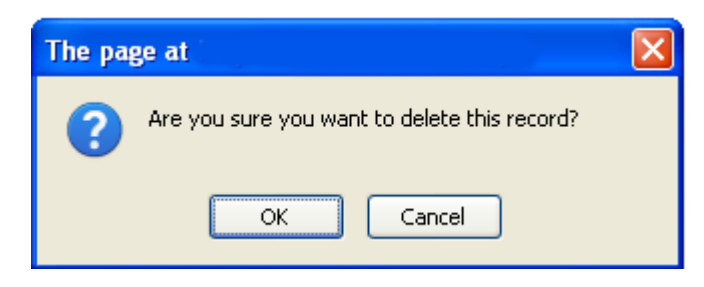

Click on the Delete link from the Job Designation Listing. Click OK button to continue to delete. Click Cancel button to cancel the delete.

### **Job Description**

| No:       | Code:  | Description:           | Training Area: | Active   |
|-----------|--------|------------------------|----------------|----------|
| 1         | JDM001 | ERP Updating           | ACCTLVL1       |          |
| 2         | JDM002 | Clock-in dan clock-out | ACCTLVL1       |          |
| 3         | JDM003 | Cashbook updating      | ACCTLVL1       |          |
| 4         | JDM004 | Bank reconciliations   | ACCTLVL1       | <b>V</b> |
| 5         | JDM005 | Cheques preparation    | ACCTLVL1       |          |
| 6         | JDM006 | Close Office           | LEADLVL1       |          |
| <br> <br> |        |                        | Update Cancel  |          |

The list shows the associated Job Description for the selected Job Designation. Select or de-select the checkbox at the far right to modify Job Description association. Click Update button to update the change or Cancel to return to previous screen.

### JD Associated Employee

| 1 SCA3232 SHAMSUL KAMAL HR -              |  |
|-------------------------------------------|--|
|                                           |  |
| 2 0801649 SARIMAH BT TO SMAN ADM - Kerani |  |

The screen shows the list of employees associated with the selected Job Designation.

# **JOB DESCRIPTION**

#### **Access Point**

- TNA > Job Description
- TNA > Job Description > New JD Master
- TNA > Job Description > Job Description Code
- TNA > Job Description > Edit
- TNA > Job Description > Delete
- Job Description Menu > Master Job Description
- Job Description Menu > Job Designation Association
- Job Description Menu > Employee Association

### **JOB DESCRIPTION MENU**

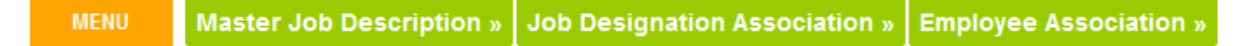

Job Description Menu will be shown when the system displays information related to selected Job Description. With this, user can then navigate to other information or function related to the selected Job Description.

### **JOB DESCRIPTION INFORMATION**

| Code : JDM002      | Name : Clock-in dan clock-out    |  |
|--------------------|----------------------------------|--|
| Category : Samples | Training Area : Basic Accounting |  |

The Job Description Information will be shown when the system displays information related to selected Job Description. The information:

- Code Job Description Code
- Name Job Description Name
- Category the Job Description Category
- Training Area the Training Area

To change the listed information, go to Job Description Menu > Master Job Description.

### Job Description Listing

|      |                     |           |                        |                | New JD Master |
|------|---------------------|-----------|------------------------|----------------|---------------|
|      |                     |           | Click here to search   |                |               |
| Seai | rch result limit to | 100       |                        |                | Page 1 of     |
| No:  | Code:               | Category: | Description:           | Training Area: |               |
| 1    | JDM002              | Samples   | Clock-in dan clock-out | ACCTLVL1       | Edit∣Delete   |
| 2    | JDM004              | Samples   | Bank reconciliations   | ACCTLVL1       | Edit Delete   |
| 3    | JDM003              | Samples   | Cashbook updating      | ACCTLVL1       | Edit  Delete  |
| 4    | JDM001              | Admin     | ERP Updating           | ACCTLVL1       | Edit Delete   |
| 5    | JDM005              | Admin     | Cheques preparation    | ACCTLVL1       | Edit  Delete  |
| 6    | JDM006              | Samples   | Close Office           | LEADLVL1       | Edit Delete   |

The screen show the list of Master Job Description registered in the system. Click the Search Bar to show the Search Form as show below.

The listing shows:

- Code
- Category
- Description
- Training Area

### Job Description Search

|               | Click here hide search             |
|---------------|------------------------------------|
|               | Enter the search criteria below.   |
| Code:         | Category :                         |
| Description : | # of records: 100 records 💽 Search |

The screen show the Search Form to search Master Job Description. The search can be done by using either one or combination of the following fields:

- Code enter partial or full Job Designation Code
- Category enter partial or full Category Code
- Description enter partial or full remark
- # of records change to desired number of records or leave as default value 100 records

Click Search button to show the search result. Refer to Master Job Description Listing section for search result.

### **Add Job Description**

| 🕑 New Mast         | er Job Description |              |  |
|--------------------|--------------------|--------------|--|
| Code:<br>Category: | Please Choose      | Description: |  |
| Training Area:     | Please Choose      |              |  |
|                    |                    |              |  |
|                    |                    | Add Cancel   |  |

The screen shows the add Master Job Description form. Enter the following information:

- Code enter the Job Description Code
- Category select Job Description Category or leave unselected
- Training Area select Training Area or leave unselected
- Description enter any information about the Job Description or leave blank

Click the Add button to add the Job Designation and click the Cancel button to go back to previous screen.

### **Edit Job Description**

| Code:          | JDM002           | Description:  | Clock-in dan clock-out |  |
|----------------|------------------|---------------|------------------------|--|
| Category:      | Samples 💌        | ]             |                        |  |
| Training Area: | Basic Accounting | ]             |                        |  |
|                |                  |               |                        |  |
| 1<br>1<br>1    |                  |               |                        |  |
| 1              |                  |               |                        |  |
|                |                  | Update Cancel |                        |  |

Refer to the Add Master Job Description function for reference of the field. Click the Update button to update the Master Job Description information or Cancel button to go to previous screen.

### **Delete Job Description**

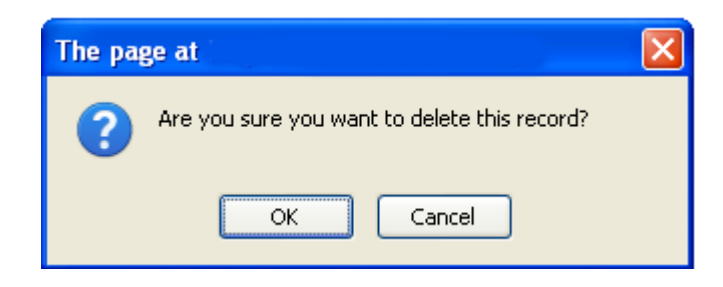

Click on the Delete link from the Master Job Description Listing. Click OK button to continue to delete. Click Cancel button to cancel the delete.

### Job Designation Association

| No: Code: Job Designation: Traini | ng Area: |
|-----------------------------------|----------|
| 1 JD003 Kerani Biasa ACCT         | _VL1     |
| 2 JD006 Operators ACCT            | _VL1     |

The screen shows the list of Job Designation associated with the selected Master Job Description.

### **Employee Association**

| No | : Employee ID: | Full Name :               | Location :   |
|----|----------------|---------------------------|--------------|
| 1  | 0801649        | SARIMAH BT TOSMAN         | ADM - Kerani |
| 2  | SCA01021       | RIDZUAN AZIZ              | HR - Manager |
| 3  | SCA0151        | KAMAL ARIF MAZ BIN MASNAN | HR - N54     |
| 4  | SCA3232        | SHAMSUL KAMAL             | HR -         |

The screen shows the list of employees associated with the selected Master Job Description.

# **JOB DESCRIPTION CATEGORY**

### Access Point

- TNA > Job Description Category
- TNA > Job Description Category > New Job Description Category
- TNA > Job Description Category > Job Description Category Code
- TNA > Job Description Category > Edit
- TNA > Job Description Category > Delete
- JD Category Menu > Category Detail
- JD Category Menu > Job Description Association

# **JOB DESCRIPTION CATEGORY MENU**

MENU Category » Job Description Association »

JD Category Menu will be shown when the system displays information related to selected JD Category. With this, user can then navigate to other information or function related to the selected JD Category.

# **JOB DESCRIPTION CATEGORY INFORMATION**

Code : JDC001 Name : Samples

The JD Category Information will be shown when the system displays information related to selected JD Category. The information:

- Code JD Category Code
- Name JD Category Name

To change the listed information, go to JD Category Menu > Category Detail.

### Job Description Category Listing

|                            |                         | New Jo         | b Description Category |
|----------------------------|-------------------------|----------------|------------------------|
|                            | Click here t            | o search       |                        |
| O                          |                         |                | Page 1 of              |
| Search result limit to 100 |                         |                |                        |
| No: Code:                  | Description:            | Remark:        |                        |
| No: Code:<br>1 JDC001      | Description:<br>Samples | Remark:<br>asd | Edit  Delete           |

The screen show the list of Job Description Category registered in the system. Click the Search Bar to show the Search Form as show below.

The listing shows:

- Code
- Description
- Remark

### Job Description Category Search

|         | Click here hide search           |
|---------|----------------------------------|
|         | Enter the search criteria below. |
| Code:   | Description :                    |
| Remark: | # of records: 100 records Search |

The screen show the Search Form to search Job Description Category. The search can be done by using either one or combination of the following fields:

- Code enter partial or full Job Designation Code
- Description enter partial or full description
- Remark enter partial or full remark
- # of records change to desired number of records or leave as default value 100 records

Click Search button to show the search result. Refer to Job Description Category Listing section for search result.

### Add Job Description Category

| New Job Description C | itegory    |  |
|-----------------------|------------|--|
| Code:                 | Name:      |  |
| Remark:               |            |  |
|                       |            |  |
|                       |            |  |
|                       |            |  |
|                       |            |  |
|                       |            |  |
|                       | Add Cancel |  |

The screen shows the add Job Description Category form. Enter the following information:

- Code enter the Job Description Category Code
- Name enter the Job Description Category Name
- Remark enter any information about the Job Description Category or leave blank

Click the Add button to add the Job Description Category and click the Cancel button to go back to previous screen.

### Edit Job Description Category

| Code:   | JDC001 | Name: Samples |
|---------|--------|---------------|
| Remark: | asd    |               |
|         |        |               |
|         |        |               |
|         |        |               |
|         |        |               |
|         |        |               |
|         |        |               |
|         |        | Update Cancel |

Refer to the Add Job Description Category function for reference of the field. Click the Update button to update the Job Description Category information or Cancel button to go to previous screen.

## Delete Job Description Category

| The pa | ge at                                        | × |
|--------|----------------------------------------------|---|
| ?      | Are you sure you want to delete this record? |   |
|        | OK Cancel                                    |   |

Click on the Delete link from the Job Description Category Listing. Click OK button to continue to delete. Click Cancel button to cancel the delete.

# Job Description Association

| No: | Code:  | Job Designation:       | Training Area: |
|-----|--------|------------------------|----------------|
| 1   | JDM002 | Clock-in dan clock-out | ACCTLVL1       |
| 2   | JDM003 | Cashbook updating      | ACCTLVL1       |
| 3   | JDM004 | Bank reconciliations   | ACCTLVL1       |
| 4   | JDM006 | Close Office           | LEADLVL1       |

The screen shows the list of Job Description associated with the selected Job Description Category.

# Chapter 5 – Working with Assessment

# ASSESSMENT

Assessment is a coordinated mechanism to inquire, study and analyze input from targetted participant with respect to:

- Employee
  - o Self
  - o Peer
  - $\circ$  Superior
- Training
  - Trainer
  - Content
  - Material

# **ASSESSMENT TEMPLATE**

The system provides a mechanism to prepare template for the assessment or the questionnaire. This template can then be used to schedule the assessment.

### Access Point

- TNA > Assessment Template
- TNA > Assessment Template > New Assessment Template
- TNA > Assessment Template > Assessment Template Code
- TNA > Assessment Template > Edit
- Assessment Template Menu > Assessment Details
- Assessment Template Menu > Question Segments
- Assessment Template Menu > Question Segments > Add Question Segment
- Assessment Template Menu > Question Segments > Question Segment Code
- Assessment Template Menu > Question Segments > Edit
- Assessment Template Menu > Question Segments > Delete
- Assessment Template Menu > Questions
- Assessment Template Menu > Questions > Add Question
- Assessment Template Menu > Questions > Question Code
- Assessment Template Menu > Questions > Edit
- Assessment Template Menu > Questions > Delete
- Assessment Template Menu > Schedule
- Assessment Template Menu > Schedule > Schedule Assessment
- Assessment Template Menu > Schedule > Schedule Code
- Assessment Template Menu > Schedule > Edit
- Assessment Template Menu > Schedule > Delete

# ASSESSMENT TEMPLATE MENU

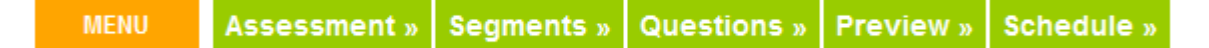

Assessment Template Menu will be shown when the system displays information related to selected Assessment Template. With this, user can then navigate to other information or function related to the selected Assessment Template.

# **ASSESSMENT TEMPLATE INFORMATION**

|   | Code: ASM004                    | Type : CUSTOM   |  |
|---|---------------------------------|-----------------|--|
|   | Name : Post-training Assessment | Bank : TRAINING |  |
| 1 |                                 |                 |  |

The Assessment Template Information will be shown when the system displays information related to selected Assessment Template. The information:

- Code Assessment Template Code
- Name Assessment Template Name
- Type Type of Assessment
- Bank Assessment Bank

To change the listed information, go to Assessment Template Menu > Assessment Detail.

### Assessment Template Listing

|     |                 |                                         |           |          | New Asse    | essment Ten | nplate  |
|-----|-----------------|-----------------------------------------|-----------|----------|-------------|-------------|---------|
|     |                 | Click here t                            | to search |          |             |             |         |
| Gea | rch result limi | t to 100                                |           |          |             | Pag         | ge 1 of |
| No: | Code:           | Name:                                   | Type:     | Bank:    | Pre & Post: | Created:    |         |
| 1   | ASM003          | Employee Pre & Post-training Assessment | Custom    | TRAINING | Yes         | 13 Oct 2009 | Edit    |
| 2   | ASM004          | Post-training Assessment                | Custom    | TRAINING | No          | 13 Oct 2009 | Edi     |
| 3   | ASM050          | Technical Assessment - Engineer         | Custom    | EMPLOYEE | No          | 03 Nov 2009 | Edi     |
| 4   | ASM020          | KRA Middle Mgt Assessment               | KRA       | EMPLOYEE | No          | 12 Nov 2009 | Edit    |
| 5   | ASM021          | KRA High Mgt Assessment                 | KRA       | EMPLOYEE | No          | 12 Nov 2009 | Edi     |
| 6   | ASMLM1          | Low Mgt KRA Based Assessment            | KRA       | EMPLOYEE | No          | 19 Nov 2009 | Edi     |
| 7   | ASM051          | Assessment on Sales Exec KPI            | KPI       | EMPLOYEE | No          | 19 Nov 2009 | Edi     |
| 8   | ASM052          | Assessment on Kerani JDI                | JD        | EMPLOYEE | No          | 19 Nov 2009 | Edit    |
| 3   | SIFU            | Sifu Mirza - HM                         | KRA       | EMPLOYEE | No          | 14 Dec 2009 | Edit    |
| 10  | test            | test                                    | Custom    | TRAINING | No          | 17 Dec 2009 | Edit    |

The screen show the list of Assessment Template already registered in the system. Click the Search Bar to show the Search Form as show below.

The listing shows:

- Template Code
- Template Name
- Template Type
- Assessment Bank
- Pre & Post Type
- Created Date

Assessment Template Search

|             |               |   | Click here hide sear      | ch            |   |        |
|-------------|---------------|---|---------------------------|---------------|---|--------|
|             |               |   | Enter the search criteria | below.        |   |        |
| Code:       |               |   | Name :                    |               |   |        |
| Type:       | Please Choose | * | Bank:                     | Please Select | * |        |
| Pre & Post: | Please Choose | * | # of records:             | 100 records   | ~ | Search |

The screen show the Search Form to search Assessment Template. The search can be done by using either one or combination of the following fields:

- Code enter partial or full Assessment Template Code
- Name enter partial or full Assessment Template Name
- Type select Template Type or leave unselected
- Bank select Assessment Bank or leave unselected
- Pre & Post select Pre & Post Type or leave unselected
- # of records change to desired number of records or leave as default value 100 records

Click Search button to show the search result. Refer to Assessment Template Listing section for search result.

### New Assessment Template

| Code:                                                 |                                       | Name:         |               |        |
|-------------------------------------------------------|---------------------------------------|---------------|---------------|--------|
| Bank:                                                 | Please Select 🛛 🗸                     | Default Type: | Rate 1 to 6   | ~      |
| Assessment Type:                                      | <ul> <li>Custom Assessment</li> </ul> |               |               |        |
|                                                       | KRA Assessment                        | Choose KRA:   | Please Select | $\sim$ |
|                                                       | O KPI Assessment                      | Choose KPI:   | Please Select | $\sim$ |
|                                                       | O JD Assessment                       | Choose JD:    | Please Select | ~      |
| ssessment Note:                                       |                                       |               |               |        |
|                                                       |                                       |               |               |        |
|                                                       |                                       |               |               |        |
|                                                       |                                       |               |               |        |
|                                                       |                                       |               |               |        |
|                                                       |                                       |               |               |        |
|                                                       |                                       |               |               |        |
|                                                       |                                       |               |               |        |
| Assessment                                            |                                       |               |               |        |
| Assessment<br>Instruction:                            |                                       |               |               |        |
| Assessment<br>Instruction:                            |                                       |               |               |        |
| Assessment<br>Instruction:                            |                                       |               |               |        |
| Assessment<br>Instruction:                            |                                       |               |               |        |
| Assessment<br>Instruction:                            |                                       |               |               |        |
| Assessment<br>Instruction:                            |                                       |               |               |        |
| Assessment<br>Instruction:<br>Interpretation          |                                       |               |               |        |
| Assessment<br>Instruction:<br>Interpretation<br>Note: |                                       |               |               |        |
| Assessment<br>Instruction:<br>Interpretation<br>Note: |                                       |               |               |        |
| Assessment<br>Instruction:<br>Interpretation<br>Note: |                                       |               |               |        |
| Assessment<br>Instruction:<br>Interpretation<br>Note: |                                       |               |               |        |
| Assessment<br>Instruction:<br>Interpretation<br>Note: |                                       |               |               |        |

The screen shows the add Assessment Template form. Enter the following information:

- Code enter the Assessment Template Code
- Name enter the Assessment Template Name
- Bank select the Assessment Bank
- Default Type select the default question type for the template

- Assessment Type select the base for the assessment
  - Custom Assessment to create blank assessment template
  - KRA Assessment to use selected KRA as a base for the assessment template questionnaire
  - KPI Assessment to use selected KPI as a base for the assessment template questionnaire
  - $\circ~$  JD Assessment to use selected JD as a base for the assessment template questionnaire
- Assessment Note enter the Assessment Note
- Assessment Instruction enter the Assessment Note
- Interpretation Note enter the Assessment Note

Click the Add button to add the Assessment Template and click the Cancel button to go back to previous screen.

### Edit Assessment Template

| Code:                   | ASM004                                                                                                    | Name:                                                                                                    | Post-training Assessment                                                                                                    |
|-------------------------|----------------------------------------------------------------------------------------------------|----------------------------------------------------------------------------------------------------|----------------------------------------------------------------------------------------------------|
| Bank:                   | Training                                                                                                    | *                                                                                                    | <u> </u>                                                                                                    |
| Type:                   | Custom Template                                                                                                    | Source:                                                                                                    |                                                                                                    |
| sessment Note:          | Tujuan kaji selidik ini ialah untuk m                                                                                            | nengetahui keberkesanan latihan yang tela                                                                                           | ah peserta lalui.                                                                                                    |
| Accorement              |                                                                                                    |                                                                                                    |                                                                                                    |
| Instruction:            | Soalan hii adalan untuk mengetar<br>= terendah dan 4 = tertinggi bagi                                                            | ul tanap keberkesanan launan. Anda dimi<br>setiap soalan. Markah tersebut haruslah y                                                | nna untuk memilin pemarkanan yang permula dan<br>yang paling sesuai mengikut pandangan anda.                                           |
| Interpretation<br>Note: | Maklumat Penilaian: Pemarkahan<br>tersebut adalah untuk digunakan<br>bergantung kepada jumlah marka<br>ujian bagi setiap soalan. | adalah bergantung pada jenis soalan. Bag<br>oleh pegawai penilai. Bagi soalan yang b<br>h terkumpul untuk individu tersebut atau ju | ai soalan yang berbentuk subjektif, jawapan<br>erbentuk objektif, pemarkahannya adalah<br>umlah markah terkumpul untuk semua pengambil |
|                         |                                                                                                    |                                                                                                    |                                                                                                    |

Refer to the Add Assessment Template function for reference of the field. Click the Update button to update the Assessment Template information or Cancel button to go to previous screen.

### Delete Assessment Template

At this point, the system does not allow deletion of assessment template.

# **ASESSMENT TEMPLATE SEGMENT**

### Assessment Template Segment Listing

|     |          |                             | Ac          | ld Questic | on Segment   |
|-----|----------|-----------------------------|-------------|------------|--------------|
| No: | Code:    | Description:                | Pre & Post: | Seq:       | Action:      |
| 1   | General  | UMUM                        |             | 1          | Edit  Delete |
| 2   | Latihan  | BORANG KAJI SELIDIK LATIHAN |             | 2          | Edit  Delete |
| 3   | Tambahan | SOALAN TAMBAHAN             |             | 3          | Edit  Delete |

The screen shows the list of Assessment Segment for the selected Assessment Template.

### Add Assessment Template Segment

| Assessment Segm      | ent |             |                       |   |
|----------------------|-----|-------------|-----------------------|---|
| Code:                |     | Name:       |                       |   |
| Sequence:            |     | Pre & Post: | Pre & Post Assessment | ~ |
| Assessment Note:     |     | 1           |                       |   |
|                      |     |             |                       |   |
|                      |     |             |                       |   |
|                      |     |             |                       |   |
|                      |     |             |                       |   |
|                      |     |             |                       |   |
| Assessment           |     |             |                       |   |
| Instruction:         |     |             |                       |   |
|                      |     |             |                       |   |
|                      |     |             |                       |   |
|                      |     |             |                       |   |
| Interpretation Note: |     |             |                       |   |
|                      |     |             |                       |   |
|                      |     |             |                       |   |
|                      |     |             |                       |   |
|                      |     |             |                       |   |
|                      |     |             |                       |   |
|                      |     |             |                       |   |
|                      | Cre | ate Cancel  |                       |   |

The screen show the add Assessment Segment form. Enter the following information:

- Code enter the Assessment Segment Code
- Name enter the Assessment Segment Name
- Sequence enter the order for which the Segment will be sorted
- Pre & Post select the Pre & Post type
- Assessment Note enter the Assessment Note
- Assessment Instruction enter the Assessment Note
- Interpretation Note enter the Assessment Note

Click the Add button to add the Assessment Segment and click the Cancel button to go back to previous screen.

| Assessment Segm           | ent                                                                                                    |                                                                                                    |                                                                                                    |                   |
|---------------------------|----------------------------------------------------------------------------------------------------|----------------------------------------------------------------------------------------------------|----------------------------------------------------------------------------------------------------|-------------------|
| Code:                     | General                                                                                                    | Name:                                                                                                    | UMUM                                                                                                    |                   |
| Sequence:                 | 1                                                                                                    | Pre & Post:                                                                                                    | Pre Assessment 💌                                                                                                    |                   |
| Assessment Note:          | Tujuan kaji selidik ini ialah untuk menilai tahap<br>bertukar-tukar maklumat.                                                                                                    | pengetahuan sebelum dai                                                                                                    | n selepas latihan, memberi pandangan dan                                                                                                    |                   |
| Assessmen<br>Instruction: | Soalan ini adalah untuk mengetahui tahap kek<br>bermula dari 1 = terendah dan 10 =tertinggi b<br>markah yang paling sesuai dengan diri anda.                                                                                                    | olehan anda sebelum mer<br>agi menilal kebolehan indiv                                                                                                    | nulakan latihan. Bagi setiap soalan,pemarkahar<br>idu atau dalam keria berkumpulan. Anda perlu i                                                                                                    | n anda<br>memilił |
| Interpretation Note:      | Maklumat Penilaian: Pemarkahan adalah subje<br>rendah Maka, perbandingan yang dijalankan<br>pemarkahan B - A boleh disebabkan oleh pe<br>perbincangan amatlah digalakkan. Sebagai co<br>menunjukkan perubahan yang baik dan positi<br>pemarkahan adalah tidak ketara pada bahagi<br>pelatih. Tenaga Pengajar boleh menggabungk | ktif - sebahagian individu<br>Tidak semestinya Tepat da<br>Ibagai faktor dan jika perk<br>ontoh, peningkatan pemark<br>f serta mereka mampu me<br>an A dan B, berkemungkin<br>an markah secara keselu | menilai sesuatu perkara sama ada tinggi atau<br>an ianya hanyalah sebagai panduan. Perbandin<br>randingan mengubah persepsi individu,<br>rahan pada bahagian B terhadap bahagian A<br>mperbaiki kelemahan diri. Jika perubahan<br>an latihan yang dijalankan tidak menepati keher<br>ruhan dari pelatih untuk menghasilkan penilaian | ngan<br>Indak     |
|                           | menunjukkan perubahan yang baik dan positi<br>pemarkahan adalah tidak ketara pada bahagi<br>pelatih. Tenaga Pengajar boleh menggabungk                                                                                                    | f serta mereka mampu me<br>an A dan B, berkemungkin<br>an markah secara keselu<br>ndate Cancel                                                                                                    | mperbaiki kelemahan diri. Jika perubahan<br>an latihan yang dijalankan tidak menepati keher<br>ruhan dari pelatih untuk menghasilkan penilaian                                                                                                    | ndal<br>!         |

Refer to the Add Assessment Segment function for reference of the field. Click the Update button to update the Assessment Segment information or Cancel button to go to previous screen.

### Delete Assessment Template Segment

| The pa | ge at                                        | × |
|--------|----------------------------------------------|---|
| ?      | Are you sure you want to delete this record? |   |
|        | OK Cancel                                    |   |

Click on the Delete link from the Assessment Segment Listing. Click OK button to continue to delete. Click Cancel button to cancel the delete.

# **ASSESSMENT TEMPLATE QUESTION**

### Assessment Template Question Listing

|    |                                                |                                                                 |                                       |                   | Add Question                    |
|----|------------------------------------------------|-----------------------------------------------------------------|---------------------------------------|-------------------|---------------------------------|
| No | : Code:                                        | Туре:                                                           | Training Area:                        | Seq:              | Action:                         |
|    |                                                |                                                                 | UMUM                                  |                   |                                 |
| 1  | Q01<br>BAGAIMANA ANDA                          | Rate 1 to 10<br>MENGUKUR KEPUASAN DI                            | RI BEKERJA DI SINI?                   | 1                 | Edit  Delete                    |
| 2  | Q02<br>BAGAIMANA ANDA                          | Rate 1 to 10<br>MENGUKUR KEGEMBIRAAN                            | N BEKERJA DI SINI?                    | 2                 | Edit  Delete                    |
| 3  | Q03<br>BAGAIMANA ANDA                          | Rate 1 to 10<br>MENGUKUR KEPUASAN DI                            | RI BEKERJA DI SINI?                   | 3                 | Edit  Delete                    |
| 4  | Q04<br>BAGAIMANA ANDA                          | Rate 1 to 10<br>MENGUKUR HUBUNGAN A                             | NDA BERSAMA-SAMA DENGAN RAKAN SEKE    | 4<br>:RJA ?       | Edit  Delete                    |
| 5  | <b>Q05</b><br>BAGAIMANA ANDA                   | Rate 1 to 10<br>MENGUKUR TAHAP KEUPA                            | YAAN MENGAWAL EMOSI DI TEMPAT KERJA'  | 5<br>?            | Edit  Delete                    |
| 6  | <b>Q06</b><br>PADA ANGGAPAN<br>SYARIKAT INI?   | Rate 1 to 10<br>ANDA,SEJAUH MANA ANDA                           | PERCAYA YANG ANDA MEMPUNYAI MASA DE   | 6<br>EPAN YANG C  | Edit  Delete<br>ERAH DI DALAM   |
| 7  | <b>Q07</b><br>PADA ANGGAPAN                    | Rate 1 to 10<br>ANDA,ADAKAH ANDA MERAS                          | SA BANGGA SEBAGAI PEKERJA DI SYARIKAT | 7<br>"INI?        | Edit  Delete                    |
| 8  | <b>Q08</b><br>PADA ANGGAPAN                    | Rate 1 to 10<br>ANDA, SANGGUPKAH ANDA                           | . BERKONGSI SUKA DUKA BERSAMA DENGA   | 8<br>IN RAKAN SEI | Edit  Delete<br>KERJA?          |
| 9  | <b>Q09</b><br>BERAPA KERAP A<br>SEMASA BEKERJA | Rate 1 to 10<br>NDA MEMBERI RANGSANGA<br>A.?                    | IN KEPADA RAKAN SEKERJA APABILA MERE  | 9<br>KA MENGALA   | Edit  Delete<br>MI KESUSAHAN    |
| 10 | Q10<br>PADA ANGGAPAN<br>DI MARAHI OLEH         | Rate 1 to 10<br>ANDA, SEJAUH MANA ANDA<br>KETUA DAN SEBAGAINYA? | MERASA TERTEKAN APABILA TIMBUL ISU N  | 10<br>EGATIF YANG | Edit  Delete<br>BERLAKU SEPERTI |
|    |                                                | BO                                                              | ORANG KAJI SELIDIK LATIHAN            |                   |                                 |
| 1  | Q11<br>Adakah objektif pe                      | Rate 1 to 6<br>mbelajaran anda tercapai?                        |                                       | 11                | Edit  Delete                    |

The screen shows the list of Assessment Questionnaires for the selected Assessment Template.

### Add Assessment Template Question

| Assessment Quest | ion           |        |           |               |   |
|------------------|---------------|--------|-----------|---------------|---|
| Code:            |               |        | Sequence: |               |   |
| Type:            | Please Choose | ~      | Segment:  | Please Choose | ~ |
| Training Area:   | Please Choose | *      |           |               |   |
| Question:        |               |        |           |               |   |
|                  |               |        |           |               |   |
|                  |               |        |           |               |   |
|                  |               |        |           |               |   |
|                  |               |        |           |               |   |
|                  |               |        |           |               |   |
|                  |               | Create | Cancel    |               |   |

The screen show the add Assessment Questionnaire form. Enter the following information:

- Code enter the KRA Component Code
- Sequence enter the sequence for which the question will appear

- Type select the question type
- Segment select the Assessment Segment
- Training Area select the training area
- Question enter the question

Click the Add button to add the Assessment Questionnaire and click the Cancel button to go back to previous screen.

### Edit Assessment Template Question

| Assessment Quest | ion                              |                                      |        |  |  |
|------------------|----------------------------------|--------------------------------------|--------|--|--|
| Code:            | Q01                              | Sequence:                            | 1      |  |  |
| Type:            | Rate 1 to 10 💌                   | Segment:                             | UMUM 💌 |  |  |
| Training Area:   | Please Choose 🛛 👻                |                                      |        |  |  |
| Question:        | BAGAIMANA ANDA MENGUKUR KEPUASAN | <u>DIRI BEKERJA</u> DI <u>SINI</u> ? |        |  |  |
| Update Cancel    |                                  |                                      |        |  |  |

Refer to the Add Assessment Questionnaire function for reference of the field. Click the Update button to update the Assessment Questionnaire information or Cancel button to go to previous screen.

### **Delete Assessment Template Question**

| The pa | ge at                                        | × |
|--------|----------------------------------------------|---|
| ?      | Are you sure you want to delete this record? |   |
|        | OK Cancel                                    |   |

Click on the Delete link from the Assessment Questionnaire Listing. Click OK button to continue to delete. Click Cancel button to cancel the delete.

# SCHEDULING ASSESSMENT

# **ASSESSMENT SCHEDULE**

### Assessment Schedule Listing

|            |          |                           |         |           | Schedule                  | Assessment   |
|------------|----------|---------------------------|---------|-----------|---------------------------|--------------|
| Ν          | o: Code: | Name:                     | Target: | Assessor: | Period:                   | Action:      |
| [          | ASM020   | KRA Middle Mgt Assessment | KRA-MM  | PEER      | 07 Dec 2009 - 14 Dec 2009 | Edit  Delete |
| <u> </u> _ | 2 ASM020 | KRA Middle Mgt Assessment | ALL -   | PEER      | 03 Nov 2009 - 10 Nov 2009 | Edit∣Delete  |

The screen shows the list of Assessment Schedule for the selected Assessment Template.

### Add Assessment Schedule

| Schedule Details |                                   |                    |               |    |
|------------------|-----------------------------------|--------------------|---------------|----|
| Target Group:    | <ul> <li>All Employees</li> </ul> |                    |               |    |
|                  | O By Employee                     | Select Employee:   |               |    |
|                  | O By Superior                     | Choose Superior:   | Please Select | ~  |
|                  | O By Department                   | Choose Department: | Please Select | ~  |
|                  | O By Division                     | Choose Division:   | Please Select | ~  |
|                  | O By KRA Group                    | Choose KRA:        | Please Select | ~  |
|                  | O By KPI Group                    | Choose KPI:        | Please Select | ~  |
|                  | O By JD Group                     | Choose JD:         | Please Select | ~  |
|                  | 🔘 By Training                     | Choose Training:   | Please Select | ~  |
| Assessor:        | Please Choose                     | ✓                  |               |    |
| Start Date:      |                                   | End Date:          |               | 19 |
| Remark:          |                                   |                    | L             |    |
|                  |                                   |                    |               |    |
|                  |                                   |                    |               |    |
|                  |                                   |                    |               |    |
|                  |                                   |                    |               |    |
|                  |                                   |                    |               |    |
|                  |                                   | Create             |               |    |

The screen show the add Assessment Schedule form. Enter the following information:

- Target Group select the target employees
  - All Employees
  - By Employee select employee using the 📃 button
  - By Superior subordinates of selected superior
  - By Department member of selected Department
  - By Division member of selected Division
  - By KRA Group member of selected KRA
  - By KPI Group member of selected KPI
  - By JD Group member of selected Job Designation
  - By Training participant of selected training program
- Assessor select

•

- Self assessment
- Peer assessment

- Superior assessment
- All assessment (self, peer & superior)
- Start Date and End Date select the period of the assessment using the 🗓 button
- Remark enter the remark or leave blank

Click the Add button to add the Assessment Schedule and click the Cancel button to go back to previous screen.

### Edit Assessment Schedule

Please refer to Assessment Menu > Schedule Details section below.

# Delete Assessment Schedule

| The pa | ge at                                        | × |
|--------|----------------------------------------------|---|
| ?      | Are you sure you want to delete this record? |   |
|        | OK Cancel                                    |   |

Click on the Delete link from the Assessment Schedule Listing. Click OK button to continue to delete. Click Cancel button to cancel the delete.

### ASSESSMENT

### **Access Point**

- TNA > Assessment Schedule
- TNA > Assessment Schedule > Assessment Template Code
- TNA > Assessment Schedule > Edit
- TNA > Assessment Schedule > Delete
- Assessment Template Menu > Schedule
- Assessment Template Menu > Schedule > Schedule Assessment
- Assessment Template Menu > Schedule > Schedule Code
- Assessment Template Menu > Schedule > Edit
- Assessment Template Menu > Schedule > Delete
- Assessment Menu > Schedule Details
- Assessment Menu > Assessment Details
- Assessment Menu > Segment
- Assessment Menu > Segment > Add Segment
- Assessment Menu > Segment > Edit
- Assessment Menu > Segment > Delete
- Assessment Menu > Questionnaire
- Assessment Menu > Questionnaire > Add Question
- Assessment Menu > Questionnaire > Edit
- Assessment Menu > Questionnaire > Delete

- Assessment Menu > Participant & Target
- Assessment Menu > Participant & Target > Add Target
- Assessment Menu > Participant & Target > View Participant
- Assessment Menu > Participant & Target > Delete
- Assessment Menu > Notification
- Assessment Menu > Notification > Add Notification
- Assessment Menu > Notification > View Detail
- Assessment Menu > Result
- Assessment Menu > Result > View Result
- Assessment Menu > Result > Print
- Assessment Menu > Summary

### **ASSESSMENT MENU**

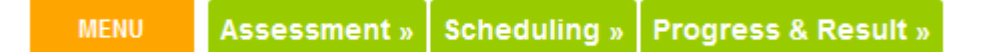

Assessment Menu will be shown when the system displays information related to selected Assessment. With this, user can then navigate to other information or function related to the selected Assessment.

# **ASSESSMENT INFORMATION**

| Type : KRA             |                                                                                          |
|------------------------|------------------------------------------------------------------------------------------|
| Pre & Post : No        |                                                                                          |
| By: ADMIN              |                                                                                          |
| Assessor: PEER         |                                                                                          |
| End Date : 14 DEC 2009 |                                                                                          |
|                        | Type : KRA<br>Pre & Post : No<br>By : ADMIN<br>Assessor : PEER<br>End Date : 14 DEC 2009 |

The Assessment Information will be shown when the system displays information related to selected Assessment. The information:

- Code Assessment Code
- Name Assessment Name
- Type Type of Assessment
- Pre & Post
- Created the creation date
- By created by
- Target the base or reference for the questionnaire
- Assessor Type of assessor for the assessment
- Start Date and End Date the period the assessment is valid

To change the listed information, go to Assessment Menu > Assessment Detail and Assessment Menu > Schedule Detail.

### Assessment Listing

ACES

|      |                |                              | Click here to search |           |                                        |
|------|----------------|------------------------------|----------------------|-----------|----------------------------------------|
| 3eai | rch result lin | hit to 100                   |                      |           | Page 1 of                              |
| No:  | Code:          | Name:                        | Target:              | Assessor: | Period:                                |
| 2    | ASM020         | KRA Middle Mgt Assessment    | KRA-MM               | PEER      | 07 Dec 2009 - 14 Dec 2009 Edit  Delete |
| 3    | ASM052         | Assessment on Kerani JDI     | JD - JD003           | SELF      | 07 Dec 2009 - 21 Dec 2009 Edit Delete  |
| 4    | SIFU           | Sifu Mirza - HM              | KRA-HM               | SELF      | 07 Dec 2009 - 21 Dec 2009 Edit  Delete |
| 5    | ASM052         | Assessment on Kerani JDI     | EMPLOYEE - SCA01021  | SELF      | 07 Dec 2009 - 21 Dec 2009 Edit  Delete |
| 6    | ASMLM1         | Low Mgt KRA Based Assessment | EMPLOYEE -           | SELF      | 16 Nov 2009 - 30 Nov 2009 Edit  Delete |
| 7    | ASM020         | KRA Middle Mgt Assessment    | ALL -                | PEER      | 03 Nov 2009 - 10 Nov 2009 Edit  Delete |
| 8    | ASM052         | Assessment on Kerani JDI     | DIV - CORP           | SUPERIOR  | 02 Nov 2009 - 30 Nov 2009 Edit  Delete |

The screen show the list of Assessment schedules. Click the Search Bar to show the Search Form as show below.

The listing shows:

- Schedule Code
- Schedule name
- Target Group
- Assessor
- Period

### Assessment Search

| Click here hide search |                   |                                      |  |  |  |  |
|------------------------|-------------------|--------------------------------------|--|--|--|--|
|                        |                   | Enter the search criteria below.     |  |  |  |  |
| Code:                  |                   | Name :                               |  |  |  |  |
| Assessor:              | Please Choose 🛛 👻 | # of records: 100 records 🛛 💙 Search |  |  |  |  |

The screen show the Search Form to search Assessment schedules. The search can be done by using either one or combination of the following fields:

- Code enter partial or full Schedule Code
- Name enter partial or full Schedule Name
- Assessor select assessor type or leave unselected
- # of records change to desired number of records or leave as default value 100 records

Click Search button to show the search result. Refer to Assessment schedules Listing section for search result.

### New Assessment

Please refer to Assessment Template > Schedule Assessment section.

### **Edit Schedule Details**

| Target:                               | KRA                        |             | Assessor: | PEER        |    |
|---------------------------------------|----------------------------|-------------|-----------|-------------|----|
| Start Date:                           | 07 Dec 2009                | 19          | End Date: | 14 Dec 2009 | 19 |
| Remark:                               | Please modify this section |             |           |             | ·  |
|                                       |                            |             |           |             |    |
|                                       |                            |             |           |             |    |
| i i i i i i i i i i i i i i i i i i i |                            |             |           |             |    |
|                                       |                            |             |           |             |    |
| <br>                                  | L                          |             | _         |             |    |
|                                       |                            | Update Canc | el        |             |    |

Refer to the Add Assessment Schedule function for reference of the field. Click the Update button to update the Assessment Schedule information or Cancel button to go to previous screen.

### Edit Assessment Details

| Code: ASM020                                            | Name: KRA Middle Mgt Assessment                            |
|---------------------------------------------------------|------------------------------------------------------------|
| Bank: EMPLOYEE                                          | Pre & Post: No                                             |
| Type: KRA                                               | Source: MM Middle Management                               |
| Assessment Note: Please fill in the assessment the best | you can.                                                   |
|                                                         |                                                            |
|                                                         |                                                            |
|                                                         |                                                            |
|                                                         |                                                            |
| Assessment You have to complete answering all o         | questions for this assessment within the specified period. |
| Instruction:                                            |                                                            |
|                                                         |                                                            |
|                                                         |                                                            |
|                                                         |                                                            |
| nterpretation Note: NA                                  |                                                            |
|                                                         |                                                            |
|                                                         |                                                            |
|                                                         |                                                            |
|                                                         |                                                            |
|                                                         |                                                            |

Refer to the Add Assessment Template function for reference of the field. Click the Update button to update the Assessment information or Cancel button to go to previous screen.

### **Delete Assessment**

Please refer to Assessment Template > Schedule Assessment > Delete Section.

# **ASESSMENT SEGMENT**

| [== |          |                             |             |            |              |
|-----|----------|-----------------------------|-------------|------------|--------------|
|     |          |                             | 4           | dd Questio | on Segment   |
| No  | Code:    | Description:                | Pre & Post: | Seq:       | Action:      |
| 1   | General  | UMUM                        |             | 1          | Edit  Delete |
| 2   | Latihan  | BORANG KAJI SELIDIK LATIHAN |             | 2          | Edit  Delete |
| 3   | Tambahan | SOALAN TAMBAHAN             |             | 3          | Edit  Delete |

The screen shows the list of Assessment Segment for the selected Assessment Schedule.

### Add Asessment Segment

| Assessment Segment  |                                   |   |
|---------------------|-----------------------------------|---|
| Code:               | Name:                             |   |
| Sequence:           | Pre & Post: Pre & Post Assessment | ~ |
| Assessment Note:    |                                   |   |
|                     |                                   |   |
|                     |                                   |   |
|                     |                                   |   |
|                     |                                   |   |
| Assessment          |                                   |   |
| Instruction:        |                                   |   |
|                     |                                   |   |
|                     |                                   |   |
|                     |                                   |   |
|                     |                                   |   |
| nterpretation Note: |                                   |   |
|                     |                                   |   |
|                     |                                   |   |
|                     |                                   |   |
|                     |                                   |   |
|                     |                                   |   |
|                     |                                   |   |

The screen show the add Assessment Segment form. Enter the following information:

- Code enter the Assessment Segment Code
- Name enter the Assessment Segment Name
- Sequence enter the order for which the Segment will be sorted
- Pre & Post select the Pre & Post type
- Assessment Note enter the Assessment Note
- Assessment Instruction enter the Assessment Note
- Interpretation Note enter the Assessment Note

Click the Add button to add the Assessment Segment and click the Cancel button to go back to previous screen.

### Edit Asessment Segment

| Assessment Segm            | ent                                                                                                    |                                                                                                    |                                                                                                    |                |
|----------------------------|----------------------------------------------------------------------------------------------------|----------------------------------------------------------------------------------------------------|----------------------------------------------------------------------------------------------------|----------------|
| Code:                      | General                                                                                                    | Name:                                                                                                    | UMUM                                                                                                    |                |
| Sequence:                  | 1                                                                                                    | Pre & Post:                                                                                                    | Pre Assessment 💌                                                                                                    |                |
| Assessment Note:           | Tujuan kaji selidik ini ialah untuk menilai tahap<br>bertukar-tukar maklumat                                                                                                    | ,<br>pengetahuan sebelum dar                                                                                                    | n selepas latihan, memberi pandangan dan                                                                                                    |                |
| Assessment<br>Instruction: | Soalan ini adalah untuk mengetahui tahap kek<br>bermula dari 1 = terendah dan 10 =tertinggi b<br>markah yang paling sesuai dengan diri anda.                                                                                                    | olehan anda sebelum mer<br>agi menilai kebolehan indiv                                                                                                    | nulakan latihan. Bagi setiap soalan pemarkahan<br>idu atau dalam keria berkumpulan. Anda perlu m                                                                                                    | anda<br>emilih |
| Interpretation Note:       | Maklumat Penilaian: Pemarkahan adalah subje<br>rendah Maka, perbandingan yang dijalankan<br>pemarkahan B - A boleh disebabkan oleh pe<br>perbincangan amatlah digalakkan. Sebagai co<br>menunjukkan perubahan yang baik dan positi<br>pemarkahan adalah tidak ketara pada bahagi<br>pelatih. Tenaga Pengajar boleh menggabungk | ektif - sebahagian individu<br>Tidak semestinya Tepat da<br>Ilbagai faktor dan jika perb<br>ontoh, peningkatan pemark<br>f serta mereka mampu mei<br>an A dan B, berkemungkin<br>an markah secara keselur | menilai sesuatu perkara sama ada tinggi atau<br>an ianya hanyalah sebagai panduan. Perbanding<br>andingan mengubah persepsi individu,<br>kahan pada bahagian B terhadap bahagian A<br>mperbaiki kelemahan diri. Jika perubahan<br>an latihan yang dijalankan tidak menepati kehenc<br>ruhan dari pelatih untuk menghasilkan penilaian | an<br>Jak      |
|                            | Uk                                                                                                    | odate Cancel                                                                                                    |                                                                                                    |                |

Refer to the Add Assessment Segment function for reference of the field. Click the Update button to update the Assessment Segment information or Cancel button to go to previous screen.

#### **Delete Asessment Segment**

| The pa | ge at                                        | X |
|--------|----------------------------------------------|---|
| ?      | Are you sure you want to delete this record? |   |
|        | OK Cancel                                    |   |

Click on the Delete link from the Assessment Segment Listing. Click OK button to continue to delete. Click Cancel button to cancel the delete.

# **ASSESSMENT QUESTION**

### Assessment Question Listing

|    |                                                |                                                                 |                                       |                   | Add Question                    |
|----|------------------------------------------------|-----------------------------------------------------------------|---------------------------------------|-------------------|---------------------------------|
| No | : Code:                                        | Туре:                                                           | Training Area:                        | Seq:              | Action:                         |
|    |                                                |                                                                 | UMUM                                  |                   |                                 |
| 1  | Q01<br>BAGAIMANA ANDA                          | Rate 1 to 10<br>MENGUKUR KEPUASAN DIE                           | RI BEKERJA DI SINI?                   | 1                 | Edit  Delete                    |
| 2  | Q02<br>BAGAIMANA ANDA                          | Rate 1 to 10                                                    | I BEKERJA DI SINI?                    | 2                 | Edit  Delete                    |
| 3  | Q03<br>BAGAIMANA ANDA                          | Rate 1 to 10<br>MENGUKUR KEPUASAN DIE                           | RI BEKERJA DI SINI?                   | 3                 | Edit  Delete                    |
| 4  | Q04<br>BAGAIMANA ANDA                          | Rate 1 to 10<br>MENGUKUR HUBUNGAN AN                            | NDA BERSAMA-SAMA DENGAN RAKAN SEKE    | 4<br>RJA ?        | Edit  Delete                    |
| 5  | <b>Q05</b><br>BAGAIMANA ANDA                   | Rate 1 to 10<br>MENGUKUR TAHAP KEUPA                            | YAAN MENGAWAL EMOSI DI TEMPAT KERJA?  | 5                 | Edit  Delete                    |
| 6  | <b>Q06</b><br>PADA ANGGAPAN<br>SYARIKAT INI?   | Rate 1 to 10<br>ANDA,SEJAUH MANA ANDA F                         | PERCAYA YANG ANDA MEMPUNYAI MASA DE   | 6<br>PAN YANG C   | Edit  Delete<br>ERAH DI DALAM   |
| 7  | <b>Q07</b><br>PADA ANGGAPAN                    | Rate 1 to 10<br>ANDA,ADAKAH ANDA MERAS                          | SA BANGGA SEBAGAI PEKERJA DI SYARIKAT | 7<br>INI?         | Edit  Delete                    |
| 8  | <b>Q08</b><br>PADA ANGGAPAN                    | Rate 1 to 10<br>ANDA, SANGGUPKAH ANDA                           | BERKONGSI SUKA DUKA BERSAMA DENGA     | 8<br>N RAKAN SE   | Edit  Delete<br>KERJA?          |
| 9  | <b>Q09</b><br>BERAPA KERAP A<br>SEMASA BEKERJ/ | Rate 1 to 10<br>NDA MEMBERI RANGSANGA<br>A.?                    | N KEPADA RAKAN SEKERJA APABILA MEREI  | 9<br>KA MENGALA   | Edit  Delete<br>MI KESUSAHAN    |
| 10 | <b>Q10</b><br>PADA ANGGAPAN<br>DI MARAHI OLEH  | Rate 1 to 10<br>ANDA, SEJAUH MANA ANDA<br>KETUA DAN SEBAGAINYA? | MERASA TERTEKAN APABILA TIMBUL ISU NI | 10<br>EGATIF YANG | Edit  Delete<br>BERLAKU SEPERTI |
|    |                                                | BC                                                              | ORANG KAJI SELIDIK LATIHAN            |                   |                                 |
| 1  | Q11<br>Adakah objektif pe                      | Rate 1 to 6<br>mbelajaran anda tercapai?                        |                                       | 11                | Edit  Delete                    |

The screen shows the list of Assessment Questionnaires for the selected Assessment Schedule.

# Add Assessment Question

| Assessment Quest | ion           |        |           |               |   |
|------------------|---------------|--------|-----------|---------------|---|
| Code:            |               |        | Sequence: |               |   |
| Type:            | Please Choose | ~      | Segment:  | Please Choose | ~ |
| Training Area:   | Please Choose | *      |           |               |   |
| Question:        |               |        |           |               |   |
|                  |               |        |           |               |   |
|                  |               |        |           |               |   |
|                  |               |        |           |               |   |
|                  |               |        |           |               |   |
|                  |               |        |           |               |   |
| <br> <br>        |               | Create | Cancel    |               |   |

The screen show the add Assessment Questionnaire form. Enter the following information:

- Code enter the KRA Component Code
- Sequence enter the sequence for which the question will appear

- Type select the question type
- Segment select the Assessment Segment
- Training Area select the training area
- Question enter the question

Click the Add button to add the Assessment Questionnaire and click the Cancel button to go back to previous screen.

### **Edit Assessment Question**

| Assessment Quest | ion                              |                                      |      |   |
|------------------|----------------------------------|--------------------------------------|------|---|
| Code:            | Q01                              | Sequence:                            | 1    |   |
| Type:            | Rate 1 to 10 💌                   | Segment:                             | UMUM | ¥ |
| Training Area:   | Please Choose 🛛 👻                |                                      |      |   |
| Question:        | BAGAIMANA ANDA MENGUKUR KEPUASAN | <u>DIRI BEKERJA</u> DI <u>SINI</u> ? |      |   |
|                  | Up                               | date Cancel                          |      |   |

Refer to the Add Assessment Questionnaire function for reference of the field. Click the Update button to update the Assessment Questionnaire information or Cancel button to go to previous screen.

### **Delete Assessment Question**

| The pa | ge at                                        | × |
|--------|----------------------------------------------|---|
| ?      | Are you sure you want to delete this record? |   |
|        | OK Cancel                                    |   |

Click on the Delete link from the Assessment Questionnaire Listing. Click OK button to continue to delete. Click Cancel button to cancel the delete.

## Participant & Target Listing

|     |                                 | Add T                           | arget Employee |
|-----|---------------------------------|---------------------------------|----------------|
| No: | Assessor:                       | Target:                         | Action:        |
| 1   | K1647 - KAMAL BIN MOHAMAD - 100 | K1647 - KAMAL BIN MOHAMAD - 100 | Print   Delete |

The screen shows the list of Participant & Target for the selected Assessment Schedule. Assessor is the employee who is doing assessment and Target is the employee being assessed.

### Add Target Employee

| Select Target Employee |               |
|------------------------|---------------|
| Participant 1:         | Employee ID:  |
| Participant 2:         | Employee ID:  |
| Participant 3:         | Employee ID:  |
| Participant 4:         | Employee ID:  |
| Participant 5:         | Employee ID:  |
| Participant 6:         | Employee ID:  |
| Participant 7:         | Employee ID:  |
| Participant 8:         | Employee ID:  |
| Participant 9:         | Employee ID:  |
| Participant 10:        | Employee ID:  |
|                        | Update Cancel |

The screen shows the form to add Target Employee for the selected Assessment Schedule. Up to 10 employees can be added per form. Click on the 📃 to select target employee. The system will automatically use the Assessor Type selected for the selected Assessment Schedule.

### Edit Participant Detail

Please see the Profile > Employee > Basic Information section.

### Edit Target Detail

Please see the Profile > Employee > Basic Information section.
#### **Print Assessment**

|              | EMPLOYEE ASSESSMENT                                                                                                    |
|--------------|----------------------------------------------------------------------------------------------------|
| Assessor:    | K1647 - KAMAL BIN MOHAMAD                                                                                                    |
| Subject:     | K1647 - KAMAL BIN MOHAMAD                                                                                                    |
| Assessmen    | t: Sample Post-training Assessment                                                                                                    |
| Түре:        | SELF                                                                                                    |
| Period:      | 01 Dec 2009 - 04 Dec 2009                                                                                                    |
| Status:      | COMPLETED                                                                                                    |
| Note:        | Tujuan kaji selidik ini ialah untuk mengetahui keberkesanan latihan yang telah<br>peserta lalui.                                                                                                    |
| Instruction: | Soalan ini adalah untuk mengetahui tahap keberkesanan latihan. Anda<br>diminta untuk memilih pemarkahan yang bermula dari 1 = terendah dan 4 =<br>tertinggi bagi setiap soalan. Markah tersebut haruslah yang paling sesuai<br>mengikut pandangan anda. |
|              |                                                                                                    |
|              | UMUM                                                                                                    |
| Tujuan kaji  | selidik ini ialah untuk menilai tahap pengetahuan sebelum dan selepas latihan,<br>memberi pandangan dan bertukar-tukar maklumat.                                                                                                    |
| Soalan in    | i adalah untuk mengetahui tahap kebolehan anda sebelum memulakan                                                                                                    |

Click on the Print link from the Assessment Schedule Listing to print the selected Assessment Schedule for the selected employee. The screen shows a pop-up window containing the Assessment for printing.

#### Delete Participant & Target

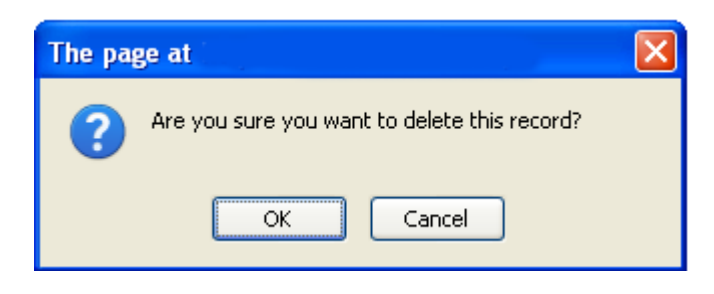

Click on the Delete link from the Assessment Schedule Listing. Click OK button to continue to delete. Click Cancel button to cancel the delete.

# **NOTIFICATION**

Notification is a feature where system will send email to the target employee to notify about the assessment assigned to them.

#### Notification Listing

|    |     |                         | Ad                                                                  | d Notification |
|----|-----|-------------------------|---------------------------------------------------------------------|----------------|
| Ï  | No: | Send Date:              | Subject:                                                            | Action:        |
| Ľ  | 1   | 10 Dec 2009 06:12:45 AM | Automated Assessment Reminder: Assessment on Kerani JDI in -38 days | View           |
| ļ  | 2   | 10 Dec 2009 06:12:23 AM | Automated Assessment Reminder: Assessment on Kerani JDI in -38 days | View           |
| İ. | 3   | 10 Dec 2009 06:12:12 AM | Automated Assessment Reminder: Assessment on Kerani JDI in -38 days | View           |

The screen shows the list of Notifications for the selected Assessment Schedule.

#### Add Notification

| To:         |                                                                                                    |  |
|-------------|----------------------------------------------------------------------------------------------------|--|
| 1           | MUNIAMAH A/P MUNUSAMY (muniamah@nec.com.my)                                                                                                    |  |
|             | SARIMAH BT TOSMAN                                                                                                    |  |
|             | FAHMIABDUL                                                                                                    |  |
| i<br>i      | RIDZUAN AZIZ (ridzuan@baitulummah.com)                                                                                                    |  |
|             | HADY DZAHIR (kamalarifmaz@gmail.com)                                                                                                    |  |
|             | Note: Only participant with valid email will be notified through email.                                                                                                 |  |
| Subject:    | Automated Assessment Reminder: <assessment_name> in <assessment_day_countdown> days</assessment_day_countdown></assessment_name>                                        |  |
| Message:    | Hello <employee_full_name>,</employee_full_name>                                                                                                    |  |
|             | You have been registered for the following assessment:                                                                                                    |  |
|             | Assessment Title: <assessment_name></assessment_name>                                                                                                    |  |
|             | Dates: <assessment_date></assessment_date>                                                                                                    |  |
|             | This Assessment will be held in <assessment_day_countdown> days.</assessment_day_countdown>                                                                             |  |
|             | Have a nice day.                                                                                                    |  |
|             | This email is automatically sent by the system.                                                                                                    |  |
|             |                                                                                                    |  |
|             |                                                                                                    |  |
|             | Custom auto vaniacomentusviable that can be used in Cubicat and Massager                                                                                                |  |
|             | <u>system auto-replacement variable that can be used in Subject and Message.</u><br>«Employee Full Name» «Assessment Name» «Assessment Date» «Assessment Day Countdown» |  |
|             |                                                                                                    |  |
| ,<br>,<br>, | Send Email Cancel                                                                                                    |  |

The screen show the add Assessment Notification form. Enter the following information:

- To check all the target notification recipients. By default, all assessment participant will be listed where employee with valid email will be enabled and employees with invalid email will be disabled.
- Subject modify the subject or leave unchanged
- Message modify the message or leave unchanged

The Subject and Message may contain auto-replaceable items which are listed at the bottom. Click the Send Email button to send the notification and click the Cancel button to go back to previous screen.

#### View Notification Detail

| Sent Date     | 10 Dec 2009 06:12:45 AM                                             |            |
|---------------|---------------------------------------------------------------------|------------|
| Ву            | admin                                                               |            |
| Subject       | Automated Assessment Reminder: Assessment on Kerani JDI in -38 days |            |
| Message       | Hello <employee_full_name>,</employee_full_name>                    |            |
|               | You have been registered for the following assessment:              |            |
|               | Assessment Title: Assessment on Kerani JDI                          |            |
|               | Dates: <course_date></course_date>                                  |            |
|               | This Assessment will be held in -38 days.                           |            |
|               | Have a nice day.                                                    |            |
|               | This email is automatically sent by the system.                     |            |
|               |                                                                     |            |
| No: Recipient |                                                                     | Status :   |
| 1 SCA511      | 5 - kamal@baitulummah.com                                           | Successful |
|               |                                                                     |            |

Click on the View link from the Notification Listing. The system shows the actual message sent as well as the list of notification recipient. The list of recipient also indicate the status of the message sent.

## RESULT

The Result is to show the response to the assessment already done.

#### **Result Listing**

| <u></u>   |     |                                                            |                                        |           |             |         |
|-----------|-----|------------------------------------------------------------|----------------------------------------|-----------|-------------|---------|
| Ν         | lo: | Item:                                                      | By :                                   | Status:   | Date Taken: | Action: |
|           | 1   | SUPERIOR Assessment for TEE KIM HOR - 0811343              | MUNIAMAH A/P MUNUSAMY -<br>0802405     | OPEN      |             | Print   |
|           | 2   | SUPERIOR Assessment for MUNIAMAH A/P<br>MUNUSAMY - 0802405 | RIDZUAN AZIZ - SCA01021                | COMPLETED | 10 Dec 2009 | Print   |
| <br> <br> | 3   | SUPERIOR Assessment for SARIMAH BT<br>TOSMAN - 0801649     | GOH KWANG WHUNG -<br>0801021           | OPEN      |             | Print   |
|           | 4   | SUPERIOR Assessment for FAHMI ABDUL -<br>SCA768            | KAMAL ARIF MAZ BIN<br>MASNAN - SCA0151 | COMPLETED | 09 Dec 2009 | Print   |
|           | 5   | SUPERIOR Assessment for RIDZUAN AZIZ -<br>SCA01021         | KAMAL ARIF MAZ BIN<br>MASNAN - SCA0151 | COMPLETED | 09 Dec 2009 | Print   |
|           | 6   | SUPERIOR Assessment for HADY DZAHIR -<br>SCA5115           | KAMAL ARIF MAZ BIN<br>MASNAN - SCA0151 | COMPLETED | 09 Dec 2009 | Print   |
| 4         |     |                                                            |                                        |           |             |         |

The screen shows the list of Assessment Result for the selected Assessment Schedule.

#### **Result Detail**

|                                                                                                    | ASSESSMENT RESULT         bessor: 0802405 - MUNIAMAH A/P MUNUSAMY         oject:       0811343 - TEE KIM HOR         bessment on Kerani JDI         be:       SUPERIOR         iod:       02 Nov 2009 - 30 Nov 2009         te:       This assessment is conducted to gauge employee performance based on the Job Description of the specified employee. This assessment is Private and Confidential where the Target Employee will not know who made the assessment.         truction:       You are required to answer all questions to the best of your knowledge regarding the Target employee with respect to his/her work.         Do - GENERAL         Bank reconcillations       Rate 1 to 8: Answered = , Gap = , Weight = Training Area; Basic Accounting         Clock-in dan clock-out       Rate 1 to 8: Answered = , Gap = , Weight = Training Area; Basic Accounting         Cashbook updating       Rate 1 to 8: Answered = , Gap = , Weight = Training Area; Basic Accounting         Cashbook updating       Rate 1 to 8: Answered = , Gap = , Weight = Training Area; Basic Accounting         Cashbook updating       Rate 1 to 8: Answered = , Gap = , Weight = Training Area; Basic Accounting         ERP Updating       ERP Updating      |                                                                                                    |
|----------------------------------------------------------------------------------------------------|----------------------------------------------------------------------------------------------------|----------------------------------------------------------------------------------------------------|
| ASSESSMENT RESULT         Assessor:       0802405 - MUNIAMAH A/P MUNUSAMY         Subject:       0811343 - TEE KIM HOR         Assessment: Assessment on Kerani JDI       Type:         SUPERIOR       Event         Period:       02 Nov 2009 - 30 Nov 2009         Status:       OPEN         Note:       This assessment is conducted to gauge employee performance based on the Job Description of the specified employee. This assessment is Private and Confidential where the Target Employee will not know who made the assessment.         Instruction:       You are required to answer all questions to the best of your knowledge regarding the Target employee with respect to his/her work.         JD - GENERAL         1       Bank reconciliations         Rate 1 to 6: Answered = , Gap = , Weight = Training Area: Basic Accounting         2       Clock-in dan clock-out Rate 1 to 6: Answered = , Gap = , Weight = Training Area: Basic Accounting         3       Cashbook updating Rate 1 to 6: Answered = , Gap = , Weight = Training Area: Basic Accounting         4       ERP Updating Rate 1 to 6: Answered = , Gap = , Weight = Training Area: Basic Accounting |                                                                                                    |                                                                                                    |
| A                                                                                                    |                                                                                                    | 0802405 - MUNIAMAH A/P MUNUSAMY                                                                                                    |
| S                                                                                                    | ubject:                                                                                                    | 0811343 - TEE KIM HOR                                                                                                    |
| A                                                                                                    | ssessment                                                                                                    | t: Assessment on Kerani JDI                                                                                                    |
| Τı                                                                                                    | (pe:                                                                                                    | SUPERIOR                                                                                                    |
| P                                                                                                    |                                                                                                    | 02 Nov 2009 - 30 Nov 2009                                                                                                    |
| St                                                                                                    |                                                                                                    | OPEN                                                                                                    |
| N                                                                                                    | ote:                                                                                                    | This assessment is conducted to gauge employee performance based on the Job Description of the specified employee. This assessment is Private and Confidential where the Target Employee will not know who made the assessment.                                                                                                    |
| ["                                                                                                    | struction.                                                                                                    | respect to his/her work.                                                                                                    |
|                                                                                                    | ASSESSMENT RESULT         Sessor: 0802405 - MUNIAMAH A/P MUNUSAMY         bject:       0811343 - TEE KIM HOR         Sessment: Assessment on Kerani JDI         be:       SUPERIOR         riod:       02 Nov 2009 - 30 Nov 2009         tts:       OPEN         te:         This assessment is conducted to gauge employee performance based on the Job Description of the specified employee. This assessment is Private and Confidential where the Target Employee will not know who made the assessment.         truction:         You are required to answer all questions to the best of your knowledge regarding the Target employee with respect to his/her work.         D - GENERAL         Bank reconciliations         Rate 1 to 6: Answered = , Gap = , Weight = Training Area; Basic Accounting         Clock-in dan clock-out         Rate 1 to 6: Answered = , Gap = , Weight = Training Area; Basic Accounting         Cashbook updating         Rate 1 to 6: Answered = , Gap = , Weight = Training Area; Basic Accounting         Cashbook updating         Rate 1 to 6: Answered = , Gap = , Weight = Training Area; Basic Accounting         ERP Updating         Rate 1 to 6: Answered = , Gap = , Weight = Training Area; Basic Accounting |                                                                                                    |
|                                                                                                    |                                                                                                    | JD - GENERAL                                                                                                    |
| 1                                                                                                    | Bank reco<br><u>Rate 1 to I</u><br><u>Training A</u>                                                                                                    | nciliations<br><u>6</u> : Answered = , Gap = , Weight =<br><u>rea</u> : <b>Basic Accounting</b>                                                                                                    |
| 2                                                                                                    | Clock-in d<br><u>Rate 1 to I</u><br><u>Training A</u>                                                                                                    | lan clock-out<br><u>6</u> : Answered = , Gap = , Weight =<br><u>rea</u> : <b>Basic Accounting</b>                                                                                                    |
| 3                                                                                                    | Cashbook<br><u>Rate 1 to I</u><br><u>Training A</u>                                                                                                    | ASSESSMENT RESULT         essor: 0802405 - MUNIAMAH A/P MUNUSAMY         ject:: 0811343 - TEE KIM HOR         dessment Assessment on Kerani JDI         e:       SUPERIOR         iod:       02 Nov 2009 - 30 Nov 2009         to 2 Nov 2009 - 30 Nov 2009         to 3 Nov 2009 - 30 Nov 2009         to 3 Nov 2009 - 30 Nov 2009         to 3 Nov 2009 - 30 Nov 2009         to 3 Nov 2009         to 3 Nov 2009         to 3 Nov 2009         to 3 Nov 2009      < |
| 4                                                                                                    | ERP Upda<br><u>Rate 1 to I</u><br><u>Training A</u>                                                                                                    | ating<br><u>6</u> : Answered = , Gap = , Weight =<br><u>area</u> : <b>Basic Accounting</b>                                                                                                    |
|                                                                                                    |                                                                                                    |                                                                                                    |

The screen shows the details of the assessment taken for the select Assessment Schedule and selected employee. The result show:

- Assessor the employee doing the assessment
- Subject the employee being assessed
- Assessment Assessment Title
- Type Assessor Type
- Period Period taking the assessment
- Status OPEN is to indicate the assessment is not yet completed and COMPLETE is to indicate that the assessment is completed
- Note assessment note
- Instruction assessment instruction
- Question
  - Rating Type
    - o Training Area
    - o Response
    - o Gap
    - o Weight

#### **Print Result**

|              | ASSESSMENT RESULT                                                                                                    |
|--------------|----------------------------------------------------------------------------------------------------|
| Assessor:    | 0802405 - MUNIAMAH A/P MUNUSAMY                                                                                                    |
| Subject:     | 0811343 - TEE KIM HOR                                                                                                    |
| Assessment   | Assessment on Kerani JDI                                                                                                    |
| Туре:        | SUPERIOR                                                                                                    |
| Period:      | 02 Nov 2009 - 30 Nov 2009                                                                                                    |
| Status:      | OPEN                                                                                                    |
| Note:        | This assessment is conducted to gauge employee performance based on the<br>Job Description of the specified employee. This assessment is Private and<br>Confidential where the Target Employee will not know who made the<br>assessment. |
| Instruction: | You are required to answer all questions to the best of your knowledge regarding the Target employee with respect to his/her work.                                                                                                    |
| No: Subject  |                                                                                                    |
|              | JD - GENERAL                                                                                                    |

The screen shows the Assessment Result in a pop-up window for printing purpose. Refer to Assessment Menu > Result > Print for the details of the content.

# Chapter 6 – Working With Training

# **TRAINING PROGRAM**

Training program is the actual training to be implemented.

# TRAINING PROGRAM

#### Access Point

- TNA > Master Training
- TNA > Master Training > Add Training Schedule
- TNA > Master Training > Training Code
- TNA > Master Training > Edit
- TNA > Master Training > Delete
- TNA > Master Training Calendar
- TNA > Master Training Calendar > Add Training Schedule
- TNA > Master Training Calendar > Training Code
- Training Menu > Training Details
- Training Menu > Participants
- Training Menu > Participants > Add Suggested Participant
- Training Menu > Participants > Add Participant
- Training Menu > Participants > Edit Participant
- Training Menu > Participants > Delete
- Training Menu > Course Materials
- Training Menu > Course Materials > Add Training Material
- Training Menu > Course Materials > View Training Material
- Training Menu > Course Materials > Delete
- Training Menu > Notification
- Training Menu > Notification > Add Notification
- Training Menu > Notification > View Notification Detail
- Training Menu > Assessment

#### **TRAINING MENU**

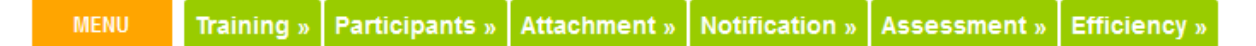

Training Menu will be shown when the system displays information related to selected Training. With this, user can then navigate to other information or function related to the selected Training.

| Code : PSC001                     | Training Type : Classroom Training              |
|-----------------------------------|-------------------------------------------------|
| Course : Pengurusan Cemerlang     | Provider : Strategic Corporate Alliance Sdn Bhd |
| Dates : 25 May 2009 - 28 May 2009 | Location : Selesa Hill Resorts                  |
| Hours : 12                        | Fee: 6500                                       |

The Training Information will be shown when the system displays information related to selected Training Program. The information:

- Code Training Code
- Course Title of the training
- Training Type
- Provider Training Provider name
- Dates the dates for the training
- Location the location of the training
- Hours the number of hours for the training
- Fee the fee per participant

To change the listed information, go to Training Menu > Training Detail.

#### Training Listing

|      |                                                                             |                                                                                      | Add T                     | raining Schedule |
|------|-----------------------------------------------------------------------------|--------------------------------------------------------------------------------------|---------------------------|------------------|
|      |                                                                             | Click here                                                                           | to search                 |                  |
| Sear | rch result limit f                                                          | to 100                                                                               |                           | Page 1 of 1      |
| No:  | Code:                                                                       | Course:                                                                              | Dates                     |                  |
| 1    | PSC001<br>Description:P<br>Selesa Hill Re<br>22/5-25/5/200<br>Casual attire | Pengurusan Cemerlang<br>engurusan Cemerlang<br>esort<br>19                           | 25 May 2009 - 28 May 2009 | Edit∣Delete      |
| 2    | PSC002<br>Description:T<br>Selesa Hill Ri<br>22/5-25/5/200                  | Team Building - Together We Stand<br>eam Building - Together We Stand<br>esort<br>)9 | 22 Jul 2009 - 25 Jul 2009 | Edit  Delete     |
| 3    | CLS001<br>Description:R                                                     | Reiki LVT<br>leiki LVT                                                               | 06 Jul 2009 - 10 Jul 2009 | Edit  Delete     |
| 4    | PSC0034<br>Description:T<br>Tempat: Port                                    | Pengurusan Kewangan Level 2<br>rainer: SCA<br>Dicksona                               | 13 Oct 2009 - 16 Oct 2009 | Edit  Delete     |
| 5    | CLS002<br>Description:T<br>Tempat: Sele                                     | Kepimpinan Cemerlang<br>rainer: SCA<br>sa Hill Resort, Melaka                        | 27 Oct 2009 - 30 Oct 2009 | Edit  Delete     |

The screen show the list of Master Training already registered in the system. Click the Search Bar to show the Search Form as show below.

The listing shows:

- Training Code
- Course Name
- Dates
- Description

|               | Click here hide search      | 1               |        |
|---------------|-----------------------------|-----------------|--------|
|               | Enter the search criteria b | elow.           |        |
| Code:         | Course :                    |                 |        |
| Description : | # of records:               | 100 records 🛛 👻 | Search |

The screen show the Search Form to search Master Training. The search can be done by using either one or combination of the following fields:

- Code enter partial or full Course Code
- Course enter partial or full Course Name
- Description enter partial or full Course Description
- # of records change to desired number of records or leave as default value 100 records

Click Search button to show the search result. Refer to Master Training Listing section for search result.

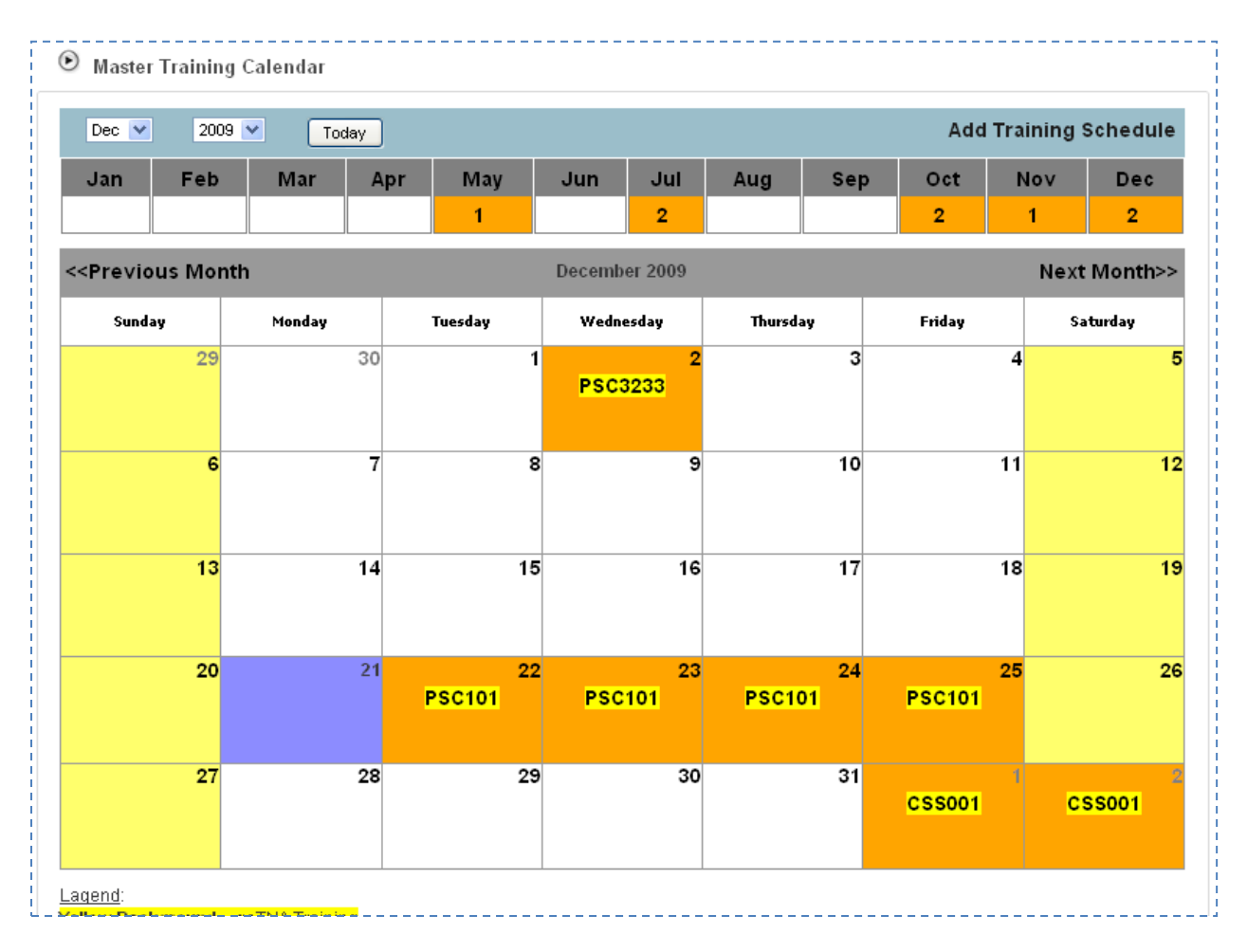

#### Training Calendar

The above screen shows the Master Training Calendar for a specific year. The top portion shows the number of Master Training programs for each month in the specified year. Selecting the month name in this section will cause the calendar to display the daily training program for the selected month at the bottom part.

This training program displayed in the calendar is in the form of training code. Mouse-over the training code will cause the system to show more information about the training beside the mouse. Click the training code will show the training detail (see Training Menu > Training Detail).

#### Add Training

| Course Code:      |               | Description: |  |
|-------------------|---------------|--------------|--|
| Course Title:     |               |              |  |
| Training Type:    | Please Choose | *            |  |
| Category:         | Please Choose | ~            |  |
| Start Date:       |               | 19           |  |
| End Date:         |               | 19           |  |
| Start Time:       | 08:00         | ~            |  |
| End Time:         | 17:00         | ~            |  |
| Certification:    |               |              |  |
| Location:         |               |              |  |
| raining Provider: | Please Choose | ~            |  |
| raining Provider: |               |              |  |
| Participant Fee:  |               |              |  |
| Total Fee:        |               |              |  |
| Training Hours:   |               |              |  |
| Claimable:        |               |              |  |

The screen shows the add Training Schedule form. Enter the following information:

- Course Code enter the Course Code provided by the Training Provider
- Course Title enter the Course Title
- Training Type select the Training Type
- Category select the Trainig Category
- Start Date and End Date select the period of the training using the 🗓 button
- Start Time and End Time select the time from the drop-down selection
- Certification enter the certification name is any or leave blank
- Location enter the location of the training
- Training Provider enter the Training Provider name if not yet registered or select from existing Training Provider from the drop-down selection
- Participant Fee enter the fee per participant
- Total Fee enter the total amount the organization spent for the training program
- Training Hours enter the number of hours for the training 1 day equal 8 hours
- Claimable check if this training is claimable
- Description enter any additional information for the training

Click the Add button to add the Training Schedule and click the Cancel button to go back to previous screen.

#### Edit Training

User Manual | CONFIDENTIAL

| Course Code:       | PSC001                               |    | Description: | Pengurusan Cemerlang                 |  |
|--------------------|--------------------------------------|----|--------------|--------------------------------------|--|
| Course Title:      | Pengurusan Cemerlang                 |    |              | Selesa Hill Resort<br>22/5-25/5/2009 |  |
| Training Type:     | Classroom Training                   | *  |              | Casual attire                        |  |
| Category:          | Soft Skill                           | ~  |              |                                      |  |
| Start Date:        | 25 May 2009                          | 19 |              |                                      |  |
| End Date:          | 28 May 2009                          | 19 |              |                                      |  |
| Start Time:        | 11:00                                | ~  |              |                                      |  |
| End Time:          | 16:00                                | ~  |              |                                      |  |
| Certification:     | Cert                                 |    |              |                                      |  |
| Location:          | Selesa Hill Resorts                  |    |              |                                      |  |
| Training Provider: | Strategic Corporate Alliance Sdn Bhd | ~  |              |                                      |  |
| Training Provider: | Strategic Corporate Alliance Sdn Bhd |    |              |                                      |  |
| Participant Fee:   | 0                                    |    |              |                                      |  |
| Total Fee:         | 6500                                 |    |              |                                      |  |
| Training Hours:    | 12                                   |    |              |                                      |  |
| Claimable:         |                                      |    |              |                                      |  |

Refer to the Add Training Schedule function for reference of the field. Click the Update button to update the Training Schedule information or Cancel button to go to previous screen.

# **Delete Training**

| The pa | ge at                                        | × |
|--------|----------------------------------------------|---|
| ?      | Are you sure you want to delete this record? |   |
|        | OK Cancel                                    |   |

Click on the Delete link from the Training Schedule Listing. Click OK button to continue to delete. Click Cancel button to cancel the delete.

# **TRAINING PARTICIPANT**

This is a feature where the management of training participant can be performed.

#### **Participant Listing**

|                           |       | Add Suggested         | Participant I Ado | l Participa |
|---------------------------|-------|-----------------------|-------------------|-------------|
| a: Name:                  | Dont: | Empil:                | Mohile:           | Action:     |
| o. Name.                  | Dept. | Errian.               | Mobile.           | Action.     |
| KAMAL ARIF MAZ BIN MASNAN | HR    | kamal@baitulummah.com | 0192242626        | Delete      |
| 2 MARIAM BT KAMAD         | WR32  |                       |                   | Delete      |
| FAREZ MOHAMAD             | ADM   |                       |                   | Delete      |
| MUNIAMAH A/P MUNUSAMY     | HR    | muniamah@nec.com.my   | 0190190190        | Delete      |
| FAOZIAH BT SHAHID         | SE13  |                       |                   | Delete      |
| SARIMAH BT TOSMAN         | ADM   |                       |                   | Delete      |

The screen shows the list of Participant for the selected Training Schedule.

#### Add Participant

| elect Participant |              |  |
|-------------------|--------------|--|
| Participant 1:    | Employee ID: |  |
| Participant 2:    | Employee ID: |  |
| Participant 3:    | Employee ID: |  |
| Participant 4:    | Employee ID: |  |
| Participant 5:    | Employee ID: |  |
| Participant 6:    | Employee ID: |  |
| Participant 7:    | Employee ID: |  |
| Participant 8:    | Employee ID: |  |
| Participant 9:    | Employee ID: |  |
| Participant 10:   | Employee ID: |  |
|                   |              |  |

The screen shows the form to add Participant for the selected Training Schedule. Up to 10 employees can be added per form. Click on the 📃 to select target employee. Click Update button to add and Cancel button to go to previous screen.

#### Add Suggested Participant

| Sele        | ct Suggested Participant                                                  |
|-------------|---------------------------------------------------------------------------|
|             | SCA3232 - SHAMSUL KAMAL, W= 7 , TI = 4 , TA = 4 , API = 1.75 , APA = 7    |
|             | SCA01021 - RIDZUAN AZIZ, W= 12 , TI = 7 , TA = 7 , API = 1.7143 , APA = 6 |
|             | SCA5115 - HADY DZAHIR, W= 6 , TI = 4 , TA = 4 , API = 1.5 , APA = 6       |
|             | SCA768 - FAHMI ABDUL, W= 6 , TI = 4 , TA = 4 , API = 1.5 , APA = 6        |
| <u>Lege</u> | nd:                                                                       |
|             | • W = Weightage                                                           |
| 1           | <ul> <li>TI = Total Item</li> </ul>                                       |
| · ·         | TA = Total Assessment                                                     |
| 1           | API = Average Weightage Per Item                                          |
| 1           | APA = Average Weightage Per Assessment                                    |
| i —         |                                                                           |
|             | Add Selected Cancel                                                       |

The screen shows the form to add Suggested Participant for the selected Training Schedule. The system will list out up to 50 employees in the listing. The list contain highest priority employee at the top followed by the least priority. The priority is calculated based on the Weightage and the Training Area for with the selected Training Schedule is associated with.

Click Update button to add and Cancel button to go to previous screen.

#### **Edit Participant Detail**

Please see Profile > Employee > Basic Information section.

#### Delete Participant

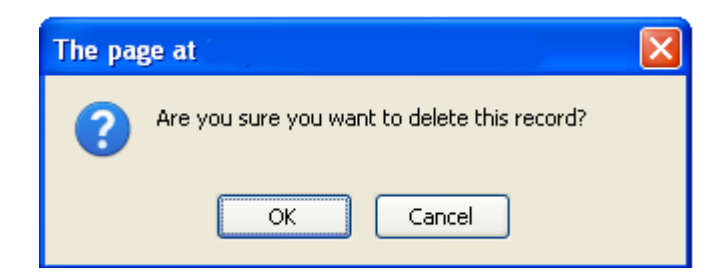

Click on the Delete link from the Training Participant Listing. Click OK button to continue to delete. Click Cancel button to cancel the delete.

## **COURSE MATERIAL**

This is the feature where management of course material can be performed.

#### **Course Material Listing**

|    |                  |          |                            | Add Train                                                           | ing Material |
|----|------------------|----------|----------------------------|---------------------------------------------------------------------|--------------|
| No | : Name:          | Category | /:Create Date :            | Remark:                                                             | Action:      |
| 1  | instruction.txt  | training | 13 Oct 2009 02:10:00<br>PM | Please read this for the training instruction                       | Delete       |
| 2  | instruction2.txt | training | 13 Oct 2009 02:10:00<br>PM | This is the second document to be read by all training participant. | Delete       |
| 3  | button_change.gi | f map    | 14 Oct 2009 03:10:47<br>PM | test                                                                | Delete       |

The screen shows the list of Course Material for the selected Training Schedule.

#### Add Training Material

| Add Docume            |                   |               |  |
|-----------------------|-------------------|---------------|--|
| Document<br>Location: | Browse            |               |  |
| Category:             | Please Choose 🛛 👻 | Remark:       |  |
| Name:                 |                   |               |  |
| <br> <br> <br>        | (                 | Update Cancel |  |

The screen show the add Training Material form. Enter the following information:

- Document Location Click on the Browse button and a pop-up window will be shown to browse and select a file to upload
- Category select the document category
- Name enter the document name as reference
- Remark enter remark or leave blank

Click Upload button to upload the document or Cancel button to go back to previous screen.

| File Upload            |                                                                             |               |   |   |   |   |   | ? 🗙          |
|------------------------|-----------------------------------------------------------------------------|---------------|---|---|---|---|---|--------------|
| Look jn:               | 🞯 Desktop                                                                   |               | * | 0 | đ | Þ | • |              |
| My Recent<br>Documents | My Documents<br>My Computer<br>My Network Pla<br>adesktop<br>Freference.txt | ces           |   |   |   |   |   |              |
| My Documents           |                                                                             |               |   |   |   |   |   |              |
| My Computer            |                                                                             |               |   |   |   |   |   |              |
|                        | File <u>n</u> ame:                                                          | reference.txt |   |   |   | ~ |   | <u>O</u> pen |
| My Network             | Files of type:                                                              | All Files     |   |   |   | ~ |   | Cancel       |

The screen shows the Browse function to browse for a file to upload. Once the file is found, click on the file name and click Open button to select and close the window.

#### View Training Material

Click on the document name from the Document Listing and the system will prompt to save or view the document. For some clients, the system will not ask for confirmation and the document will be opened automatically.

#### **Delete Training Material**

| The pa | ge at                                        | × |
|--------|----------------------------------------------|---|
| ?      | Are you sure you want to delete this record? |   |
|        | OK Cancel                                    |   |

Click on the delete link in the file listing to delete the file. A pop-up window will be shown as above to confirm the delete process. Click OK button to confirm the delete and Cancel button to cancel the delete.

# **NOTIFICATION**

Notification is a feature where system will send email to the target employee to notify about the training assigned to them.

#### Notification Listing

| 122 |                         |                                                                |                  |
|-----|-------------------------|----------------------------------------------------------------|------------------|
|     |                         |                                                                | Add Notification |
| No  | : Send Date:            | Subject :                                                      | Action:          |
| 1   | 08 Dec 2009 01:12:08 PM | Automated Training Reminder: Pengurusan Cemerlang in -197 days | View             |
| 2   | 08 Dec 2009 01:12:16 PM | Automated Training Reminder: Pengurusan Cemerlang in -197 days | View             |

The screen shows the list of Notifications for the selected Training Schedule.

#### Add Notification

| 17       |                                                                                                    |  |
|----------|----------------------------------------------------------------------------------------------------|--|
| To:      | KAMAL ARIF MAZ BIN MASNAN (kamal@baitulummah.com)                                                              |  |
|          | MARIAM BT KAMAD                                                                                                |  |
| 1        | FAREZ MOHAMAD                                                                                                  |  |
|          | MUNIAMAH A/P MUNUSAMY (muniamah@nec.com.my)                                                                    |  |
|          | FAOZIAH BT SHAHID                                                                                              |  |
|          | SARIMAH BT TOSMAN                                                                                              |  |
|          | Note: Only participant with valid email will be notified through email.                                        |  |
| Subject: | Automated Training Reminder: <course_name> in <course_day_countdown> days</course_day_countdown></course_name> |  |
| Message: | Hello <employee_full_name>,</employee_full_name>                                                               |  |
|          | You have been registered for the following course:                                                             |  |
|          | Course Title: <course_name></course_name>                                                                      |  |
|          | Course Provider: <course_provider></course_provider>                                                           |  |
|          | Dates: <course_date></course_date>                                                                             |  |
|          | Location: <course_location></course_location>                                                                  |  |
|          | This course will be held in <course_day_countdown> days.</course_day_countdown>                                |  |
|          | Have a nice day.                                                                                               |  |
|          | This email is automatically sent by the system.                                                                |  |
|          |                                                                                                    |  |
|          | Send Email Cancel                                                                                              |  |

The screen show the add Training Notification form. Enter the following information:

- To check all the target notification recipients. By default, all training participant will be listed where employee with valid email will be enabled and employees with invalid email will be disabled.
- Subject modify the subject or leave unchanged
- Message modify the message or leave unchanged

The Subject and Message may contain auto-replaceable items which are listed at the bottom. Click the Send Email button to send the notification and click the Cancel button to go back to previous screen.

#### View Notification Detail

|                |                                                                                                    |            | _ |
|----------------|----------------------------------------------------------------------------------------------------|------------|---|
| Sent Date      | 08 Dec 2009 01:12:16 PM                                                                                                    |            |   |
| Ву             |                                                                                                    |            |   |
| Subject        | Automated Training Reminder: Pengurusan Cemerlang in -197 days                                                                                                   |            | _ |
| Message        | Hello <employee_full_name>,</employee_full_name>                                                                                                    |            |   |
|                | You have been registered for the following course:                                                                                                    |            |   |
|                | Course Title: Pengurusan Cemerlang<br>Course Provider: Strategic Corporate Alliance Sdn Bhd<br>Dates: 25 May 2009 - 28 May 2009<br>Location: Selesa Hill Resorts |            |   |
|                | This course will be held in -197 days.                                                                                                    |            |   |
|                | Have a nice day.                                                                                                    |            |   |
|                | This email is automatically sent by the system.                                                                                                    |            |   |
| las Daviaiante |                                                                                                    | Otativa i  |   |
| io: Recipient: |                                                                                                    | Status :   |   |
| 1 SCA0151      | - kamal@baitulummah.com                                                                                                    | Successful |   |

Click on the View link from the Notification Listing. The system shows the actual message sent as well as the list of notification recipient. The list of recipient also indicate the status of the message sent.

# **TRAINING REQUEST**

Training Request is the training program requested by employees.

# **TRAINING REQUEST**

#### Access Point

- TNA > Training Request
- TNA > Training Request > Employee ID
- TNA > Training Request > Course Name
- Employee Menu > Training Request

#### Training Request Listing

|     |                              | Click here to search                 |          |          |                       |           |
|-----|------------------------------|--------------------------------------|----------|----------|-----------------------|-----------|
| Gea | rch result limit to 100      |                                      |          |          |                       | Page 1 of |
| No: | Requestor:                   | Course:                              | Туре     | Status   | Dates                 |           |
|     | KAMAL ARIF MAZ BIN<br>MASNAN | Pencegahan Kebakaran                 | NEW      | ATTENDED | 15 Oct 2009 -<br>2009 | 16 Oct    |
| 2   | KAMAL ARIF MAZ BIN<br>MASNAN | Customer Service Orientation         | EXISTING | ATTENDED | 01 Jan 2010 -<br>2010 | - 05 Jan  |
| }   | KAMAL ARIF MAZ BIN<br>MASNAN | Reiki LVT                            | EXISTING | ATTENDED | 22 Jul 2009 -<br>2009 | 25 Jul    |
| 1   | KAMAL ARIF MAZ BIN<br>MASNAN | Peningkatan Produkti∨iti             | EXISTING | ATTENDED | 06 Oct 2008 -<br>2008 | 10 Oct    |
| 5   | KAMAL ARIF MAZ BIN<br>MASNAN | Pengurusan Mesin Pengisar            | NEW      | TOATTEND | 13 Oct 2009 -<br>2009 | 16 Oct    |
| ò   | KAMAL ARIF MAZ BIN<br>MASNAN | Pengurusan Kewangan Level 2          | EXISTING | TOATTEND | 13 Oct 2009 -<br>2009 | 16 Oct    |
| 7   | KAMAL ARIF MAZ BIN<br>MASNAN | Team Building - Together We<br>Stand | NEW      | TOATTEND | 04 Dec 2009<br>2009   | - 05 Dec  |
| 3   | KAMAL ARIF MAZ BIN<br>MASNAN | Kepimpinan Cemerlang                 | EXISTING | TOATTEND | 27 Oct 2009 -<br>2009 | 30 Oct    |
| )   | KAMAL ARIF MAZ BIN<br>MASNAN | Team Building - Together We<br>Stand | EXISTING | ATTENDED | 22 Jul 2009 -<br>2009 | 25 Jul    |

The screen show the list of Training Request. Click the Search Bar to show the Search Form as show below.

The listing shows:

- Requestor Name
- Course
- Training Program Type
- Training Status
- Dates

#### **Edit Employee Information**

Please see the Profile > Employee > Basic Information section.

# Edit Training Request

Refer to Employee Menu > Training Request > Edit Training section.

# **TRAINING AREA MAP**

Training Area Map is a feature to link between performance problem and the training program. Performance problem is identified through assessment. Therefore, each assessment questionnaire should be tagged with existing Training Area Map.

# **TRAINING AREA MAP**

#### **Access Point**

- TNA > Training Area Map
- TNA > Training Area Map > Add Training Area Map
- TNA > Training Area Map > Training Area Map Code
- TNA > Training Area Map > Edit
- TNA > Training Area Map > Delete
- Training Area Menu > Training Area Details
- Training Area Menu > Training Program Association
- Training Area Menu > Training Program Association > Training Details
- Training Area Menu > Training Program Association > Delete
- Training Area Menu > JD Association
- Training Area Menu > JD Association > Add JD Association
- Training Area Menu > JD Association > Delete
- Training Area Menu > KRA Association
- Training Area Menu > KRA Association > Delete
- Training Area Menu > KPI Association
- Training Area Menu > KPI Association > Delete
- Training Area Menu > Assessment Association
- Training Area Menu > Assessment Association > Delete

# **TRAINING AREA MAP MENU**

MENU Training Area » Training Area Association »

Training Area Menu will be shown when the system displays information related to selected Training Area. With this, user can then navigate to other information or function related to the selected Training Area.

# **TRAINING AREA MAP INFORMATION**

Code : LEADLVL1 Name : Self Leadership Description : Self Leadership Suggestion : Self Leadership

The Training Area Map Information will be shown when the system displays information related to selected Training Area Map. The information:

- Code Training Area Code
- Name Training Area Name
- Description further information about the training area
- Suggestion suggestion for the training area

To change the listed information, go to Training Area Menu > Training Area Detail.

#### Training Area Map Listing

|     |                      |                                |                                | Add Training Area |
|-----|----------------------|--------------------------------|--------------------------------|-------------------|
|     |                      | Click he                       | ere to search                  |                   |
| Sea | arch result limit to | ) 100                          |                                | Page 1 of         |
| No: | Code:                | Name:                          | Description:                   | Action:           |
| 2   | LEADLVL1             | Self Leadership                | Self Leadership                | Edit  Delete      |
| 3   | LEADLVL2             | Team Leadership                | Team Leadership                | Edit Delete       |
| 4   | LEADLVL3             | Organization Leadership        | Organization Leadership        | Edit Delete       |
| 5   | ACCTLVL1             | Basic Accounting               | Basic Accounting               | Edit  Delete      |
| 6   | ACCTLVL2             | Intermediate Accounting        | Intermediate Accounting        | Edit Delete       |
| 7   | ACCTLVL3             | Advanced Accounting            | Advanced Accounting            | Edit Delete       |
| 8   | SALLVL1              | Basic Sales Methodology        | Basic Sales Methodology        | Edit  Delete      |
| 9   | SALLVL2              | Intermediate Sales Methodology | Intermediate Sales Methodology | Edit Delete       |
| 10  | SALLVL3              | Advanced Sales Methodology     | Advanced Sales Methodology     | Edit Delete       |

The screen show the list of Training Area Map already registered in the system. Click the Search Bar to show the Search Form as show below.

The listing shows:

- Training Area Map Code
- Training Area Map Name
- Training Area Map Description

|               | Click here hide search           |  |  |  |  |
|---------------|----------------------------------|--|--|--|--|
|               | Enter the search criteria below. |  |  |  |  |
| Code:         | Name :                           |  |  |  |  |
| Description : | # of records: 100 records Search |  |  |  |  |

The screen show the Search Form to search Training Area Map. The search can be done by using either one or combination of the following fields:

- Code enter partial or full Training Area Map Code
- Name enter partial or full Training Area Map Name
- Description enter partial or full Training Area Map description
- # of records change to desired number of records or leave as default value 100 records

Click Search button to show the search result. Refer to Training Area Map Listing section for search result.

#### Add Training Area Map

| raining Area       Code:       Name:         Competency Area:       Please Choose       Suggestion:         Description:       Suggestion:       Suggestion: | Add Hammy A      | lea           |   |             |  |
|----------------------------------------------------------------------------------------------------|------------------|---------------|---|-------------|--|
| Code: Name: Name: Suggestion: Suggestion:                                                                                                    | raining Area     |               |   |             |  |
| Competency Area: Please Choose Suggestion: Suggestion:                                                                                                    | Code:            |               |   | Name:       |  |
| Description: Suggestion:                                                                                                    | Competency Area: | Please Choose | * |             |  |
|                                                                                                    | Description:     |               |   | Suggestion: |  |
|                                                                                                    |                  |               |   |             |  |
|                                                                                                    |                  |               |   |             |  |
|                                                                                                    |                  |               |   |             |  |
|                                                                                                    |                  |               |   |             |  |
|                                                                                                    |                  |               |   |             |  |

The screen shows the add Training Area Map form. Enter the following information:

- Code enter the Training Area Map Code
- Name enter the Training Area Map Name
- Competency Area select from Training Area Map Competency Area Attitude, Skill or Knowledge
- Description enter any information about the Training Area Map or leave blank
- Suggestion enter any information about the Training Area Map or leave blank

Click the Add button to add the Training Area Map and click the Cancel button to go back to previous screen.

#### Edit Training Area Map

| Training Area |                 |               |                 |  |
|---------------|-----------------|---------------|-----------------|--|
| Code:         | LEADLVL1        | Name:         | Self Leadership |  |
| Description:  | Self Leadership | Suggestion:   | Self Leadership |  |
|               |                 |               |                 |  |
|               |                 |               |                 |  |
|               |                 |               |                 |  |
|               |                 |               |                 |  |
|               |                 | Update Cancel |                 |  |

Refer to the Add Training Area Map function for reference of the field. Click the Update button to update the Training Area Map information or Cancel button to go to previous screen.

#### Delete Training Area Map

| The pa | ge at                                        | × |
|--------|----------------------------------------------|---|
| ?      | Are you sure you want to delete this record? |   |
|        | OK Cancel                                    |   |

Click on the Delete link from the Training Area Map Listing. Click OK button to continue to delete. Click Cancel button to cancel the delete.

#### **Training Program Association**

|                                         | Add Training Association |
|-----------------------------------------|--------------------------|
| No: Training Program:                   | Action:                  |
| 1 PSC101 - Sample Positive Work Culture | Delete                   |
| 2 CLS001 - Sample Reiki LVT             | Delete                   |

The screen shows the list of Training Program associated with the selected Training Area Map.

#### Add Training Association

| i.   |                              |  |  |  |  |  |
|------|------------------------------|--|--|--|--|--|
| i    | Select Training Program      |  |  |  |  |  |
| 1    | ining Program: Please Choose |  |  |  |  |  |
| 1111 | Update Cancel                |  |  |  |  |  |

The screen shows the Add Training Association form. Enter the following information:

• Training Program – select from existing training program

Click the Update button to add the Training Program Association and click the Cancel button to go back to previous screen.

#### **Delete Training Program Association**

Please refer to Training Provider > Course Offering > Training Area > Delete section.

#### JD Association

|                         | Add JD Association |
|-------------------------|--------------------|
| No: Job Description:    | Action:            |
| 1 JDM006 - Close Office | Delete             |

The screen show the list of Job Description that is associated to the selected Training Area Map.

#### Add JD Association

Click on the Add JD Association link from the JD Association Listing. To add JD Association, select the appropriate JD Master and set the Training Area for the selected JD Master.

#### **Delete JD Association**

To remove the JD Association, remove the selected Training Area in the Job Description Menu > Master Job Description section.

#### **KRA** Association

|    | Add                                                                            | I KRA Association |
|----|--------------------------------------------------------------------------------|-------------------|
| No | : Key Result Area:                                                             | Action:           |
| 1  | High Management - Leadership (Integrity) - On High Ethic                       | Delete            |
| 2  | High Management - Leadership (Integrity) - On High Ethic                       | Delete            |
| 3  | High Management - Leadership (Integrity) - On Responsibility                   | Delete            |
| 4  | High Management - Creativity (Problem Solving) - On Analytical Decision Making | Delete            |

The screen show the list of KRA that is associated to the selected Training Area Map.

#### Add KRA Association

Click on the Add KRA Association link from the KRA Association Listing. To add KRA Association, select the appropriate KRA and set the Training Area for the selected KRA.

#### **Delete KRA Association**

To remove the KRA Association, remove the selected Training Area in the KRA Menu > KRA Details section.

#### **KPI** Association

|                                                                          | Add KPI Association |
|--------------------------------------------------------------------------|---------------------|
| No: Key Performance Indicator:                                           | Action:             |
| 1 IT Technical Support - Quantitative indicators - IT Support Executives | Delete              |

The screen show the list of KPI that is associated to the selected Training Area Map.

#### Add KPI Association

Click on the Add KPI Association link from the KPI Association Listing. To add KPI Association, select the appropriate KPI and set the Training Area for the selected KPI.

ACES

#### **Delete KPI Association**

To remove the KPI Association, remove the selected Training Area in the KPI Menu > KPI Details section.

#### Assessment Association

| 7 =- |     |                                                                                                    |            |
|------|-----|----------------------------------------------------------------------------------------------------|------------|
|      |     | Add Assessment A                                                                                                    | ssociation |
| Ν    | lo: | Assessment                                                                                                    | Action:    |
|      | 1   | Technical Assessment - Engineer - People Skill Requirement - Decision Making                                                                                      | Delete     |
|      | 2   | Technical Assessment - Engineer - People Skill Requirement - Delegating                                                                                           | Delete     |
|      | 3   | KRA High Mgt Assessment - KRA - Leadership (Integrity) - On Responsibility - Take pride<br>and value in the quality of work                                       | Delete     |
|      | 4   | KRA High Mgt Assessment - KRA - Leadership (Integrity) - On High Ethic - Punctual and<br>reliable                                                                 | Delete     |
|      | 5   | KRA High Mgt Assessment - KRA - Leadership (Integrity) - On High Ethic - Take<br>responsibility for own mistakes; does not blame others                           | Delete     |
|      | 6   | KRA High Mgt Assessment - KRA - Creativity (Problem Solving) - On Analytical Decision<br>Making - Notice discrepancies & inconsistencies in available information | Delete     |
|      | 7   | Low Mgt KRA Based Assessment - KRA - Leadership(Integrity) - On Respect - Show<br>positive attitude and behaviour to all levels of people and background          | Delete     |
|      | 8   | Low Mgt KRA Based Assessment - KRA - Leadership(Integrity) - On Respect - Listen to<br>others                                                                     | Delete     |
|      | 9   | Low Mgt KRA Based Assessment - KRA - Leadership(Integrity) - On Respect -<br>Demostrate concern for treating people fairl and equitably                           | Delete     |
| 1    | 10  | Sifu Mirza - HM - KRA - Leadership (Integrity) - On Responsibility - Take pride and value in the quality of work                                                  | Delete     |
| 1    | 11  | Sifu Mirza - HM - KRA - Leadership (Integrity) - On High Ethic - Punctual and reliable                                                                            | Delete     |
| 1    | 12  | Sifu Mirza - HM - KRA - Creativity (Problem Solving) - On Analytical Decision Making -<br>Notice discrepancies & inconsistencies in available information         | Delete     |

The screen show the list of Assessment Questions that is associated to the selected Training Area Map.

#### Add Assessment Association

Click on the Add Assessment Association link from the Assessment Association Listing. To add Assessment Association, select the appropriate Assessment Question and set the Training Area for the selected Assessment.

#### **Delete Assessment Association**

To remove the Assessment Association, remove the selected Training Area in the Assessment Menu > Questionnaire section.

# **TRAINING PROVIDER**

This feature allows the management of Training Providers for the organization.

# **TRAINING PROVIDER**

#### Access Point

- TNA > Training Provider
- TNA > Training Provider > Add Training Provider
- TNA > Training Provider > Training Provider Code
- TNA > Training Provider > Edit
- TNA > Training Provider > Delete
- Training Provider Menu > Company Detail
- Training Provider Menu > Trainer
- Training Provider Menu > Trainer > Add Trainer
- Training Provider Menu > Trainer > Edit Trainer
- Training Provider Menu > Trainer > Delete Trainer
- Training Provider Menu > Course Offering
- Training Provider Menu > Course Offering > Add Course
- Training Provider Menu > Course Offering > Edit Course
- Training Provider Menu > Course Offering > Delete
- Training Provider Menu > Suspend/Terminate
- Training Provider Menu > Reset Password
- Training Provider Menu > Login History
- Training Provider Menu > Transaction History

#### **TRAINING PROVIDER MENU**

MENU Information » Training Area » Admin »

Training Provider Menu will be shown when the system displays information related to selected Training Provider. With this, user can then navigate to other information or function related to the selected Training Provider.

# **TRAINING PROVIDER INFORMATION**

| Company  | Name : Strategic Corporate Alliance Sdn Bhd | Company No :   | 853233-X                  |
|----------|---------------------------------------------|----------------|---------------------------|
| Classifi | cation : Class A - Own Class and Lab        | Office Phone : | 0358824407                |
| W        | ebsite : www.sca-insan.com                  | Email :        | corpaffairs@sca-insan.com |
|          |                                             |                |                           |

The Training Provider Information will be shown when the system displays information related to selected Training Provider. The information:

- Company Name Full name of the company
- Company No Company registration number
- Classification The Training Provider Class
- Office Phone
- Website
- Email

To change the listed information, go to Training Provider Menu > Company Detail.

#### **Training Provider Listing**

|                                        | Add Trai    | ning provider |
|----------------------------------------|-------------|---------------|
| Click here to sea                      | ch          |               |
| Search result limit to 100             |             | Page 1 of 1   |
| No: Company Name:                      | Company No: | Class         |
| Baitulummah Holdings Sdn Bhd           | 352822-D    | С             |
| 2 Strategic Corporate Alliance Sdn Bhd | 853233-X    | A             |
| Human Capital Development Sdn Bhd      | 324223-T    | A             |

The screen show the list of Training Provider already registered in the system. Click the Search Bar to show the Search Form as show below.

The listing shows:

- Company Name
- Company Number
- Class

| Click here hide search |                   |                                  |  |  |
|------------------------|-------------------|----------------------------------|--|--|
|                        | E                 | Enter the search criteria below. |  |  |
| Company Name:          |                   | Company Number :                 |  |  |
| Classification :       | Please Choose 🛛 👻 | # of records: 100 records Search |  |  |

The screen show the Search Form to search Training Provider. The search can be done by using either one or combination of the following fields:

- Company Number enter partial or full Company Number
- Company Name enter partial or full Company Name
- Classification select one of classification or leave unselected
- # of records change to desired number of records or leave as default value 100 records

Click Search button to show the search result. Refer to Training Provider Listing section for search result.

#### Add Training Provider

| raining Provider   |                   |                  |               |   |
|--------------------|-------------------|------------------|---------------|---|
| Company Name:      |                   | Company No:      |               |   |
| Classification:    | Please Choose 🛛 👻 | Username:        |               |   |
| Registration Date: | 19                | Email:           |               |   |
| Website:           |                   | Mobile Phone:    |               |   |
| Office Phone:      |                   | Fax:             |               |   |
| Address:           |                   | Billing Address: |               |   |
|                    |                   | same address     |               |   |
|                    |                   |                  |               |   |
|                    |                   |                  |               |   |
| State:             | Please Choose     | State:           | Please Choose | * |
| Country:           | Malaysia 🗸 🗸      | Country:         | Malaysia      | ~ |

The screen show the add Training Provider form. Enter the following information:

- Company Name enter the Company Name of the Training Provider
- Company No enter the Company Number of the Training Provider
- Classification select existing Classification or leave unselected
- Username enter unique username to be used as credential for login purpose
- Registration Date click on the <a>[i]</a> button to show the Calendar Pop-up and to make date selection
- Email enter primary email address for the company
- Website enter website of the company
- Mobile Phone enter primary contact point for the company
- Office Phone enter main office phone number for the company
- Fax enter main fax number for the company
- Address and Billing Address enter Address and Billing Address or leave blank. Use the same address button to make the Billing Address same as Address.
- State and Country select the State and Country or leave unselected

Click the Add button to add the Training Provider and click the Cancel button to go back to previous screen.

| raining Provider   |                                                                                |                                  |                                                                  |
|--------------------|--------------------------------------------------------------------------------|----------------------------------|------------------------------------------------------------------|
| Company Name:      | Strategic Corporate Alliance Sdn Bhd                                           | Company No:                      | 853233-X                                                         |
| Classification:    | Class A - Own Class and Lab 🛛 👻                                                | Username:                        | sca                                                              |
| Registration Date: | 05 Mar 2009                                                                    | Email:                           | corpaffairs@sca-insan.com                                        |
| Website:           | www.sca-insan.com                                                              | Mobile Phone:                    | 01922422626                                                      |
| Office Phone:      | 0358824407                                                                     | Fax:                             | 0358824405                                                       |
| Address:           | No 5-1, <u>Jalan Enam Belas, Pusat Bandar</u><br>Puchong, 47100 <u>Puchong</u> | Billing Address:<br>same address | No 5-1, Jalan Enam Belas, Pusat Bandar<br>Puchong, 47100 Puchong |
| State:             | Selangor 💌                                                                     | State:                           | Selangor 🗸 🗸                                                     |
| Country:           | Malaysia 💌                                                                     | Country:                         | Malaysia 💌                                                       |

#### **Edit Training Provider**

Refer to the Add Training Provider function for reference of the field. Click the Update button to update the Training Provider information or Cancel button to go to previous screen.

### Delete Training Provider

The system does not allow the Training Provider to be deleted. As an alternative, Training Provider can be suspended or terminated instead. Please see the Suspend/Terminate section.

## TRAINER

This feature is to manage the trainer for the Training Provider.

#### **Trainer Listing**

| 7 |                                                                                                    |                                                                                      |             |
|---|----------------------------------------------------------------------------------------------------|--------------------------------------------------------------------------------------|-------------|
|   |                                                                                                    |                                                                                      | Add Trainer |
| N | o: Name:                                                                                                    | IC :                                                                                 | Action:     |
| 1 | Kamal Arif Maz bin Masnan<br><u>Certification</u> : Microsoft Certified Solution Developer<br><u>Experience</u> : System Engineer, Solution Architect, Project Manager<br><u>Specialty</u> : IT, Software Development, Project Management<br><u>Remark</u> : Available                   | 730306105193                                                                         | Delete      |
| 2 | Sifu Mirza bin Mohd<br><u>Certification</u> : Grand Master Reiki, Grand Master Reiki-LVT<br><u>Experience</u> : Training Consultant, Training Need Analysis, Competence I<br><u>Specialty</u> : Training Consultant, Training Need Analysis, Competence Ma<br><u>Remark</u> : Availables | 659322323443<br>Management, Positive Work Cultur<br>Inagement, Positive Work Culture | Delete<br>e |

The screen shows the list of trainer for the selected Training Provider.

#### **Add Trainer**

| mpany Trainer  |             |  |
|----------------|-------------|--|
| Name:          | New IC:     |  |
| Certification: | Experience: |  |
| Specialty:     | Remark:     |  |

The screen show the add Trainer form. Enter the following information:

- Name enter Full Name of the trainer
- New IC enter Identification Number for the trainer
- Certification enter certification held by the trainer or leave blank
- Experience enter experience of the trainer or leave blank
- Specialty enter specialty of the trainer or leave blank
- Remark enter additional information about the trainer or leave blank

Click the Add button to add the Trainer and click the Cancel button to go back to previous screen.

#### Edit Trainer

| Company Train  | er                                              |               |                                                         |
|----------------|-------------------------------------------------|---------------|---------------------------------------------------------|
| Name:          | Kamal Arif Maz bin Masnan                       | New IC:       | 730306105193                                            |
| Certification: | Microsoft Certified Solution Developer          | Experience:   | System Engineer, Solution Architect, Project<br>Manager |
| Specialty:     | IT, Software Development, Project<br>Management | Remark:       | Available                                               |
|                |                                                 | Update Cancel |                                                         |

Refer to the Add Trainer function for reference of the field. Click the Update button to update the Trainer information or Cancel button to go to previous screen.

#### **Delete Trainer**

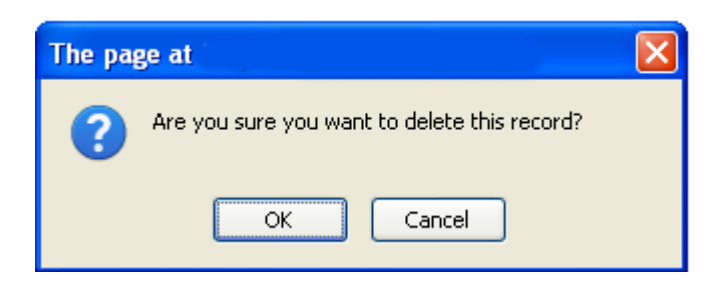

Click on the Delete link from the Trainer Listing. Click OK button to continue to delete. Click Cancel button to cancel the delete.

# **COURSE OFFERING**

This feature is to manage the course offering for the Training Provider.

## **Course Offering Listing**

|     |                                                                                                    |                      |        |                        | Add Course        |
|-----|----------------------------------------------------------------------------------------------------|----------------------|--------|------------------------|-------------------|
| No: | Code:                                                                                                    | Course :             | Type : | Certification :        | Action:           |
| 1   | Positive Work Culture<br><u>Scheduled Training:</u><br>1. 22 Dec 2009 - 25 Dec 2009 -<br>2. 05 Jan 2010 - 08 Jan 2010 - TBD | PSC101               | CLASS  | NA                     | Schedule   Delete |
| 2   | Reiki LVT<br><u>Scheduled Training</u> :<br>1. 06 Jul 2009 - 10 Jul 2009 - Baitulummah Offic                                | CLS001<br>e, Puchong | CLASS  | Reiki-LVT Practitioner | Schedule   Delete |
| 3   | Team Building - Together We Stand<br><u>Scheduled Training</u> :                                                            | PSC002               | CLASS  | NA                     | Schedule   Delete |

The screen shows the list of courses offered by the selected Training Provider.

#### Add Course Offering

|                     |               |              | <br> |
|---------------------|---------------|--------------|------|
| Company Course Offe | ering         |              |      |
| Course Code:        |               | Description: |      |
| Course Title:       |               |              |      |
| Certification:      |               |              |      |
| Course Fee:         |               |              |      |
| Participant Fee:    |               |              |      |
| Training Type:      | Please Choose |              |      |
| Training Category:  | Please Choose |              |      |
| Hours:              |               |              |      |
|                     |               |              |      |
| 1                   | Crea          | te Cancel    |      |
|                     |               |              | <br> |

The screen show the add Course Offering form. Enter the following information:

- Course Code enter Course Code
- Course Title enter Course Title
- Certification enter Certification name if any or leave blank
- Course Fee enter total Course Fee if any
- Participant Fee enter total Participant Fee if any or leave blank
- Training Type select training type or leave unselected
- Training Category select training category or leave unselected
- Hours enter number of training hours, 1 day equals 8 hours
- Description enter additional information about the trainer or leave blank

Click the Add button to add the Course Offering and click the Cancel button to go back to previous screen.

#### Edit Course Offering

| Company Course Off | ering                  |              |                                      |  |
|--------------------|------------------------|--------------|--------------------------------------|--|
| Course Code:       | PSC101                 | Description: | Pengurusan Cemerlang                 |  |
| Course Title:      | Positive Work Culture  |              | Selesa Hill Resort<br>22/5-25/5/2009 |  |
| Certification:     | NA                     | ]            | Casual attire                        |  |
| Course Fee:        | 8000                   | ]            |                                      |  |
| Participant Fee:   | 1000                   |              |                                      |  |
| Training Type:     | Classroom Training 🛛 👻 |              |                                      |  |
| Training Category: | Soft Skill 🛛 👻         |              |                                      |  |
| Hours:             | 16                     | ]            |                                      |  |
|                    |                        | ete Cancel   |                                      |  |

Refer to the Add Course Offering function for reference of the field. Click the Update button to update the Course Offering information or Cancel button to go to previous screen.

#### Schedule Course Offering

Please see the TNA > Master Training > Add Training section. The form will be pre-populated with the selected Course Offering.

#### **Delete Course Offering**

| The pa | ge at                                        | × |
|--------|----------------------------------------------|---|
| ?      | Are you sure you want to delete this record? |   |
|        | OK Cancel                                    |   |

Click on the Delete link from the Course Offering Listing. Click OK button to continue to delete. Click Cancel button to cancel the delete.

#### SUSPEND/TERMINATE

This feature is used to control the ability of the employee to access the system.

| Status: Active<br>By: admin |       | ×        | Remark:          |         |
|-----------------------------|-------|----------|------------------|---------|
| Previous Entries            |       |          | Update Cancel    |         |
| No: Status:                 | By :  | Date:    |                  | Remark: |
| 1 suspend                   | admin | 21 Dec 2 | 2009 04:12:36 AM |         |

The screen shows the Suspend/Terminate form. Enter the following information:

- Status select current status of the Training Provider. Only Active status will allow Training Provider to login to the system. Other status will not allow Training Provider login to the system.
- Remark use Remark to enter the reason for the operation

Click Update button to proceed with the process or Cancel button to return to the previous screen.

The screen also shows the list of previous operations for reference.

# **RESET PASSWORD**

This feature is used to reset Training Provider password without knowing existing password.

| r |                    |                   | ь. |
|---|--------------------|-------------------|----|
| ł | Enter New Password |                   | i. |
| ł | New Password:      | Reenter Password: | i  |
|   | Re                 | eset Cancel       |    |

The screen shows the reset password form. Enter the new password twice to the form. Click Reset button to reset the password or Cancel button to return to the previous screen.

# **LOGIN HISTORY**

This feature is to provide a detail login history for the selected Training Provider.

| 17-7-7 |          |                         |         |           |                                                                                                    |
|--------|----------|-------------------------|---------|-----------|----------------------------------------------------------------------------------------------------|
| No     | : User:  | Date:                   | Status: | IP:       | Agent:                                                                                                    |
| 1      | 853233-X | 17 Dec 2009 12:12:33 AM | Success | 127.0.0.1 | Mozilla/5.0 (Windows; U; Windows NT 5.1; en-US;<br>rv:1.9.1.5) Gecko/20091102 Firefox/3.5.5                              |
| 2      | 853233-X | 16 Dec 2009 06:12:54 PM | Success | 127.0.0.1 | Mozilla/5.0 (Windows; U; Windows NT 5.1; en-US;<br>rv:1.9.1.5) Gecko/20091102 Firefox/3.5.5                              |
| 3      | 853233-X | 14 Dec 2009 07:12:49 AM | Success | 127.0.0.1 | Mozilla/5.0 (Windows; U; Windows NT 5.1; en-US;<br>rv:1.9.1.5) Gecko/20091102 Firefox/3.5.5                              |
| 4      | 853233-X | 17 Nov 2009 12:11:27 PM | Success | 127.0.0.1 | Mozilla/5.0 (Windows; U; Windows NT 5.1; en-US;<br>rv:1.9.1.5) Gecko/20091102 Firefox/3.5.5                              |
| 5      | 853233-X | 12 Nov 2009 05:11:46 PM | Success | 127.0.0.1 | Mozilla/5.0 (Windows; U; Windows NT 5.1; en-US;<br>rv:1.9.1.5) Gecko/20091102 Firefox/3.5.5                              |
| 6      | 853233-X | 06 Nov 2009 11:11:51 AM | Success | 127.0.0.1 | Mozilla/4.0 (compatible; MSIE 8.0; Windows NT 5.1;<br>Trident/4.0; .NET CLR 1.1.4322; .NET CLR 2.0.50727;<br>InfoPath.2) |
| 7      | 853233-X | 06 Nov 2009 10:11:55 AM | Success | 127.0.0.1 | Mozilla/4.0 (compatible; MSIE 8.0; Windows NT 5.1;<br>Trident/4.0; .NET CLR 1.1.4322; .NET CLR 2.0.50727;<br>InfoPath.2) |

The screen shows the list of logins sorted by login date.

# **TRANSACTION HISTORY**

This feature provides the detailed transaction history for the selected Training Provider throughout the lifespan in the system.

| r = - |    |              |                 |              |             |                         |
|-------|----|--------------|-----------------|--------------|-------------|-------------------------|
| N     | 0: | T:           | Ctr:            | Status:      | By:         | Date:                   |
| 1     |    | 12<br>Recett | HQ<br>Paceword: | Π            | admin (L)   | 21 Dec 2009 04:12:57 AM |
| 2     | 2  | 10           | HQ              | U            | SCA0151 (L) | 05 Nov 2009 05:11:48 PM |
|       |    | Chang        | e Passwor       | d:[853233-X] |             |                         |
| 3     | }  | 10           | HQ              |              | SCA0151 (L) | 05 Nov 2009 05:11:25 PM |
|       |    | Chang        | e Passwor       | d:[853233-X] |             |                         |
| - 4   | ļ  | 10           | HQ              |              | SCA0151 (L) | 05 Nov 2009 05:11:13 PM |
|       |    | Chang        | e Passwor       | d:[853233-X] |             |                         |

The screen shows the list of detailed transaction sorted by transaction date.

# Chapter 7 – Reports

# **REPORT LISTING**

## REPORT

### Access Point

- Report > Report Listing
- Report > Report Listing > Report Name
- Report > Report Listing > Report Name > Save Report
- Report > Report Listing > Report Name > Output To Excel
- Report > Report Listing > Report Name > Print

# **REPORT LISTING**

|     | Search Report         Click here to search         Click here to search         earch result limit to 100         Seapert Name:       Created By         List of Employees       EMPLOYEE       admin         Number of Trainings By Employee       TRAINING       admin         List of Employee KRA by Department/Division       KRA       admin         List of Employee KRI by Department/Division       KRA       admin         List of Employee KRA by Department/Division       KRA       admin         List of Employee KRA by Department/Division       KRA       admin         List of Employee KPI by Department/Division       KPI       admin |          |            |              |
|-----|----------------------------------------------------------------------------------------------------|----------|------------|--------------|
| Sea | rch result limit to 100                                                                                                    |          |            | Page 1 of 1  |
| No: | Report Name:                                                                                                    | Group:   | Created By | Created Date |
| 1   | List of Employees                                                                                                    | EMPLOYEE | admin      | 11 Nov 2009  |
| 2   | Number of Trainings By Employee                                                                                                    | TRAINING | admin      | 11 Nov 2009  |
| 3   | List of Employee KRA by Department/Division                                                                                                    | KRA      | admin      | 11 Nov 2009  |
| 4   | List of Employee KPI by Department/Division                                                                                                    | KPI      | admin      | 11 Nov 2009  |

The screen show the list of Reports already installed in the system. Click the Search Bar to show the Search Form as show below.

The listing shows:

- Report name
- Group
- Created By
- Created Date

| Click here hide search           |               |   |                           |        |  |
|----------------------------------|---------------|---|---------------------------|--------|--|
| Enter the search criteria below. |               |   |                           |        |  |
| Report ID:                       |               |   | Report Name :             |        |  |
| Subject:                         | Please Choose | * | # of records: 100 records | Search |  |

The screen show the Search Form to search Reports. The search can be done by using either one or combination of the following fields:

- Report ID enter partial or full Report ID
- Report Name enter partial or full Report Name
- Subject select one of the subject or leave unselected
- # of records change to desired number of records or leave as default value 100 records

Click Search button to show the search result. Refer to Reports Listing section for search result.
#### **Report Setting**

| Report Title : | List of Employe                     | es                            |                                                                                                    |               |  |
|----------------|-------------------------------------|-------------------------------|----------------------------------------------------------------------------------------------------|---------------|--|
| Parameter :    | Department :<br>Division :<br>KRA : | =<br>like<br>Select Operation | Account & Admin<br>Corporate<br>High Management<br>Output to Excel<br>Print<br>ges before printing or ex | as<br>c<br>as |  |

The screen show the Report Setting. The setting can be set on the following item:

- Report Title enter the report title or leave unchanged
- Parameter for filter the parameter will depend on the report selected. The number of filter will vary depending on the report selected. For each filter, set the filter or leave unchanged as follow:
  - Operation select from the available operation such as:
    - = equal to
    - <> not equal to
    - Like enter the free-text input to filter based on the result containing the input
    - In enter the free-text input separated with comma (,) to filter based on the result that matches any one of the input
  - Selection if the filter is based on pre-defined codes such as division or department, select from the drop-down list or leave unselected OR
  - Free-text use this option to enter free-text filter

Refer to the section below for further operation.

Save Report

| The pa | X                            |  |
|--------|------------------------------|--|
| 1      | Report updated successfully. |  |
|        | ОК                           |  |

Click on the Save Report button from the Report Setting section to save the setting to the database. To produce report based on new setting, please ensure that the setting is saved first, or else the report produced will be based on the last saved setting. Click OK button to continue.

#### **Output To Excel**

| Opening cvcreport.xls                                                                                                    |  |  |  |  |  |  |
|----------------------------------------------------------------------------------------------------|--|--|--|--|--|--|
| You have chosen to open                                                                                                    |  |  |  |  |  |  |
| which is a: Microsoft Office Excel 97-2003 Worksheet<br>from: http://localhost:8080<br>What should Firefox do with this file? |  |  |  |  |  |  |
| Open with Microsoft Office Excel (default)                                                                                    |  |  |  |  |  |  |
| Save File Do this <u>a</u> utomatically for files like this from now on.                                                      |  |  |  |  |  |  |
| OK Cancel                                                                                                    |  |  |  |  |  |  |

Click on the Output To Excel button from the Report Setting section to export the result of the report to excel format. The screen shows a dialog box asking what to do with the file. Select Open With option to open the report immediately or select the Save File option to save the file without opening it. Click on the OK button to continue or Cancel button to close with dialog box.

#### **Print**

| ٩V | Employee ID | Full Name         | New IC                    | Division | Department | KRA |
|----|-------------|-------------------|---------------------------|----------|------------|-----|
| 1  | SCA5115     | HADY DZAHIR       | 88888888                  | CORP     | ADM        | LM  |
| 2  | 0801649     | SARIMAH BT TOSMAN | 610706105380              | CORP     | ADM        | HM  |
| 3  | tester      | TEST              | test                      | CORP     | ADM        | CT  |
|    |             | (                 | Generated by goTNA report |          |            |     |

Click on the Print link from the Report Setting section to display the report in a pop-up window. The window will contain the report which is ready to be printed immediately. Close the windows once done.

# Chapter 8 – System Administration

## **CHANGE PASSWORD**

Password is the main security feature that control who is the authorized access for a specific account. Every employee should have their own Password. The Password should be changed regularly to prevent unauthorized access.

## PASSWORD

| Access Point                                                                                 |               |  |  |  |  |  |
|----------------------------------------------------------------------------------------------|---------------|--|--|--|--|--|
| Admin > Change Password                                                                      |               |  |  |  |  |  |
| Change Password                                                                              |               |  |  |  |  |  |
| Please enter current password:<br>Please enter new password:<br>Please confirm new password: |               |  |  |  |  |  |
|                                                                                              | Change Cancel |  |  |  |  |  |

To change the Password, enter the Current Password and then the New Password twice and click Continue button to change the Password.

# SYSTEM CONFIGURATION

This feature is to enable system administrator to control the behaviour of the system in general.

## ADMINISTRATION

## Access Point

- Admin > System Configuration
- Admin > System Configuration > Configuration Listing
- Admin > System Configuration > Configuration Listing > Code
- Admin > System Configuration > Configuration Listing > Code > Sort
- Admin > System Configuration > Configuration Listing > Code > Add New
- Admin > System Configuration > Configuration Listing > Code > Edit
- Admin > System Configuration > Configuration Listing > Code > Delete
- Admin > User Group Access
- Admin > System Setting

## SYSTEM CONFIGURATION

## **Configuration Listing**

| no:codes:         | # of items: | action:   |
|-------------------|-------------|-----------|
| Access Level      |             |           |
| User              | 2           | Configure |
| Sub-menu Access   | 196         | Configure |
| Menu Access       | 10          | Configure |
| Sub-menu          | 192         | Configure |
| Menu              | 6           | Configure |
| User Group Member | 3           | Configure |
| User Group        | 2           | Configure |
| General           |             |           |
| Country           | 240         | Configure |
| State             | 53          | Configure |
| Other Codes       | 27          | Configure |
| Training Type     | 5           | Configure |
| Training Category | 3           | Configure |

The screen shows the list of configuration that can be performed.

### Code Listing

|          |                     | Sort Column Sort Add New Ite |
|----------|---------------------|------------------------------|
| no:code: | descr:              | action:                      |
| OTJ      | On The Job Training | Edit Delete                  |
| CLASS    | Classroom Training  | Edit   Delete                |
| SEM      | Public Seminar      | Edit   Delete                |
| PRAC     | Practical Training  | Edit   Delete                |
| TEAM     | Team Building       | Edit   Delete                |

Click the Code or Configure link in the Configuration Listing to list all the code. The screen shows the code listing for the selected configuration.

Select from the available option and click Sort Column to sort the list accordingly.

## Add Item

| : generate |   |
|------------|---|
|            |   |
| :          |   |
| :          |   |
|            | : |

The screen shows the Add Item form. The fields for each item will differ from one item to another. Enter all the necessary information required to add the item.

Click the Add button to add the code for the item.

#### Edit Item

| 1           | : 1                 |  |
|-------------|---------------------|--|
| odo         |                     |  |
| ode         | . 013               |  |
| escr        | On The Job Training |  |
|             |                     |  |
| ast Update  | :                   |  |
| pdated By   | :                   |  |
| reated Date | :                   |  |
| reated By   | :                   |  |

The screen shows the Edit Item form for the selected item. The fields for each item will differ from one item to another. Enter all the necessary changes for the update.

Click the Edit button to update the code for the item or Reset to return the values for each field to its original value.

## **Delete Item**

| The pag | The page at                                  |  |  |  |  |  |
|---------|----------------------------------------------|--|--|--|--|--|
| ?       | Are you sure you want to delete this record? |  |  |  |  |  |
|         | OK Cancel                                    |  |  |  |  |  |

Click on the Delete link from the Code Listing to delete the selected code. Click OK button to continue to delete. Click Cancel button to cancel the delete.

| οι                                                                                                    | Jser  | Group Access      |                                   |
|----------------------------------------------------------------------------------------------------|-------|-------------------|-----------------------------------|
|                                                                                                    |       |                   |                                   |
| Pleas                                                                                                    | se ch | loose user group: | admin 💌                           |
|                                                                                                    |       |                   |                                   |
| Adm                                                                                                    | nin   |                   |                                   |
| <b>~</b>                                                                                                    | 1     | ADM000            | Admin Home                        |
| Image: A start of the start of the start | 2     | ADM001            | Change Password                   |
| <b>~</b>                                                                                                    | 3     | ADM002            | System Configuration              |
| <ul> <li>✓</li> </ul>                                                                                                    | 4     | ADM003            | Code                              |
| <b>~</b>                                                                                                    | 5     | ADM004            | Add Item                          |
| <ul> <li>✓</li> </ul>                                                                                                    | 6     | ADM005            | Edit Item                         |
| <b>~</b>                                                                                                    | 7     | ADM006            | Delete Item                       |
| <ul> <li>✓</li> </ul>                                                                                                    | 8     | ADM010            | System Setting                    |
| <b>~</b>                                                                                                    | 9     | ADM011            | User Group Access                 |
|                                                                                                    |       |                   |                                   |
| Horr                                                                                                    | ie    |                   |                                   |
| <b>~</b>                                                                                                    | 1     | HOM000            | Home                              |
|                                                                                                    |       |                   |                                   |
| Prof                                                                                                    | ïle   |                   |                                   |
| <b>~</b>                                                                                                    | 1     | IDE001            | Employee                          |
|                                                                                                    | 2     | IDE002            | Add Employee                      |
| ~                                                                                                    | 3     | IDE003            | Edit Employee                     |
| <b>V</b>                                                                                                    | 4     | IDE011            | Division                          |
| <b>~</b>                                                                                                    | 5     | IDE012            | Add Department                    |
| <b>V</b>                                                                                                    | 6     | IDE013            | Edit Department                   |
| <b>~</b>                                                                                                    | 7     | IDE014            | Delete Department                 |
| <b>V</b>                                                                                                    | 8     | IDE015            | Department - Employee Association |
| <b>~</b>                                                                                                    | 9     | IDE021            | Department                        |

## **USER GROUP ACCESS**

☑ 10 IDE022

11 IDE023

004

The screen shows the list of pages that the selected User Group can have access to.

Select the appropriate User Group from the User Group listing to display the pages the User Group can have access to.

Make appropriate changes by check or un-check the pages listed.

Add Division

Edit Division

- . .

Click on the Submit button to save the changes or Reset button to return to original setting.

## **SYSTEM SETTING**

System Setting

| Approval                                                |   |                           |                                        |  |  |  |
|---------------------------------------------------------|---|---------------------------|----------------------------------------|--|--|--|
| Final Decision Counts (Y/N)                             | : | Y                         |                                        |  |  |  |
| If Y, then the approval will be routed until the last   |   |                           |                                        |  |  |  |
| approver. Else, the approval stops at the first DECLINE |   |                           |                                        |  |  |  |
| Maximum direct approval level                           | : | 2                         |                                        |  |  |  |
| How many direct reporting needs to approve before       |   |                           |                                        |  |  |  |
| final approval? Enter zero (0) to use generic           |   |                           |                                        |  |  |  |
| department approval workflow. Department workflow       |   |                           |                                        |  |  |  |
| will be activated once the direct approval has been     |   |                           |                                        |  |  |  |
| concluded.                                              |   |                           |                                        |  |  |  |
| Notify Approver (Y/N)                                   | 2 | N                         |                                        |  |  |  |
| Approver will be notified through email                 |   |                           |                                        |  |  |  |
| Notify Requester (Y/N)                                  |   | N                         |                                        |  |  |  |
| Requester will be notified through email                |   |                           |                                        |  |  |  |
| Final Approval by HR (Y/N)                              |   | N                         |                                        |  |  |  |
| If Y, final decision from HR is required, else final    |   |                           |                                        |  |  |  |
| decision is from the last approver. Only applies to     |   |                           |                                        |  |  |  |
| registered programs. New programs still require HR      |   |                           |                                        |  |  |  |
| pproval.                                                |   |                           |                                        |  |  |  |
| File Upload                                             |   |                           |                                        |  |  |  |
| File Upload Limit MB (info only)                        | : | 10                        |                                        |  |  |  |
| For information only. The value depends on the server   |   |                           |                                        |  |  |  |
| limitation and will be shown during upload process.     |   |                           |                                        |  |  |  |
| General                                                 |   |                           |                                        |  |  |  |
| Site Title Employee                                     | : | ACES Employee Portal      |                                        |  |  |  |
|                                                         |   |                           |                                        |  |  |  |
| Sile Tille HK                                           | • | ACES HR PORTAI            |                                        |  |  |  |
| Site Title Trainer                                      | : | ACES Trainer Portal       |                                        |  |  |  |
|                                                         |   |                           |                                        |  |  |  |
| Link                                                    |   |                           |                                        |  |  |  |
| Web Address HR                                          | 2 | aces.scoma.com.my/hr      |                                        |  |  |  |
| Web Address Employee                                    |   |                           |                                        |  |  |  |
| web Address Employee                                    | 1 | aces.scoma.com.my/ess     |                                        |  |  |  |
| Web Address Training Provider                           | : | aces.scoma.com.my/trainer |                                        |  |  |  |
|                                                         |   |                           |                                        |  |  |  |
| External Link 1                                         | 2 | TNA Portal                | http://www.hrdf.com.my/wps/portal/PSMB |  |  |  |
| External Link 2                                         | : | Training Kiosk            | http://www.trainingmalaysia.com        |  |  |  |
|                                                         |   | 2                         |                                        |  |  |  |
| External Link 3                                         | 1 | Company Portal            | www.portal.com                         |  |  |  |
| Education of the second                                 |   |                           |                                        |  |  |  |
| External LINK 4                                         | 1 | 1Malaysia                 | www.1malaysia.com.my                   |  |  |  |
|                                                         |   |                           |                                        |  |  |  |

| Security                                                                                                    |   |                                                                                                    |   |
|----------------------------------------------------------------------------------------------------|---|----------------------------------------------------------------------------------------------------|---|
| Employee HTTP_REFERRER Verification (0=No,                                                                      | : | 0                                                                                                    |   |
| 1=Yes)<br>Employee Site Access (0=Down, 1=Accessible)                                                           |   | 4                                                                                                    | _ |
| Employee Site Access (0=Down, 1=Accessible)                                                                     | • | 1                                                                                                    |   |
| Notice for Employee during downtime                                                                             | : | SORRY! We are having scheduled downtime daily to do system maintenance<br>as follow:<br><br><br>> from 12:00 AM until 01:30 AM<br>> from 03:00 PM until 03:10 PM |   |
| HR HTTP_REFERRER Verification (0=No, 1=Yes)                                                                     | : | 0                                                                                                    | 1 |
| HR Site Access (0=Down, 1=Accessible)                                                                           | : | 1                                                                                                    |   |
| Notice for HR during downtime                                                                                   | : | SORRY! We are having scheduled downtime daily to do system maintenance<br>as follow:<br><br><br>> from 12:00 AM until 01:30 AM<br>> from 03:00 PM until 03:10 PM |   |
| Trainer HTTP_REFERRER Verification (0=No, 1=Yes)                                                                | : | 0                                                                                                    |   |
| Trainer Site Access (0=Down, 1=Accessible)                                                                      | : | 1                                                                                                    |   |
| Notice for Trainer during downtime                                                                              | : | SORRY! We are having scheduled downtime daily to do system maintenance<br>as follow:<br><br><br>> from 12:00 AM until 01:30 AM<br>> from 03:00 PM until 03:10 PM |   |
| SMTP                                                                                                    |   |                                                                                                    | Ĩ |
| SMTP Server                                                                                                    | : | mail.gotna.com                                                                                                    | ] |
| SMTP Port                                                                                                    | : | 587                                                                                                    |   |
| Use SSL                                                                                                    | : | 1                                                                                                    |   |
| Send SMTP From                                                                                                  | : | mara@gotna.com                                                                                                    |   |
| SMTP Authentication: Username                                                                                   | : | mara@gotna.com                                                                                                    |   |
| SMTP Authentication: Password                                                                                   | : | malaysia.                                                                                                    |   |
| Training                                                                                                    |   |                                                                                                    |   |
| Training Conflict Days<br>The number of days lapse between training program<br>which is considered conflicting. | : | 5                                                                                                    |   |
| Number of hours to be considered one day                                                                        | : | 8                                                                                                    |   |

Edit Reset

The screen shows the list of System Setting that can be changed which will affect the whole system operation.

Click on Edit button to save and activate the change or Reset button to return to original setting.